## Upute za uporabu

## AMAZONE

## Softver ISOBUS za sijačice

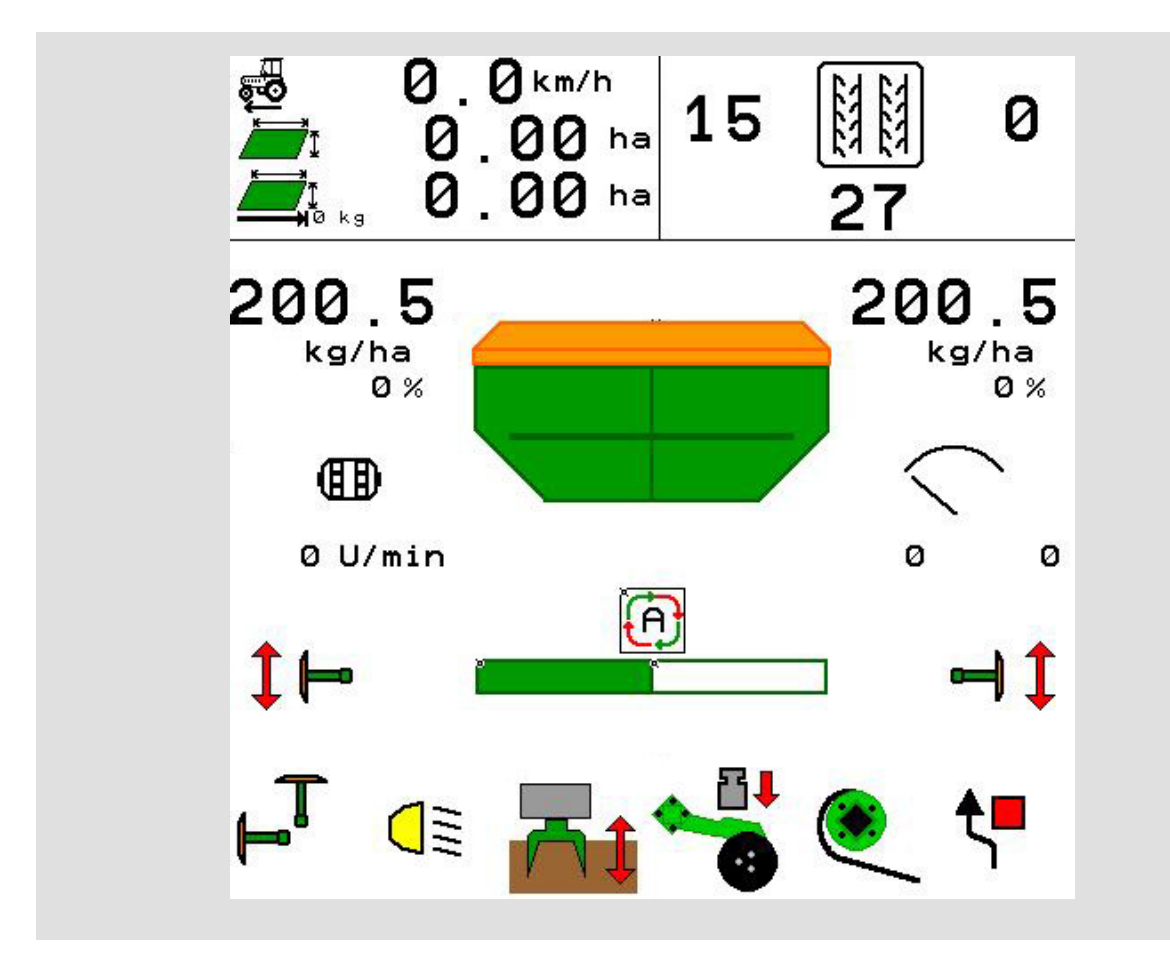

Prije prvog stavljanja u pogon pročitajte ove upute za uporabu i pridržavajte ih se! Sačuvajte ih za buduću uporabu!

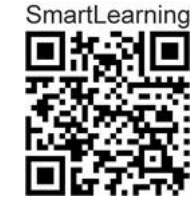

MG5958 BAG0143.18 12.24 Printed in Germany

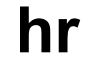

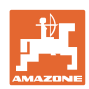

# NEKA VAM NE BUDE

naporno i teško pročitati upute za uporabu i pridržavati ih se jer nije dovoljno samo čuti od drugih i vidjeti da je određeni stroj dobar te ga na temelju toga kupiti u nadi da će sve ići samo od sebe. To vam može naštetiti, ali vas i dovesti u zabludu da je uzrok eventualnog neuspjeha u samom stroju, a ne u vama. Kako bi uspjeh bio zajamčen, valja biti posve upućen, dakle informirati se o funkciji svih dijelova stroja i uvježbati upravljanje njime. Tek tada čovjek može biti zadovoljan strojem i sobom. Ove upute za uporabu služe baš tome.

Leipzig-Plagwitz 1872. Rub. Sark!

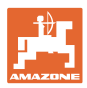

#### Adresa proizvođača

| AMAZONEN-WERKE        |                     |  |
|-----------------------|---------------------|--|
| H. DREYER SE & Co. KG |                     |  |
| Postfach 51           |                     |  |
| D-49202               | Hasbergen           |  |
| Tel.:                 | + 49 (0) 5405 501-0 |  |

E-pošta: amazone@amazone.de

#### Naručivanje rezervnih dijelova

Popisi rezervnih dijelova dostupni su na portalu rezervnih dijelova na internetskoj stranici <u>www.amazone.de</u>.

Narudžbe šaljite ovlaštenom trgovcu poduzeća AMAZONE.

#### Formalnosti uz upute za uporabu

| Broj dokumenta:                                        | MG5958 |  |
|--------------------------------------------------------|--------|--|
| Datum izrade:                                          | 12.24  |  |
| © Copyright AMAZONEN-WERKE H. DREYER SE & Co. KG, 2024 |        |  |
| Sva prava pridržana.                                   |        |  |

Pretisak, čak i djelomičan, dopušten je samo uz odobrenje poduzeća AMAZONEN-WERKE H. DREYER SE & Co. KG.

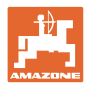

#### Uvod

Poštovani kupče,

odlučili ste se za jedan od naših kvalitetnih proizvoda iz opsežne palete proizvoda poduzeća AMAZONEN-WERKE, H. DREYER SE & Co. KG. Zahvaljujemo vam na ukazanom povjerenju.

Molimo da pri preuzimanju stroja utvrdite jesu li nastale štete u transportu te nedostaju li dijelovi! Provjerite je li stroj isporučen u cijelosti u skladu s otpremnicom, uključujući svu naručenu dodatnu opremu. Šteta će biti nadoknađena samo ako odmah prijavite reklamaciju!

Prije prvog stavljanja u pogon pročitajte ove upute za uporabu, a posebice sigurnosne napomene te ih se pridržavajte. Nakon pažljivog čitanja možete u potpunosti iskoristiti prednosti svojeg upravo nabavljenog stroja.

Pobrinite se da svi rukovatelji prije rada sa strojem pročitaju ove upute za uporabu.

Ako eventualno imate pitanja ili problema, pročitajte ove upute za uporabu ili se obratite svom servisnom partneru na licu mjesta.

Redovito održavanje i pravovremena zamjena pohabanih odnosno oštećenih dijelova produžuje vijek trajanja vašeg stroja.

#### Ocjena od strane korisnika

Štovana čitateljice, štovani čitatelju,

Naše upute za uporabu redovito se aktualiziraju. Svojim prijedlozima za poboljšanje pomažete da upute za uporabu budu što prilagođenije korisniku.

AMAZONEN-WERKE

H. DREYER SE & Co. KG

Postfach 51

D-49202 Hasbergen

Tel.: + 49 (0) 5405 501-0

E-pošta: amazone@amazone.de

| 1       |
|---------|
| AMAZONE |

| 1               | Napomene za korisnike                                                               | 7      |  |
|-----------------|-------------------------------------------------------------------------------------|--------|--|
| 1.1             | Svrha dokumenta                                                                     | 7      |  |
| 1.2             | Prostorni odnosi u uputama za uporabu                                               | 7      |  |
| 1.3             | Upotrijebljeni načini prikaza7                                                      |        |  |
| 2               | Opće sigurnosne napomene                                                            | 8      |  |
| 2.1             | Prikaz sigurnosnih simbola                                                          | 8      |  |
| 2               | Onic coffuera za upravlianie stroiom                                                | 0      |  |
| <b>J</b><br>2 1 |                                                                                     |        |  |
| 3.1             | Verzija solivera                                                                    | ۳<br>۵ |  |
| 33              | Hijerarhija softvera ISOBUS                                                         | 10     |  |
| 5.5             |                                                                                     | . 10   |  |
| 4               |                                                                                     | 11     |  |
| 4.1             | Prikazi glavnog izbornika                                                           | .11    |  |
| 4.2             | Podizbornici glavnog izbornika                                                      | .11    |  |
| 5               | Korisnički profil                                                                   | 13     |  |
| 5.1             | Konfiguriranje višenamjenskog prikaza                                               | .15    |  |
| 5.2             | Konfiguriranje dodjele tipki                                                        | .16    |  |
| 5.3             | Konfiguriranje ISOBUS-a                                                             | .17    |  |
| 5.3.1           |                                                                                     | .17    |  |
| 5.4<br>5.5      | Konfigur. granica alarma                                                            | .18    |  |
| 5.5             | Kontiguriranje prilazne rampe                                                       | .19    |  |
| 6               | Unos postavki stroja                                                                | 20     |  |
| 6.1             | Konfiguriranje vozne staze                                                          | .21    |  |
| 612             | Ritam voznin staza<br>Tablica za smanjenje količine sjemena pri izradi voznih staza | .22    |  |
| 6.2             | Konfiguriranie radnog položaja                                                      | .28    |  |
| 6.3             | Konfiguriranje izvora brzine                                                        | .29    |  |
| 6.4             | Konfiguriranje pritiska raonika                                                     | .30    |  |
| 6.5             | Konfigurirai geometriju                                                             | .31    |  |
| 6.6             | Konfiguriranje položaja antene                                                      | .36    |  |
| 6.7             | AutoPoint                                                                           | .36    |  |
| 6.8             | Povezivanje Bluetooth uređaja                                                       | .38    |  |
| 7               | Interna dokumentacija                                                               | 39     |  |
| 8               | Izbornik Informacije                                                                | 40     |  |
| 0               |                                                                                     | 44     |  |
| 9               | izbornik Umjeravanje                                                                | 41     |  |
| 10              | Izbornik proizvoda                                                                  | 43     |  |
| 10.1            | Unos zadane količine posipanja                                                      | .48    |  |
| 10.2            | Konfiguriranje broja okretaja ventilatora                                           | .48    |  |
| 10.3            | Konfiguriranje vremena odgode                                                       | .49    |  |
| 10.4            | Konfiguriranje alarma razine napunjenosti                                           | .54    |  |
| 11              | Uprav. spremnicima                                                                  | 55     |  |
| 11.1            | Pokretanje pražnjenja ostataka                                                      | .56    |  |
| 11.2            | Dopunjavanje spremnika                                                              | .56    |  |
| 12              | Primjena na polju – izbornik Rad                                                    | 57     |  |
| 12.1            | Prikazi u izborniku Rad                                                             | .58    |  |
| 12.2            | Predodabir hidrauličkih funkcija                                                    | .60    |  |
| 12.3            | Odstupanje od zadanog stanja                                                        | .61    |  |
| 12.4            | Minipregled u Section Controlu                                                      | .61    |  |
|                 |                                                                                     |        |  |

#### Sadržaj

| 12.5   | Uklapanje Section Controla (upravljanje GPS-om)      | 62   |
|--------|------------------------------------------------------|------|
| 12.6   | Crtalo traga                                         | 63   |
| 12.7   | Sklapanje stroja                                     | 64   |
| 12.8   | Uklapanje voznih staza                               | 66   |
| 12.8.1 | Automatika voznih staza                              | 67   |
| 12.9   | Radna dubina polja s diskovima                       | 68   |
| 12.10  | Pritisak raonika preko upravljačkog uređaja traktora | 68   |
| 12.11  | Pritisak raonika u stupnjevima                       | 68   |
| 12.12  | Opterećenje rala                                     | 69   |
| 12.13  | Električno puno doziranje                            | 70   |
| 12.14  | Promjena zadane količine                             | 71   |
| 12.15  | Promjena zadane količine kod podijeljenog spremnika  | 71   |
| 12.16  | Funkcija lokve                                       | 72   |
| 12.17  | Alternativni prikaz tlaka u spremniku                | 72   |
| 12.18  | Način snimanja za snimanje granice polja             | 73   |
| 12.19  | Djelomične širine                                    | 73   |
| 12.20  | Radna rasvjeta                                       | 74   |
| 12.21  | Namještanje dubine rotokultivatora                   | 74   |
| 12.22  | Pregled Višefunkcijski prikaz                        | 75   |
| 12.23  | Postupak pri uporabi                                 | 76   |
| 12.24  | Vožnja javnim prometnicama                           | 76   |
| 13     | TwinTerminal 3                                       | . 77 |
| 13.1   | Opis stroja                                          | 77   |
| 13.2   | Provođenje probnog kalibriranja                      | 79   |
| 13.3   | Pražnjenje ostataka                                  | 82   |
| 14     | Višefunkcijske ručice AUX-N                          | . 83 |
| 15     | Višefunkcijska ručka AmaPilot+                       | . 85 |
| 16     | Smetnja                                              | . 87 |
| 16.1   | Prikaz na upravljačkom terminalu                     | 87   |
| 16.2   | Tablica smetnji                                      | 88   |
| 16.3   | Ispad funkcija bez alarma na terminalu               | 93   |
| 16.4   | Ispad signala brzine s ISO-Busa                      | 93   |

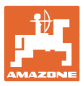

#### 1 Napomene za korisnike

U poglavlju Napomene za korisnika nalaze se informacije o postupanju s uputama za uporabu.

#### 1.1 Svrha dokumenta

Ove upute za uporabu

- opisuju rukovanje strojem i njegovo održavanje,
- navode važne napomene za sigurno i učinkovito rukovanje strojem,
- sastavni su dio stroja koji uvijek treba držati u stroju odnosno u vučnom vozilu,
- treba čuvati za buduću uporabu.

#### 1.2 Prostorni odnosi u uputama za uporabu

Svi podatci o smjeru u ovim uputama za uporabu uvijek se odnose na smjer vožnje.

#### 1.3 Upotrijebljeni načini prikaza

#### Postupci i reakcije

Radnje koje rukovatelj mora provesti prikazane su kao numerirani postupci. Pridržavajte se redoslijeda navedenih uputa za postupanje. Reakcija na dotični postupak po potrebi je označena strjelicom.

#### Primjer:

- 1. Uputa za postupanje 1
- $\rightarrow$  Reakcija stroja na postupak 1
- 2. Uputa za postupanje 2

Nabrajanja

Nabrajanja bez obvezujućeg redoslijeda prikazana su kao popis s točkama nabrajanja.

#### Primjer:

- Točka 1
- Točka 2

#### Brojevi pozicija na slikama

Brojke u okruglim zagradama ukazuju na brojeve pozicija na slikama. Primjer:

(1) Pozicija 1

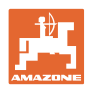

#### 2 Opće sigurnosne napomene

Poznavanje temeljnih sigurnosnih napomena i sigurnosnih propisa osnovni je preduvjet za sigurno rukovanje strojem i njegov nesmetan rad.

| Upute za uporabu                                                                                 |
|--------------------------------------------------------------------------------------------------|
| <ul> <li>uvijek čuvajte na mjestu primjene stroja!</li> </ul>                                    |
| <ul> <li>uvijek moraju biti dostupne poslužitelju i osoblju koje vrši<br/>održavanje!</li> </ul> |

#### 2.1 Prikaz sigurnosnih simbola

Sigurnosne napomene označene su sigurnosnim simbolom u obliku trokuta i istaknutom signalnom riječju. Signalna riječ (OPASNOST, UPOZORENJE, OPREZ) opisuje težinu prijeteće opasnosti i ima sljedeće značenje:

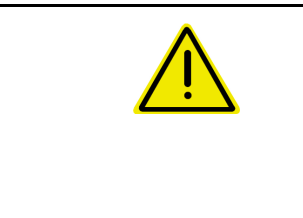

#### OPASNOST

označava neposrednu opasnost s visokim rizikom koja može izazvati smrtni slučaj ili teške tjelesne ozljede (gubitak dijelova tijela ili dugotrajna oštećenja) ako se ne izbjegne.

U slučaju nepridržavanja ovih napomena prijeti neposredna posljedica u vidu smrti ili najteže tjelesne ozljede.

UPOZORENJE označava moguću opasnost srednjeg stupnja rizika koja može uzrokovati smrt ili (vrlo tešku) tjelesnu ozljedu ako se ne izbjegne. U slučaju nepridržavanja ovih uputa može prijetiti smrtna posljedica ili vrlo teška tjelesna ozljeda.

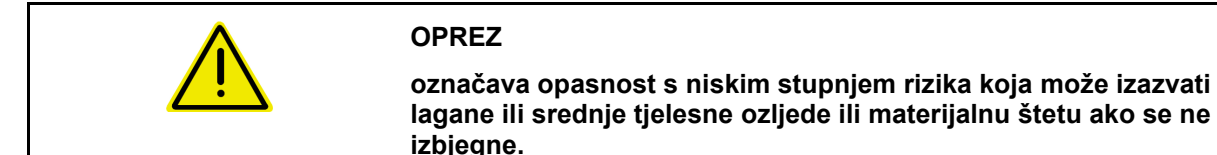

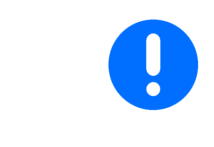

## VAŽNO

označava obvezu posebnog ponašanja ili radnje za prikladno postupanje sa strojem.

Nepridržavanje ovih napomena može izazvati smetnje na stroju ili u okolini.

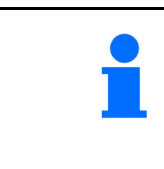

#### NAPOMENA

označava savjete za primjenu i osobito korisne informacije.

Napomene vam pomažu da se optimalno koristite svim funkcijama svojega stroja.

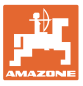

#### 3 Opis softvera za upravljanje strojem

Uz pomoć softvera ISOBUS i terminala ISOBUS možete jednostavno aktivirati i nadzirati strojeve AMAZONE te rukovati njima.

Softver ISOBUS radi sa sljedećim sijačicama AMAZONE:

- Cirrus 03
- Cayena
- Condor
- Citan
  - XTender
- AD-P
- Primera DMC

Nakon uključivanja terminala ISOBUS, kada je priključeno putno računalo stroja, prikazuje se glavni izbornik.

#### Postavke

Namještanja se mogu provoditi preko podizbornika glavnog izbornika.

#### Primjena

Softver ISOBUS regulira količinu posipanja ovisno o brzini vožnje.

Izbornik Rad tijekom rada prikazuje sve podatke o radu, a ovisno o opremi stroja, strojem se može rukovati preko izbornika Rad.

#### 3.1 Verzija softvera

Ove upute za uporabu primjenjive su od verzije softvera:

| Osnovno računalo | NW262-F |
|------------------|---------|
|                  |         |

Ako jedna od komponenata (računalo / upravljački uređaj) nema najnoviji softver, pojavljuje se napomena.

Privremeno se i dalje može raditi sa strojem.

 $\rightarrow$  Što prije ažurirajte softver na najnoviju verziju.

#### 3.2 Struktura vođenja izbornikom

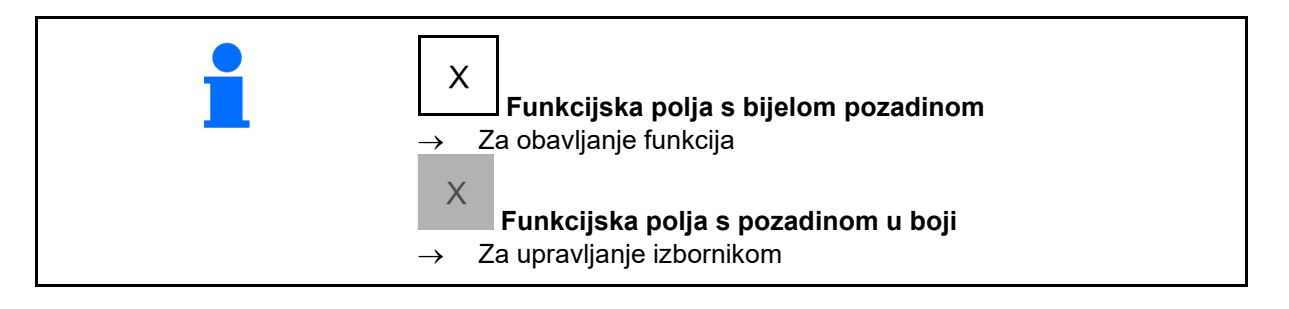

| <b>•</b> . | Katrag u nadređeni izbornik |
|------------|-----------------------------|
| •          | Kretanje po izborniku       |

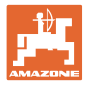

#### 3.3 Hijerarhija softvera ISOBUS

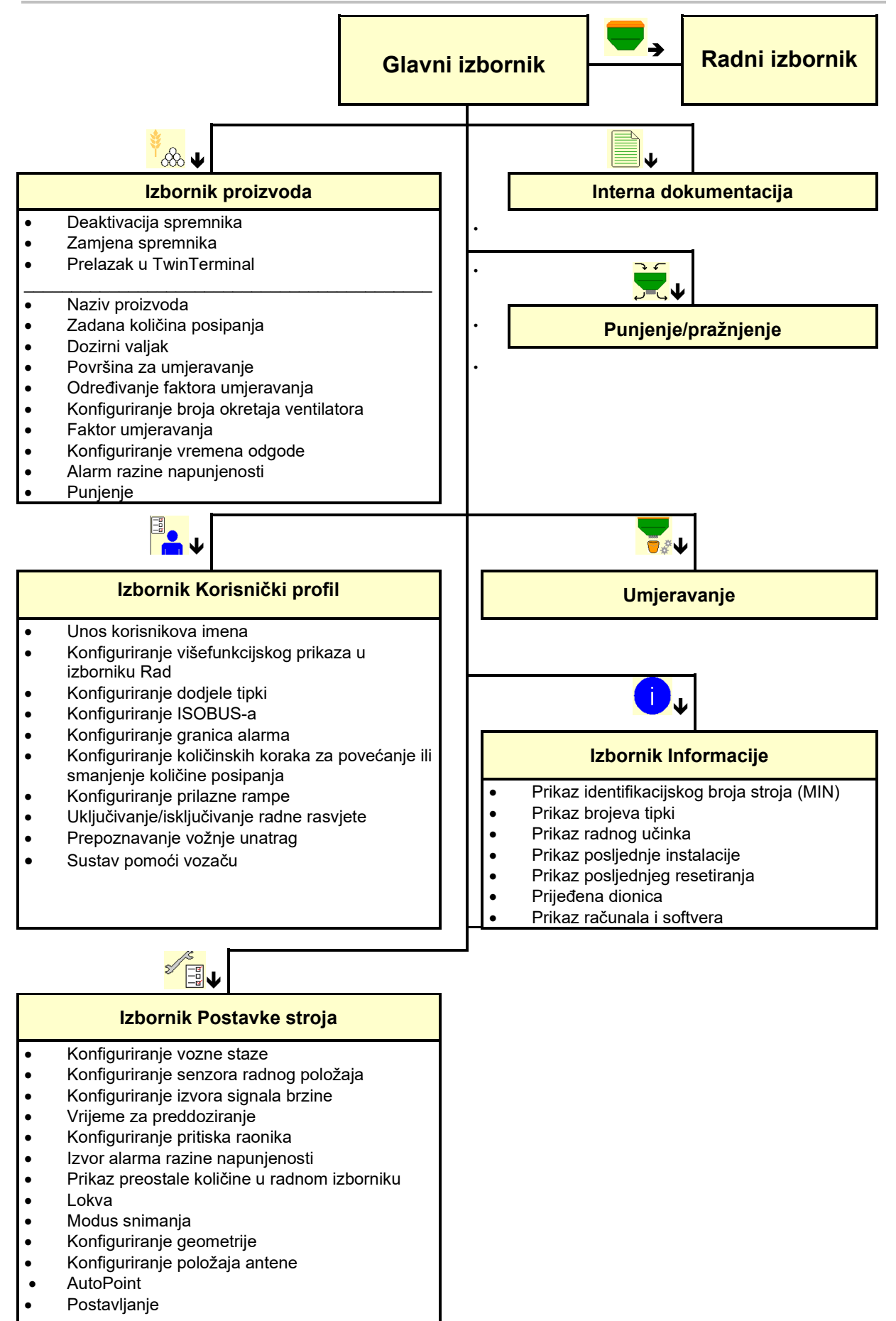

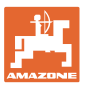

#### 4 Glavni izbornik

#### 4.1 Prikazi glavnog izbornika

- (1) Prikazi i postavke
- (2) Funkcijska polja za podizbornike
- Namješteni stroj
- Minimalna i maksimalna radna brzina
- Količina posipanja za
  - o spremnik 1
  - o ostale spremnike (opcija)
- → i ovdje se može obaviti izmjena. Vrijednosti se preuzimaju u izbornik proizvoda!

| тс         | Pokazuje da je započeo vanjski<br>nalog. |
|------------|------------------------------------------|
| deaktivir. | Pokazuje deaktivirani spremnik.          |

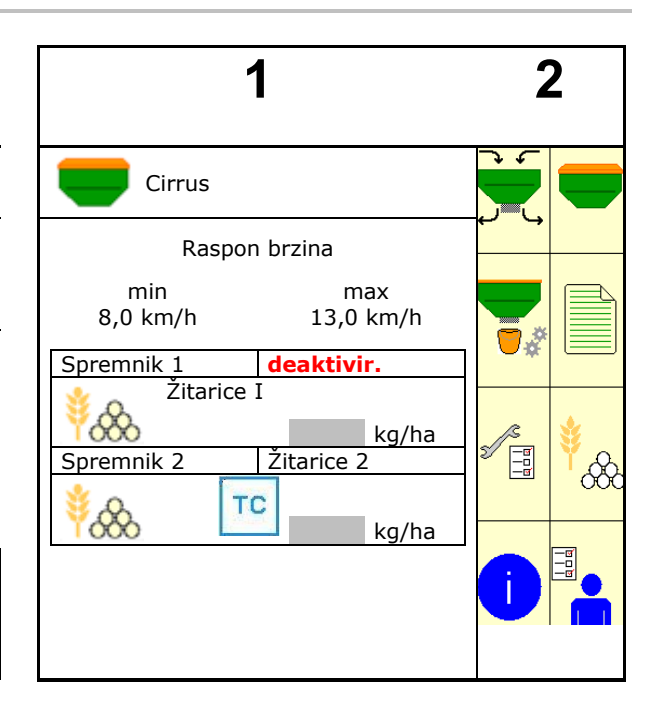

#### 4.2 Podizbornici glavnog izbornika

#### Izbornici za rad sa strojem

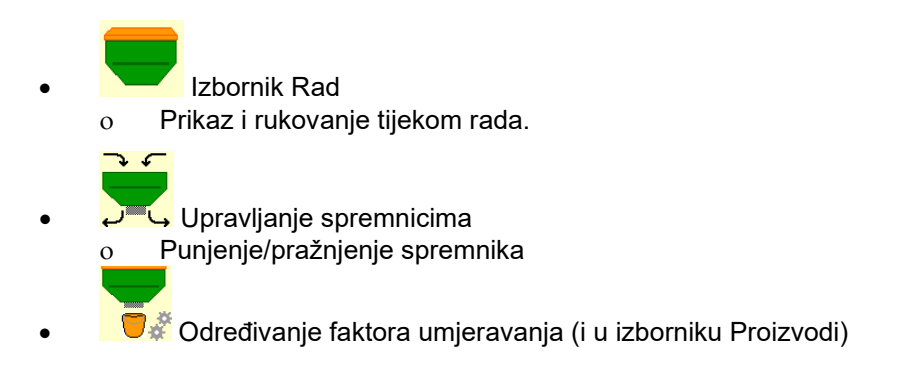

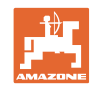

#### Menüs für Einstellungen, Informationen zu Maschine und Saatgut

| • | Lzbornik Proizvodi                                                                                    |
|---|----------------------------------------------------------------------------------------------------|
|   | o Postavke za sjeme                                                                                   |
|   |                                                                                                    |
| • | Izbornik Korisnički profil                                                                            |
|   | <ul> <li>Svaki korisnik može pohraniti osobni profil s postavkama<br/>za terminal i stroi.</li> </ul> |
|   |                                                                                                    |
| • | Izbornik Postavke stroja                                                                              |
|   | o Unos specifičnih podataka za stroj ili individualnih                                                |
|   | podataka.                                                                                             |
|   | <ul> <li>Mijenjanje postavki stroja (potrebna lozinka)</li> </ul>                                     |
|   |                                                                                                    |
| • | Izbornik Dokumentacija (kao jednostavna alternativa Task                                              |
| • | Controlleru)                                                                                          |
|   | o Pohraniivanie površina, vremena, količina,                                                          |
|   | $\rightarrow$ Pohranjuju se utvrđeni podatci za do 20 dokumentacija.                                  |
| • | Uzbornik Informacije                                                                                  |
| 0 | Verzije softvera i učinak na čitavoj površini.                                                        |

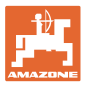

## 5 Korisnički profil

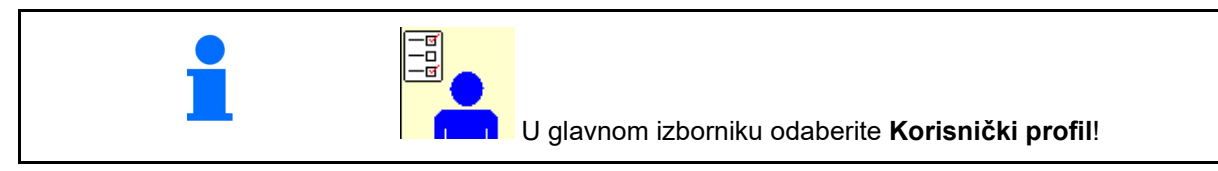

- Unesite korisnikovo ime
- Konfiguriranje višefunkcijskog prikaza u izborniku Rad (vidi stranicu 15)
- Konfiguriranje dodjele tipki (vidi stranicu 14)
- Konfiguriranje ISOBUS-a (vidi stranicu 17)
- Konfiguriranje granica alarma (vidi stranicu 19)
- Unos količinskih koraka za povećanje ili smanjenje količine posipanja
- Konfiguriranje prilazne rampe (vidi stranicu 19)
- Uključivanje/isključivanje radne rasvjete može se regulirati ručno ili putem TECU-a.
  - o I TECU uključuje radnu rasvjetu čim se uključi radna rasvjeta na traktoru .
     I dalje je moguće ručno uključenje/isključenje.
  - o □ Ručno uključite/isključite radnu rasvjetu.
- Prepoznavanje vožnje unatrag
  - ☑ (ja) Tijekom vožnje unatrag prekida se doziranje i prebacivanje sljedeće vozne staze (mora postojati signal ISOBUS-a).
  - o 🛛 🖓 (ne)
- Sustav pomoći vozaču
  - o ☑ (da) Prikaži napomenu kada je brzina vožnje na uvratinama jako promijenjena tako da nastane pogreška pri sijanju.
  - o 🛛 🔲 (ne) nema napomene

| Korisnički profil                 |   |  |  |
|-----------------------------------|---|--|--|
| Konfigur. visefunkcijskog prikaza |   |  |  |
| Konfiguriranje dodjele tipki      |   |  |  |
| <b>ISO</b> Konfigurir. ISOBUS-a   | J |  |  |
| Konfiguriranje<br>granice alarma  |   |  |  |
| Količinski koraci %               | • |  |  |
| Konfiguriranje prilazne<br>rampe  |   |  |  |
| Radna rasvjeta<br>preko TECU-a    |   |  |  |
| Prepoznavanje vožnje<br>unatrag   |   |  |  |
| Sustav pomoći vozaču              |   |  |  |

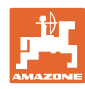

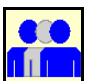

Korisnik: izmjena, novi, brisanje

#### Izmjena korisnika:

- 1. Označite korisnika.
- 2. Potvrdite oznaku.

#### Izrada novog korisnika:

+

- 1. Izradite novog korisnika.
- 2. Označite korisnika.
- 3. Potvrdite oznaku.

4. Unesite ime. **P**Nakon izmjene korisnika valja ponovno pokrenuti terminali

#### Brisanje korisnika:

đ

Označite i potvrdite simbol.

U slučaju uporabe višefunkcijske ručice AUX-N pohranjuje se slobodno odabirljiva dodjela tipki višefunkcijske ručice uz odgovarajućeg korisnika. Za svaki korisnički profil potrebna je dodjela tipki. Obavite dodjelu tipki na UT-u.

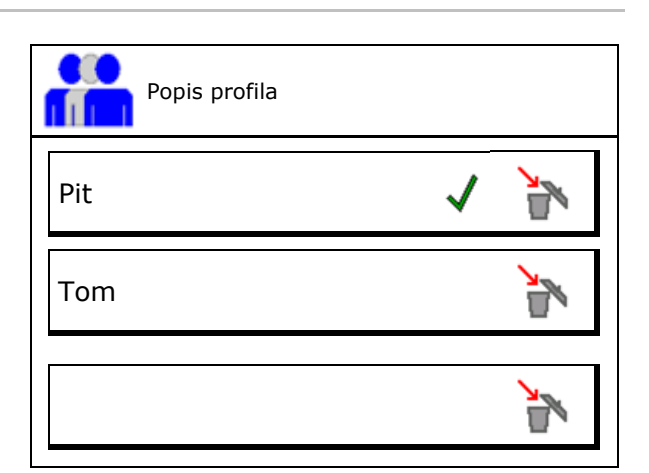

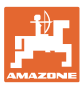

#### 5.1 Konfiguriranje višenamjenskog prikaza

U tri retka s podatcima u izborniku Rad može se prikazati šest različitih podataka.

- (1) Aktualna brzina
- (2) Obrađena površina po danu
- (3) Količina po danu
- Preostala površina
- (5) Preostala dionica
- (6) Brojač dionica
- (7) Broj okretaja dozatora 1
- (8) Broj okretaja dozatora 2
- (9) Broj okretaja dozatora 3
- (10) Broj okretaja dozatora 4
- (11) Zadana vrijednost dozatora 1
- (12) Zadana vrijednost dozatora 2
- (13) Zadana vrijednost dozatora 3
- (14) Zadana vrijednost dozatora 4
- (15) Tlak spremnika 1
- (16) Tlak spremnika 2
- (17) Preostala dionica
- (18) Stvaran broj okretaja ventilatora 1
- (19) Stvaran broj okretaja ventilatora 2
- (20) Preostala količina u spremniku 1
- (21) Preostala količina u spremniku 2
- (22) Preostala količina u spremniku 3
- (23) Preostala količina u spremniku 4

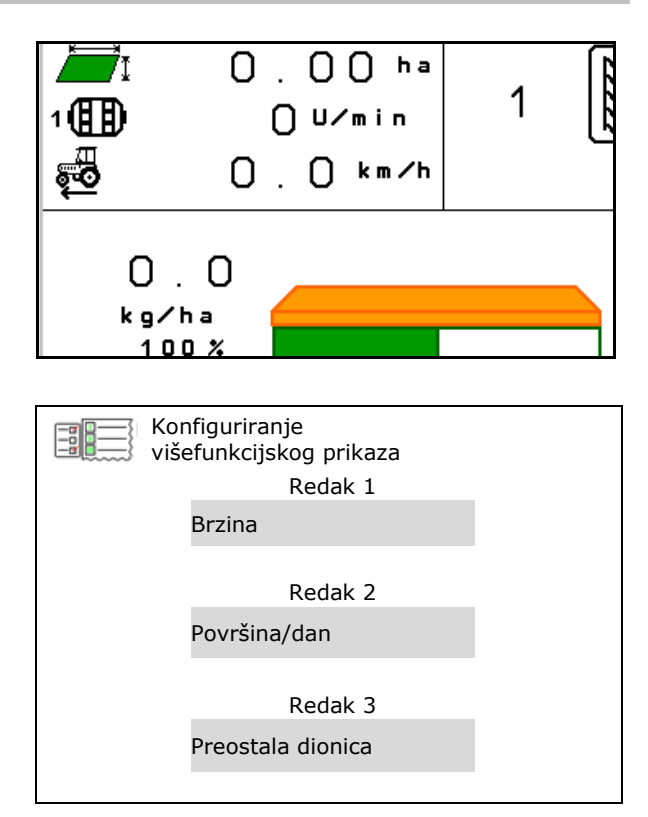

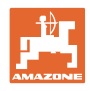

#### 5.2 Konfiguriranje dodjele tipki

Ovdje se mogu slobodno dodijeliti funkcijska polja izbornika Rad.

- Slobodna dodjela tipki
  - o 🛛 🗹 Slobodno odabirljiva dodjela tipki

Pozivanje popisa funkcija→

- o 🛛 Standardna dodjela tipki
- Učitavanje standardnih funkcija tipki
- Proizvoljna dodjela funkcija tipkama

 Image: Solution of the second state of the second state

Dodjeljivanje tipki:

- 1. Pozovite popis funkcija.
- 2. Odaberite funkciju.
- 3. Po potrebi odaberite stranicu treba pohraniti funkciju u izborniku Rad.
- 4. Aktivirajte tipku / funkcijsko polje kako biste joj/mu dodijelili funkciju.
- 5. Na taj način proizvoljno dodijelite sve funkcije.
- 6. pohranite postavku ili
   prekinite.

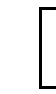

Funkcijsko polje bez funkcije.

|    | Funkcija 1 |  |
|----|------------|--|
|    | Funkcija 2 |  |
| oi |            |  |
| ,  | Funkcija 3 |  |
| Э  |            |  |
|    | Funkcija 4 |  |
|    |            |  |
|    | Funkcija 5 |  |
|    |            |  |
|    |            |  |

Popis funkcija:

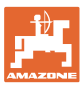

#### 5.3 Konfiguriranje ISOBUS-a

- Odaberite terminal (vidi stranicu 17)
- Dokumentacija
  - TaskController, upravljanje nalozima aktivno
  - → Računala stroja komuniciraju s Task Controllerom terminala
  - o Interna dokumentacija stroja
- Opis sijačice
  - o Multi Bin (više spremnika)
  - o Multi Boom (više konzola za sijanje)
- Section Control prebacivanje ručno/automatika
  - o u izborniku GPS

Section Control uključuje se u izborniku GPS.

o u radnom izborniku (preporučena postavka)

Section Control uključuje se u izborniku Rad softvera stroja.

#### 5.3.1 Odabir terminala

Ako je na ISOBUS priključeno više terminala:

- Terminal za rukovanje strojem odaberite terminal s popisa terminala.
  - o 01 Amazone
  - o 02 Drugi ponuđač
- Terminal za dokumentiranje odaberite terminal s popisa terminala.
  - o 01 Amazone
  - o 02 Drugi ponuđač

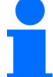

Prijava na terminal UT može trajati do 40 sekundi.

Ako se nakon tog vremena ne pronađe uneseni terminal, stroj se prijavljuje na drugi terminal.

| =a ISO   | Konfiguriranje<br>ISOBUS-a                          |  |
|----------|-----------------------------------------------------|--|
| 2        | Odabir terminala                                    |  |
| ISO      | Dokumentacija                                       |  |
|          |                                                     |  |
|          |                                                     |  |
| ISO      | Onis                                                |  |
| XML      | sijačice                                            |  |
| <b>A</b> | Section Control<br>prebacivanje<br>ručno/automatika |  |

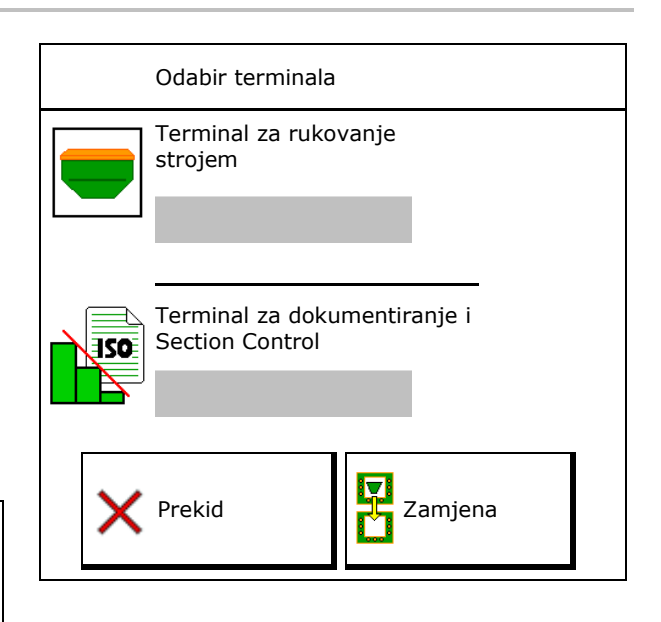

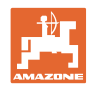

#### 5.4 Konfigur. granica alarma

- Granicu alarma za broj okretaja ventilatora unesite u %.
- → Podbaci li se granica alarma tijekom rada, oglašava se signal.

Standardna vrijednost: 15 %

- Unesite minimalni tlak zraka u spremniku.
- Unesite maksimalni tlak zraka u spremniku.
- → Pri vrijednostima izvan unesenog raspona tlaka pojavljuje se upozorenje.
- → Nadzor tlačne posude mora biti aktivan.

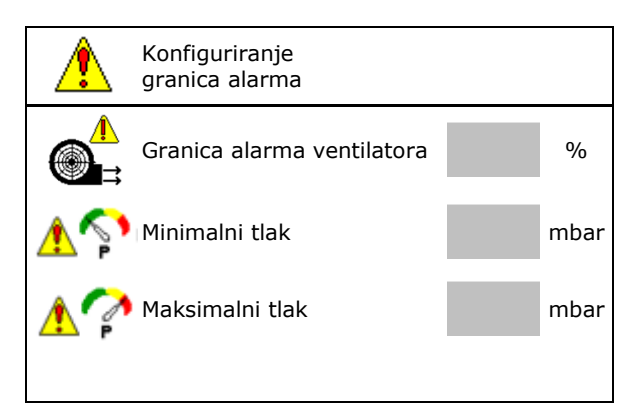

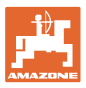

#### 5.5 Konfiguriranje prilazne rampe

Rampa pokretanja izbjegava nedovoljno doziranje prilikom pokretanja.

Na početku rada do isteka zadanog vremena doziranje se izvodi prema simuliranoj brzini pokretanja. Potom se količina regulira u skladu s brzinom kretanja.

Kod postizanja unesene brzine ili prekoračenja simulirane brzine aktivira se regulacija količine.

• Predviđena brzina, radna brzina u km/h.

Standardna vrijednost: 12 km/h

- Prilazna rampa uklj./isklj.
  - o ⊠uklj.
  - o □isklj.
- Brzina pokretanja rampe kao % vrijednost predviđene brzine pri kojoj započinje doziranje.

Standardna vrijednost: 50 %

Vrijeme koje prođe dok se simulirana brzina stvarno ne postigne, u sekundama.

standardna vrijednost: 5 s

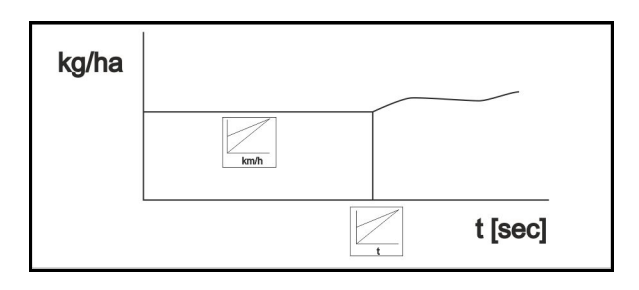

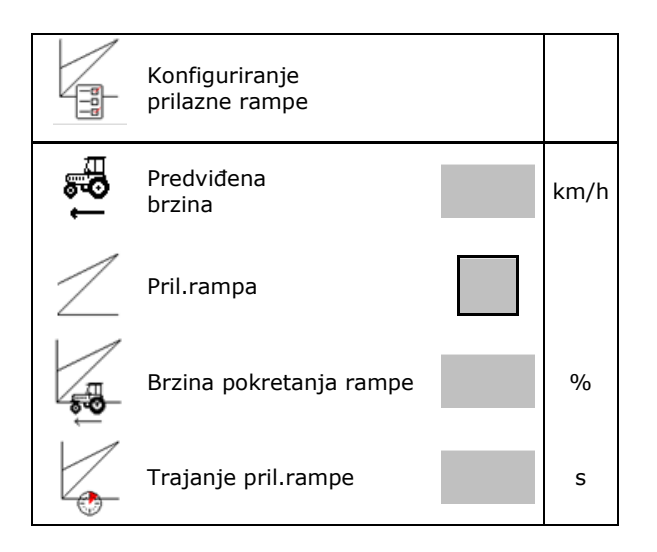

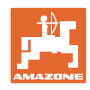

## 6 Unos postavki stroja

| U glavnom izborniku odaberite Pos                                                                                                    | tavke stroja!<br>a |
|----------------------------------------------------------------------------------------------------|--------------------|
| Postavke stroj.                                                                                                    | a                  |
|                                                                                                    |                    |
| Konfiguriranje vozne staze (vidi stranicu 21)     Konfiguriranje     vozne staze                                                                                 | e                  |
| <ul> <li>Konfiguriranje senzora radnog položaja (vidi stranicu 28)</li> <li>Konfiguriranje radnog položaja (vidi radnog položaja (vidi radnog položa)</li> </ul> | e senzora<br>aja   |
| <ul> <li>Konfiguriranje izvora signala brzine (vidi stranicu 29)</li> <li>Konfiguriranje</li> </ul>                                                              | e izvora brzine    |
| <ul> <li>Vrijeme za preddoziranje</li> <li>Standardna vrijednost: 3 s</li> <li>Vrijeme za preddoziranje</li> </ul>                                               | s                  |
| <ul> <li>Konfiguriranje pritiska raonika (vidi stranicu<br/>54)</li> <li>Konfiguriranje<br/>raonika</li> </ul>                                                   | e pritiska         |
| Prikaz preostale količine u radnom izborniku                                                                                                    |                    |
| o 🗹 uklj.                                                                                                    | iom                |
|                                                                                                    |                    |
| <ul> <li>Uključenje/isključenje odabira funkcije lokve<br/>u izborniku Rad</li> <li>o ☑ uklj.</li> </ul>                                                         |                    |
| o □ isklj.                                                                                                    |                    |
| Uključenje/isključenje načina snimanja za snimanje granice polja                                                                                                 |                    |
| <ul> <li>o ☑ uklj. (prikazano je funkcijsko polje za snimanje u izborniku Rad)</li> <li>o □ isklj.</li> </ul>                                                    |                    |
| Konfiguriranje geometrije (vidi stranicu 31)     Konfiguriranje     geometrije                                                                                   | e                  |
| <ul> <li>Konfiguriranje položaja antene (vidi stranicu<br/>36)</li> <li>Konfiguriranje<br/>antene</li> </ul>                                                     | e položaja         |
| Konfiguriranje AutoPointa (vidi stranicu 20)     AutoPoint                                                                                                    |                    |
| <ul> <li>Povezivanje Bluetooth uređaja (vidi stranicu 38)</li> </ul>                                                                                             | Bluetooth          |
| <ul> <li>Pozivanje izbornika Postavljanje (samo za servisnu službu)</li> </ul>                                                                                   |                    |

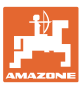

#### 6.1 Konfiguriranje vozne staze

- Unesite ritam voznih staza vidi stranicu 22
- Unesite smanjenje količine sjemena za sijanje pri izradi voznih staza
- Intervalna vozna staza
  - o 🗹 da
  - o □ ne
  - Intervalna vozna staza unesite duljinu posijane dionice
  - Intervalna vozna staza unesite duljinu dionice koja se ne zasijava
- Daljnje prebacivanje vozne staze odvija se putem:
  - o radnog položaja
  - o Crtalo traga

vozne staze prebacuju se automatski (vidi stranicu 67).

- o terminala CCI
- o ISOBUS-a
- Unesite vrijeme do daljnjeg prebacivanja vozne staze

|                           | Konfiguriranje<br>vozne staze                   |   |
|---------------------------|-------------------------------------------------|---|
|                           | Ritam voznih staza                              |   |
| [[3] [3]<br>*- ≱          | Smanjenje količine sjemena<br>pri voznoj stazi  | % |
| 82 82<br>83 83<br>83 83   | Intervalna voz.staza                            |   |
| 84 84<br>184 84<br>184 84 | Zasijana dionica                                | m |
| 84 84<br>84 84            | Nezasijana dionica                              | m |
|                           | Izvor za daljnje<br>prebacivanje vozne staze    |   |
|                           | Vrijeme do daljnjeg<br>prebacivanja vozne staze | s |

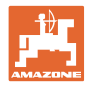

#### 6.1.1 Ritam voznih staza

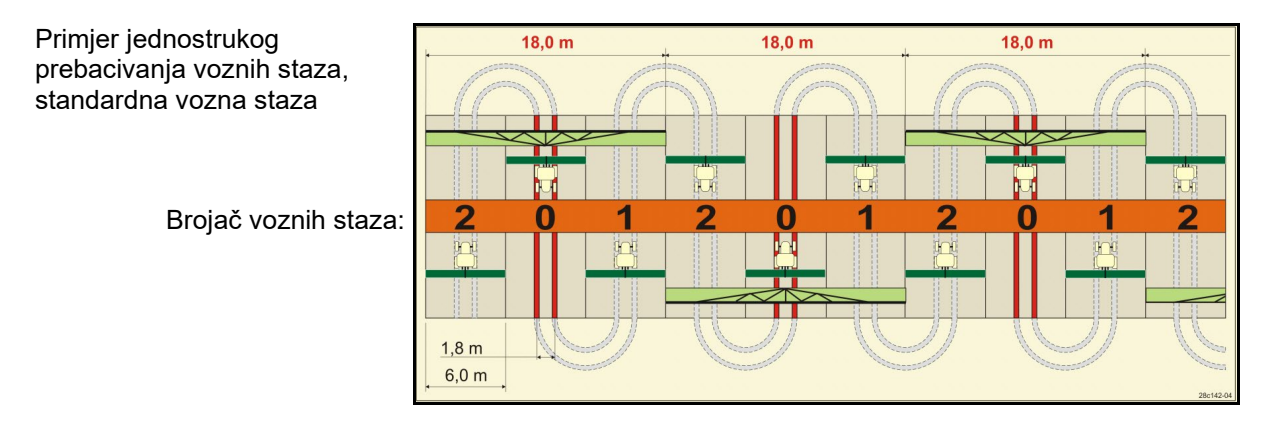

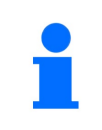

Posebni ritmovi vozne staze:

- 0 trajna vozna staza
- 1 izmjenična vozna staza
- 15 nema vozne staze

|     | Jednostruko prebacivanje voznih staza |   |   |   |   |   |   |   |   |    |    |    |    |    |       |    |    |    |    |    |    |    |    |    |
|-----|---------------------------------------|---|---|---|---|---|---|---|---|----|----|----|----|----|-------|----|----|----|----|----|----|----|----|----|
|     | 1                                     | 2 | 3 | 4 | 5 | 6 | 7 | 8 | 9 | 10 | 11 | 12 | 13 | 14 | 15    | 16 | 17 | 20 | 21 | 22 | 23 | 26 | 32 | 35 |
|     | 0                                     | 0 | 0 | 0 | 0 | 0 | 0 | 0 | 0 | 1  | 1  | 0  | 0  | 0  | 1     | 0  | 0  | 0  | 0  | 0  | 0  | 0  | 0  | 0  |
|     | 1                                     | 0 | 1 | 1 | 1 | 1 | 1 | 1 | 1 | 2  | 0  | 1  | 1  | 1  |       | 1  | 1  | 1  | 0  | 0  | 0  | 1  | 0  | 1  |
|     |                                       | 1 | 2 | 2 | 2 | 2 | 2 | 2 | 2 | 3  | 3  | 2  | 2  | 2  |       | 2  | 2  | 2  | 1  | 1  | 1  | 2  | 1  | 2  |
|     |                                       | 2 |   | 3 | 3 | 3 | 3 | 3 | 3 | 0  | 4  | 3  | 3  | 3  |       | 3  | 3  | 3  | 2  | 2  | 2  | 3  | 2  | 3  |
|     |                                       |   |   |   | 4 | 4 | 4 | 4 | 4 | 5  | 5  | 4  | 4  | 4  | aze   | 4  | 4  | 4  | 3  | 3  | 3  | 4  | 3  | 4  |
| ıza |                                       |   |   |   |   | 5 | 5 | 5 | 5 | 6  | 6  | 5  | 5  | 5  | e st  | 5  | 5  | 5  | 4  | 4  | 4  | 5  | 4  | 5  |
| sta |                                       |   |   |   |   |   | 6 | 6 | 6 | 0  | 7  | 6  | 6  | 6  | uzo,  | 6  | 6  | 6  |    | 5  | 5  | 6  | 5  | 6  |
| hin |                                       |   |   |   |   |   |   | 7 | 7 | 8  | 8  | 7  | 7  | 7  | ira v | 7  | 7  | 7  |    | 6  | 6  | 7  | 6  | 7  |
| ozr |                                       |   |   |   |   |   |   |   | 8 | 9  | 0  | 8  | 8  | 8  | kre   | 8  | 8  | 8  |    |    | 7  | 8  | 7  | 8  |
| č < |                                       |   |   |   |   |   |   |   |   | 10 | 10 | 9  | 9  | 9  | 5 ne  | 9  | 9  | 9  |    |    | 8  | 9  | 8  | 9  |
| oja |                                       |   |   |   |   |   |   |   |   |    |    | 10 | 10 | 10 | je 15 | 10 | 10 |    |    |    |    | 10 | 9  | 10 |
| Br  |                                       |   |   |   |   |   |   |   |   |    |    | 11 | 11 | 11 | vanj  | 11 | 11 |    |    |    |    |    | 10 | 11 |
|     |                                       |   |   |   |   |   |   |   |   |    |    |    | 12 | 12 | baci  | 12 | 12 |    |    |    |    |    |    | 12 |
|     |                                       |   |   |   |   |   |   |   |   |    |    |    |    | 13 | Prel  | 13 | 13 |    |    |    |    |    |    | 13 |
|     |                                       |   |   |   |   |   |   |   |   |    |    |    |    |    |       | 14 | 14 |    |    |    |    |    |    | 14 |
|     |                                       |   |   |   |   |   |   |   |   |    |    |    |    |    |       | 15 | 15 |    |    |    |    |    |    |    |
|     |                                       |   |   |   |   |   |   |   |   |    |    |    |    |    |       |    | 16 |    |    |    |    |    |    |    |

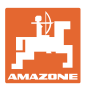

#### Unos postavki stroja

#### Primjer dvostrukog uklapanja voznih staza, potrebna 2 razvodnika sjemena

Brojač voznih staza lijevo: Brojač voznih staza desno:

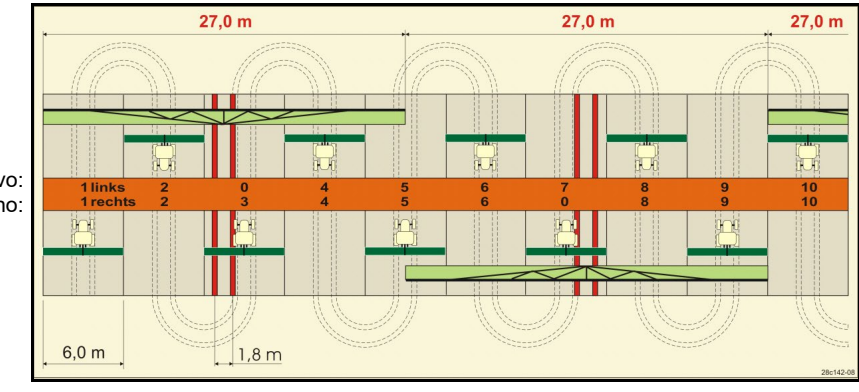

|     | Dvostruko prebacivanje voznih staza |          |           |          |           |          |           |          |           |          |           |          |           |          |           |          |           |          |           |          |           |          |           |          |
|-----|-------------------------------------|----------|-----------|----------|-----------|----------|-----------|----------|-----------|----------|-----------|----------|-----------|----------|-----------|----------|-----------|----------|-----------|----------|-----------|----------|-----------|----------|
|     | 18 lijevo                           | 18 desno | 19 lijevo | 19 desno | 24 lijevo | 24 desno | 25 lijevo | 25 desno | 27 lijevo | 27 desno | 28 lijevo | 28 desno | 29 lijevo | 29 desno | 30 lijevo | 30 desno | 31 lijevo | 31 desno | 33 lijevo | 33 desno | 34 lijevo | 34 desno | 36 lijevo | 36 desno |
|     | 1                                   | 1        | 1         | 1        | 1         | 1        | 1         | 1        | 1         | 1        | 1         | 0        | 1         | 1        | 1         | 1        | 1         | 1        | 1         | 1        | 1         | 1        | 1         | 1        |
|     | 2                                   | 2        | 2         | 2        | 2         | 0        | 2         | 0        | 2         | 0        | 2         | 2        | 2         | 0        | 0         | 2        | 2         | 2        | 2         | 2        | 2         | 2        | 2         | 2        |
|     | 0                                   | 3        | 3         | 0        | 3         | 3        | 3         | 3        | 3         | 3        | 0         | 3        |           |          | 3         | 3        | 0         | 3        | 3         | 3        | 3         | 3        | 3         | 0        |
|     | 4                                   | 4        | 4         | 4        | 0         | 4        | 4         | 4        | 4         | 4        | 0         | 4        |           |          | 4         | 4        | 4         | 4        | 4         | 4        | 4         | 4        | 4         | 4        |
|     | 5                                   | 5        | 5         | 5        | 5         | 5        | 5         | 5        | 0         | 5        | 5         | 5        |           |          | 5         | 0        |           |          | 0         | 5        | 5         | 5        | 5         | 5        |
|     | 6                                   | 6        | 6         | 6        | 6         | 6        | 0         | 6        | 0         | 6        | 6         | 0        |           |          | 6         | 6        |           |          | 6         | 6        | 0         | 6        | 6         | 6        |
|     | 7                                   | 0        | 0         | 7        | 0         | 7        | 7         | 7        | 7         | 7        |           |          |           |          |           |          |           |          | 7         | 7        | 7         | 7        | 0         | 7        |
| za  | 8                                   | 8        | 8         | 8        | 8         | 8        | 8         | 8        | 8         | 8        |           |          |           |          |           |          |           |          | 8         | 8        | 8         | 8        | 0         | 8        |
| sta | 9                                   | 9        | 9         | 9        | 9         | 0        | 0         | 9        | 9         | 0        |           |          |           |          |           |          |           |          | 9         | 9        | 9         | 9        | 9         | 9        |
| ih  | 10                                  | 10       | 10        | 10       | 10        | 10       | 10        | 10       | 10        | 10       |           |          |           |          |           |          |           |          | 10        | 0        | 10        | 10       | 10        | 10       |
| DZD | 11                                  | 11       | 11        | 11       |           |          | 11        | 11       |           |          |           |          |           |          |           |          |           |          |           |          | 0         | 11       | 11        | 11       |
| Š   | 12                                  | 12       | 12        | 12       |           |          | 12        | 12       |           |          |           |          |           |          |           |          |           |          |           |          | 12        | 12       | 12        | 12       |
| oja | 10                                  | 13       | 13        | 13       |           |          | 13        | 14       |           |          |           |          |           | -        |           |          |           |          |           |          | 13        | 13       | 13        | 13       |
| Br  | 14                                  | 14       | 14        | 14       |           |          | 14        | 14       |           |          |           |          |           |          |           |          |           |          |           |          | 14        | 14       | 14        | 14       |
|     | 0                                   | 10       | 10        | 0        |           |          |           |          |           |          |           |          |           |          |           |          |           |          |           |          | 10        | 10       |           |          |
|     | 17                                  | 17       | 17        | 17       |           |          |           |          |           |          |           |          |           | -        |           |          |           |          |           |          | 17        | 0        |           |          |
|     | 18                                  | 18       | 18        | 18       |           |          |           |          |           |          |           |          |           |          |           |          |           |          |           |          | 18        | 18       |           |          |
|     | 10                                  | 10       | 10        | 10       |           |          |           |          |           |          |           |          |           |          |           |          |           |          |           |          | 10        | 10       |           |          |
|     |                                     |          |           |          |           |          |           |          |           |          |           |          |           |          |           |          |           |          |           |          | 20        | 20       |           |          |
|     |                                     |          |           |          |           |          |           |          |           |          |           |          |           |          |           |          |           |          |           |          | 21        | 21       |           |          |
|     |                                     |          |           |          |           |          |           |          |           |          |           |          |           |          |           |          |           |          |           |          | 22        | 0        |           | <u> </u> |

#### Sijačica BAG0143.18 12.24

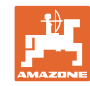

|      |           |          |           |          |           |          | D٧        | Dvostruko prebacivanje voznih staza |           |          |           |          |           |          |           |          |           |          |           |          |            |           |
|------|-----------|----------|-----------|----------|-----------|----------|-----------|-------------------------------------|-----------|----------|-----------|----------|-----------|----------|-----------|----------|-----------|----------|-----------|----------|------------|-----------|
|      | 37 lijevo | 37 desno | 38 lijevo | 38 desno | 39 lijevo | 39 desno | 40 lijevo | 40 desno                            | 41 lijevo | 41 desno | 42 lijevo | 42 desno | 43 lijevo | 43 desno | 44 lijevo | 44 desno | 45 lijevo | 45 desno | 46 lijevo | 46 desno | 47a lijevo | 47b desno |
|      | 1         | 0        | 1         | 1        | 1         | 1        | 1         | 1                                   | 1         | 1        | 1         | 1        | 1         | 1        | 0         | 1        | 1         | 1        | 1         | 1        | 1          | 1         |
|      | 2         | 2        | 2         | 0        | 0         | 2        | 2         | 2                                   | 2         | 2        | 2         | 2        | 2         | 0        | 0         | 2        | 2         | 2        | 2         | 2        | 2          | 2         |
|      | 0         | 3        | 3         | 3        | 0         | 3        | 3         | 3                                   | 3         | 0        | 3         | 3        | 3         | 3        | 3         | 3        | 3         | 3        | 3         | 3        | 3          | 0         |
|      | 0         | 4        | 0         | 4        | 4         | 4        | 4         | 0                                   | 4         | 4        | 4         | 0        | 4         | 4        | 4         | 4        | 0         | 4        | 4         | 0        | 4          | 4         |
|      | 5         | 5        | 0         | 5        |           |          | 5         | 5                                   | 5         | 5        | 5         | 5        | 5         | 5        | 5         | 5        | 5         | 5        | 5         | 5        | 5          | 5         |
|      | 6         | 0        | 6         | 6        |           |          | 6         | 6                                   | 6         | 6        | 6         | 6        | 0         | 6        | 6         | 0        | 6         | 6        | 6         | 6        | 0          | 6         |
|      |           |          | 7         | 0        |           |          | 7         | 7                                   | 7         | 7        | 7         | 7        | 7         | 7        | 7         | 0        | 7         | 7        | 7         | 7        | 7          | 7         |
|      |           |          | 8         | 8        |           |          | 8         | 8                                   | 8         | 8        | 8         | 8        | 8         | 8        | 8         | 8        | 8         | 8        | 8         | 8        | 0          | 8         |
|      |           |          |           |          |           |          | 9         | 9                                   | 0         | 9        | 9         | 9        | 0         | 9        | 9         | 9        | 9         | 9        | 9         | 9        | 0          | 9         |
|      |           |          |           |          |           |          | 0         | 10                                  | 10        | 10       | 0         | 10       | 10        | 10       | 10        | 10       | 10        | 10       | 10        | 10       | 10         | 10        |
|      |           |          |           |          |           |          | 0         | 11                                  | 11        | 11       | 11        | 11       | 11        | 11       |           |          | 11        | 11       | 11        | 11       | 11         | 11        |
| za   |           |          |           |          |           |          | 12        | 12                                  | 12        | 12       | 12        | 12       | 12        | 12       |           |          | 12        | 0        | 0         | 12       | 12         | 12        |
| sta  |           |          |           |          |           |          | 13        | 13                                  | 13        | 13       | 13        | 13       | 13        | 0        |           |          | 13        | 13       | 13        | 13       | 13         | 13        |
| ih s |           |          |           |          |           |          | 14        | 14                                  | 14        | 0        | 14        | 14       | 14        | 14       |           |          | 14        | 14       | 14        | 14       | 14         | 0         |
| ZD   |           |          |           |          |           |          | 15        | 15                                  | 15        | 15       | 15        | 15       |           |          |           |          | 15        | 15       | 15        | 15       | 15         | 15        |
| \$   |           |          |           |          |           |          | 16        | 16                                  | 16        | 16       | 16        | 16       |           |          |           |          | 16        | 16       | 16        | 16       | 16         | 16        |
| jač  |           |          |           |          |           |          | 17        | 0                                   | 17        | 17       | 0         | 17       |           |          |           |          | 17        | 17       | 17        | 17       |            |           |
| S.   |           |          |           |          |           |          | 18        | 18                                  | 18        | 18       | 18        | 18       |           |          |           |          | 18        | 18       | 18        | 18       |            |           |
| ш    |           |          |           |          |           |          | 19        | 19                                  | 19        | 19       | 19        | 19       |           |          |           |          | 19        | 0        | 19        | 0        |            |           |
|      |           |          |           |          |           |          | 20        | 20                                  | 0         | 20       | 20        | 20       |           |          |           |          | 20        | 20       | 20        | 20       |            |           |
|      |           |          |           |          |           |          |           |                                     | 21        | 21       | 21        | 21       |           |          |           |          | 21        | 21       | 21        | 21       |            |           |
|      |           |          |           |          |           |          |           |                                     | 22        | 22       | 22        | 22       |           |          |           |          | 22        | 22       | 22        | 22       |            |           |
|      |           |          |           |          |           |          |           |                                     |           |          | 23        | 23       |           |          |           |          | 23        | 23       | 23        | 23       |            |           |
|      |           |          |           |          |           |          |           |                                     |           |          | 24        | 24       |           |          |           |          | 24        | 24       | 24        | 24       |            |           |
|      |           |          |           |          |           |          | L         |                                     |           |          | 25        | 25       |           |          |           |          | 25        | 25       | 25        | 25       |            |           |
|      |           |          |           |          |           |          | L         |                                     |           |          | 26        | 26       |           |          |           |          | 26        | 26       | 26        | 26       |            |           |
|      |           |          |           |          |           |          | L         |                                     |           |          | L         | L        |           |          |           |          | 0         | 27       | 0         | 27       |            |           |
|      |           |          |           |          |           |          | L         |                                     |           |          | L         | L        |           |          |           |          | 28        | 28       | 28        | 28       |            |           |
|      |           |          |           |          |           |          | L         |                                     |           |          | L         | L        |           |          |           |          | 29        | 29       | 29        | 29       |            |           |
|      |           |          |           |          |           |          |           |                                     |           |          |           |          |           |          |           |          | 30        | 30       | 30        | 30       |            |           |
|      |           |          |           |          |           |          |           |                                     |           |          |           |          |           |          |           |          |           |          |           |          |            |           |

## Dvostruko prebacivanje voznih staza

|        | 48a lijevo | 48b desno | 49a lijevo | 49b desno | 50a lijevo | 50b desno |
|--------|------------|-----------|------------|-----------|------------|-----------|
| _      | 1          | 1         | 1          | 1         | 1          | 1         |
| aza    | 2          | 2         | 2          | 2         | 2          | 0         |
| sti    | 3          | 3         | 3          | 3         | 3          | 0         |
| lir    | 4          | 4         | 4          | 4         | 4          | 4         |
| ozi    | 0          | 5         | 5          | 0         |            |           |
| ,<br>v | 0          | 6         | 6          | 0         |            |           |
| oja    |            |           |            |           |            |           |
| Bro    |            |           |            |           |            |           |
|        |            |           |            |           |            |           |

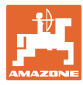

### 6.1.2 Tablica za smanjenje količine sjemena pri izradi voznih staza

#### Smanjenje količine sjemena računa se na sljedeći način:

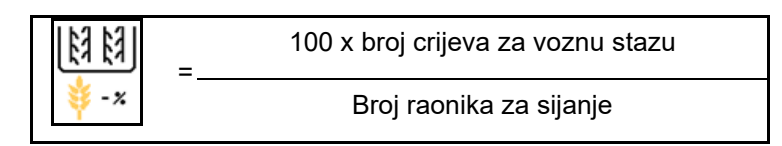

| Radna širina    | Broj raonika za sijanje | Broj<br>crijeva za voznu stazu | Image: New York         Preporučeni postotak         smanjenja količine         sjemena pri izradi         voznih staza |
|-----------------|-------------------------|--------------------------------|----------------------------------------------------------------------------------------------------|
|                 | 18                      | 4                              | 22%                                                                                                    |
|                 | 18                      | 6                              | 33%                                                                                                    |
|                 | 18                      | 8                              | 44%                                                                                                    |
|                 | 20                      | 4                              | 20%                                                                                                    |
|                 | 20                      | 6                              | 30%                                                                                                    |
| 3.0 m           | 20                      | 8                              | 40%                                                                                                    |
| 5,0 m           | 20                      | 10                             | 50%                                                                                                    |
|                 | 24                      | 4                              | 17%                                                                                                    |
|                 | 24                      | 6                              | 25%                                                                                                    |
|                 | 24                      | 8                              | 33%                                                                                                    |
|                 | 24                      | 10                             | 42%                                                                                                    |
|                 | 24                      | 12                             | 50%                                                                                                    |
|                 | 21                      | 4                              | 19%                                                                                                    |
|                 | 21                      | 6                              | 29%                                                                                                    |
|                 | 21                      | 8                              | 38%                                                                                                    |
|                 | 21                      | 10                             | 48%                                                                                                    |
|                 | 24                      | 4                              | 17%                                                                                                    |
|                 | 24                      | 6                              | 25%                                                                                                    |
| 3 / 3 m / 3 5 m | 24                      | 8                              | 33%                                                                                                    |
| 5,45 m7 5,5 m   | 24                      | 10                             | 42%                                                                                                    |
|                 | 24                      | 12                             | 50%                                                                                                    |
|                 | 28                      | 4                              | 14%                                                                                                    |
|                 | 28                      | 6                              | 21%                                                                                                    |
|                 | 28                      | 8                              | 29%                                                                                                    |
|                 | 28                      | 10                             | 36%                                                                                                    |
|                 | 28                      | 12                             | 43%                                                                                                    |

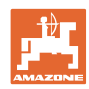

#### Unos postavki stroja

| Radna širina | Broj raonika za sijanje | Broj<br>crijeva za voznu stazu | Preporučeni postotak<br>smanjenja količine<br>sjemena pri izradi<br>voznih staza |
|--------------|-------------------------|--------------------------------|----------------------------------------------------------------------------------|
|              | 24                      | 4                              | 17%                                                                              |
|              | 24                      | 6                              | 25%                                                                              |
|              | 24                      | 8                              | 33%                                                                              |
|              | 24                      | 10                             | 42%                                                                              |
|              | 24                      | 12                             | 50%                                                                              |
|              | 26                      | 4                              | 15%                                                                              |
| 4,0 m        | 26                      | 6                              | 23%                                                                              |
|              | 26                      | 8                              | 31%                                                                              |
|              | 26                      | 10                             | 38%                                                                              |
|              | 26                      | 12                             | 46%                                                                              |
|              | 32                      | 4                              | 13%                                                                              |
|              | 32                      | 6                              | 19%                                                                              |
|              | 32                      | 8                              | 25%                                                                              |
|              | 27                      | 4                              | 15%                                                                              |
|              | 27                      | 6                              | 22%                                                                              |
| 4 5          | 27                      | 8                              | 30%                                                                              |
| 4,5          | 36                      | 4                              | 11%                                                                              |
|              | 36                      | 6                              | 17%                                                                              |
|              | 36                      | 8                              | 22%                                                                              |
|              | 40                      | 4                              | 10%                                                                              |
| 5,0 m        | 40                      | 6                              | 15%                                                                              |
|              | 40                      | 8                              | 20%                                                                              |
|              | 36                      | 4                              | 11%                                                                              |
|              | 36                      | 6                              | 16%                                                                              |
|              | 36                      | 8                              | 22%                                                                              |
|              | 36                      | 10                             | 28%                                                                              |
| 6.0          | 36                      | 12                             | 33%                                                                              |
| 0,0 m        | 48                      | 4                              | 8%                                                                               |
|              | 48                      | 6                              | 12%                                                                              |
|              | 48                      | 8                              | 17%                                                                              |
|              | 48                      | 10                             | 21%                                                                              |
|              | 48                      | 12                             | 25%                                                                              |

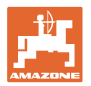

| Radna širina | Broj raonika za sijanje | Broj<br>crijeva za voznu stazu | Preporučeni postotak<br>smanjenja količine<br>sjemena pri izradi<br>voznih staza |
|--------------|-------------------------|--------------------------------|----------------------------------------------------------------------------------|
|              | 64                      | 4                              | 6%                                                                               |
| 8,0 m        | 64                      | 6                              | 9%                                                                               |
|              | 64                      | 8                              | 12%                                                                              |
|              | 72                      | 4                              | 6%                                                                               |
| 9,0 m        | 72                      | 6                              | 8%                                                                               |
|              | 72                      | 8                              | 11%                                                                              |
|              | 36                      | 4                              | 11%                                                                              |
|              | 36                      | 6                              | 17%                                                                              |
|              | 48                      | 4                              | 8%                                                                               |
|              | 48                      | 6                              | 13%                                                                              |
|              | 72                      | 4                              | 6%                                                                               |
|              | 72                      | 6                              | 8%                                                                               |
| 12,0 m       | 72                      | 8                              | 11%                                                                              |
|              | 72                      | 10                             | 14%                                                                              |
|              | 96                      | 4                              | 4%                                                                               |
|              | 96                      | 6                              | 6%                                                                               |
|              | 96                      | 8                              | 8%                                                                               |
|              | 96                      | 10                             | 10%                                                                              |
|              | 96                      | 12                             | 13%                                                                              |
|              | 48                      | 4                              | 8%                                                                               |
|              | 48                      | 6                              | 13%                                                                              |
|              | 60                      | 4                              | 7%                                                                               |
| 15.0 m       | 60                      | 6                              | 10%                                                                              |
| 10,0 11      | 90                      | 4                              | 4%                                                                               |
|              | 90                      | 6                              | 7%                                                                               |
|              | 90                      | 8                              | 9%                                                                               |
|              | 90                      | 10                             | 11%                                                                              |

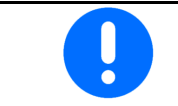

Kod strojeva s povratom sjemena: namjestite smanjenje količine sjemena 0 %.

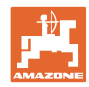

1/6

0,50 - 4,50 V

#### 6.2 Konfiguriranje radnog položaja

- Izvor
  - senzor (stroj) u V 0
  - 0 visina hoda ISOBUS-a u %
  - digitalna visina hoda ISOBUS-a 0
- Učenje graničnih vrijednosti (vidi stranicu • 28)
- Izmjena točaka uklapanja (vidi stranicu 28)

#### Učenje graničnih vrijednosti

Tijekom učenja točaka uklapanja visini podizanja stroja dodjeljuje se točka uklapanja putem senzora radnog položaja.

- 1. Potpuno spustite stroj.
- 2. > Dalje
- 3. Potpuno podignite stroj.
- Pohranite utvrđene vrijednosti. 4

Cirrus s TwinTecom: obavite nakon svakog namještanja radne dubine.

## Potpuno spustite stroj Aktualna vrijednost 0.00 V 🖌 Prekid > Dalje

6

•

٦

6

0

2

6 õ 0 Konfiguriranje

Izvor senzor radnog

položaja

Pohranjeno

područje vrijednosti

senzora radnog položaja

Učenje gran.vrij.

Izmjena točaka ukl.

Učenje gran.vrij.

#### Izmjena točaka ukl.

- Točka uklapanja Dozator isključen •
- Točka uklapanja Dozator uključen
- Točka uklapanja Položaj na uvratinama • (opcija)
- Točka uklapanja Položaj sklapanja (opcija)

|           | Izmjena točaka ukl.                      |   |
|-----------|------------------------------------------|---|
|           | Točka uklapanja<br>Doziranje isključeno  | % |
|           | Točka uklapanja<br>Doziranje uključeno   | % |
| $\bigcap$ | Točka uklapanja<br>Položaj na uvratinama | % |
|           | Točka uklapanja<br>Položaj sklapanja     | % |

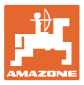

#### 6.3 Konfiguriranje izvora brzine

| - | Računalu stroja potreban je signal brzine za pravilnu regulaciju<br>količine.             |
|---|-------------------------------------------------------------------------------------------|
| - | Mogu se odabrati različiti izvori za ulaz signala za brzinu vožnje.                       |
|   | • Signal brzine može se staviti na raspolaganje putem ISOBUS-a.                           |
|   | <ul> <li>Signal brzine može se izračunati uz pomoć broja impulsa na<br/>100 m.</li> </ul> |
|   | • Signal brzine simulira se unosom brzine (npr. pri ispadu signala brzine s traktora).    |
|   | Unos simulirane brzine omogućuje primjenu nakon ispada<br>signala brzine s traktora.      |

- Odaberite izvor signala brzine.
  - o Radar (ISOBUS)
  - o Kotač (ISOBUS)
  - o Satelit (NMEA 2000)
  - o Satelit (J1939)
  - o Radar (stroj)
  - o Simulirano

 → Poslije se obvezno pridržavajte unesene brzine vožnje
 → Prepozna li se drug izvor brzine, automatski se deaktivira simulirana brzina.

Provjerite preciznost upotrijebljenog izvora brzine

- → Neprecizni izvori brzine mogu uzrokovati pogreške pri sijanju.
- Unesite broj impulsa na 100 m.
   Standardna vrijednost: 9700 (za radarski senzor)
- ili

Ų

• Utvrdite broj impulsa na 100 m.

|                 | Konfiguriranje<br>izvora<br>brzine |           |
|-----------------|------------------------------------|-----------|
| фเ              | Izvor<br>brzine                    |           |
| <b>50</b><br>MM | Imp.kotaca                         | Imp./100m |
| °. 🥶            | Ucenje impulsa                     |           |

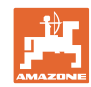

#### Određivanje brzine na stroju putem broja impulsa kotača na 100 m

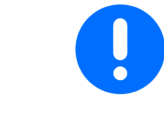

Impulsi kotača na 100 m moraju se odrediti u prevladavajućim uvjetima primjene u radnom položaju.

- 1. Na polju odmjerite mjernu dionicu od točno 100 m.
- 2. Označite početnu i završnu točku.
- 3. > Dalje
- 4. Traktor odvezite na početni položaj.
- 5. > Dalje
- 6. Mjernu dionicu točno odvozite od početne do završne točke.
- → Na zaslonu se prikazuju uzastopce utvrđeni impulsi.
- 7. Zaustavite se točno na završnoj točki.
- 8. → spremi

#### 6.4 Konfiguriranje pritiska raonika

Pritisak raonika namješta se u stupnjevima. U skladu s tim može se odabrati povećanje količine sjemena pri određenom pritisku raonika.

- Povećanje količine sjemena pri pritisku raonika od stupnja 0 do stupnja 10. (standardna vrijednost 5)
- Povećanje količine sjemena po stupnju pritiska raonika u %. (standardna vrijednost 10 %)
- Minimalni pritisak raonika (standardna vrijednost 0)
- Maksimalni pritisak raonika (standardna vrijednost 10)
- Preko Task Controllera upravljajte namještanjem pritiska raonika.
  - o ⊠ da
  - o 🛛 ne
- Početnu vrijednost 100 % s Task Controllera dodijelite nekom stupnju pritiska raonika. (standardna vrijednost 5)

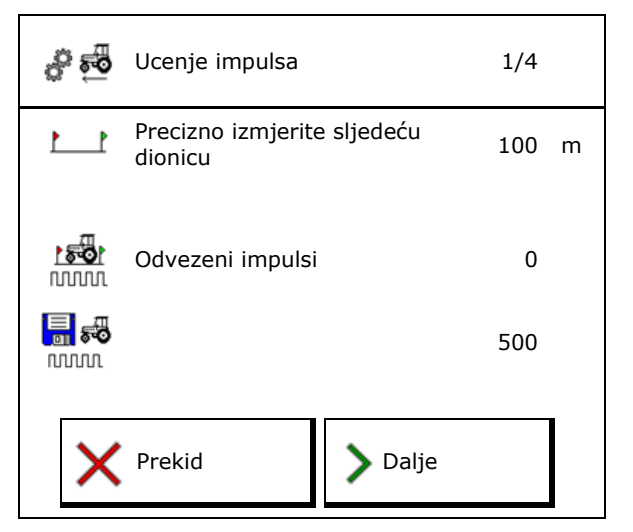

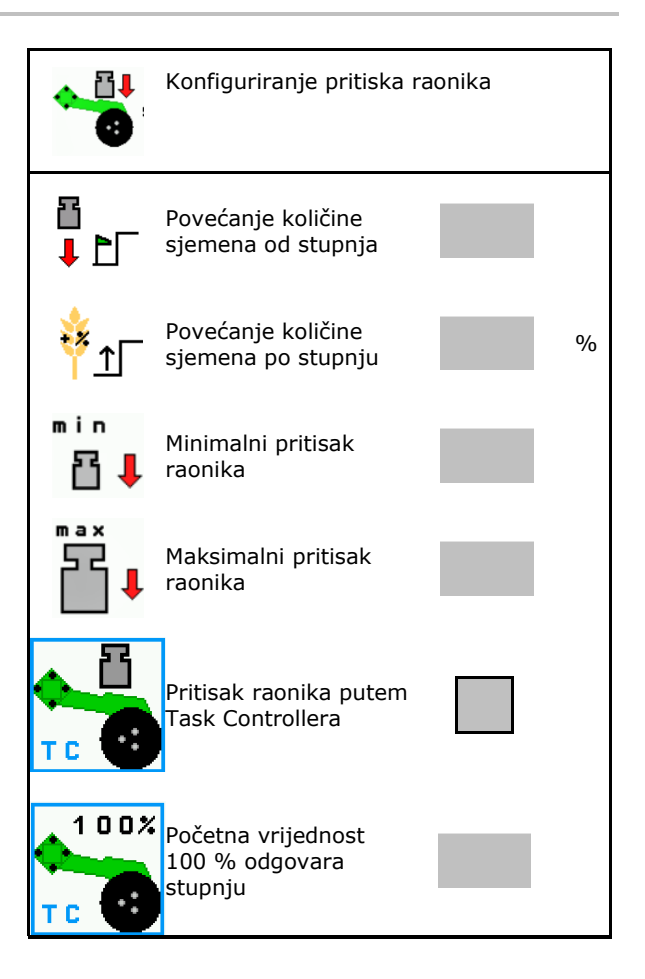

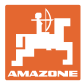

#### 6.5 Konfiguriraj geometriju

- Podatci su unaprijed namješteni ovisno o stroju i u pravilu se ne smiju mijenjati
- Podatci geometrije moraju se podudarati sa stvarnim mjerama duljine stroja.

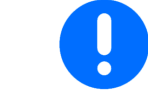

Bočni pomak - stroj lijevo: unesite negativnu vrijednost

#### Podatci o geometriji za nošeni stroj

| Stroi       |                   | <b>X1</b> [cm] |     |  |
|-------------|-------------------|----------------|-----|--|
|             | ,                 | min            | Мах |  |
|             | 303 Special WS    | 224            | 236 |  |
|             | 303 Special RoteC | 210            | 221 |  |
|             | 353 Special       | 224            | 236 |  |
| <u>а-</u> о | 403 Special       | 210            | 221 |  |
| ۷           | 303 Super RoteC   | 205            | 209 |  |
|             | 303 Super RoteC+  | 217            | 221 |  |
|             | 403 Super RoteC   | 205            | 209 |  |
|             | 403 Super RoteC+  | 217            | 221 |  |

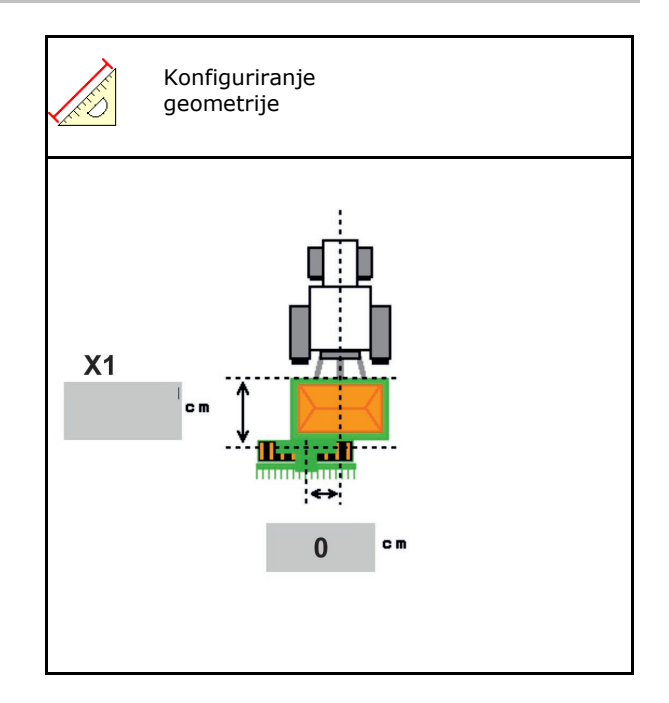

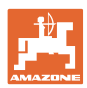

#### Podatci o geometriji za vučene strojeve

| Stroj |                                | <b>X2</b> [cm] |     | <b>X3</b> [cm] |  |
|-------|--------------------------------|----------------|-----|----------------|--|
|       |                                | min            | Мах |                |  |
|       | 3003                           | 442            | 552 |                |  |
|       | 3003 compact                   | 442            | 552 | -130           |  |
| rrus  | 3503                           | 442            | 552 |                |  |
|       | 4003                           | 529            | 629 |                |  |
| ü     | 4003-2                         | 551            | 611 |                |  |
|       | 6003 -2                        | 551            | 611 |                |  |
|       | 4003-3 / 6003-2<br>+ T-Pack In | 591            | 611 |                |  |

- Multiboom: Vrijednosti se mogu zasebno unijeti za svaki spremnik
- → Spremnik odaberite unaprijed:
  2, ...
- Vrijednosti X3 ispred osovine pozitivne, iza osovine negativne.

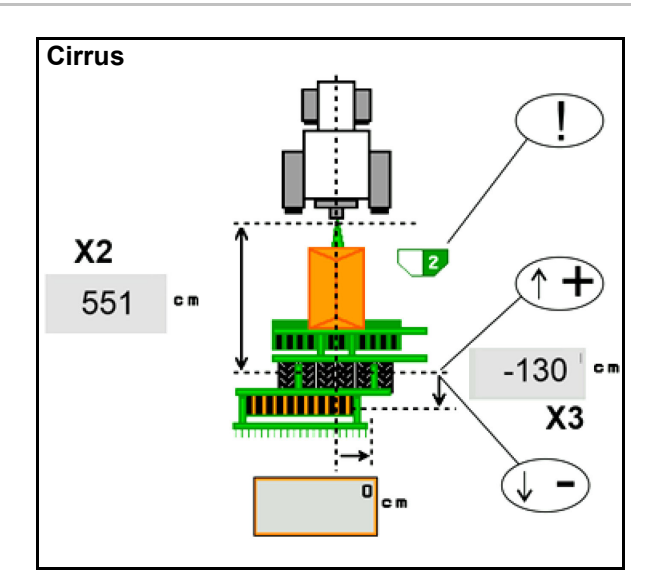

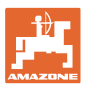

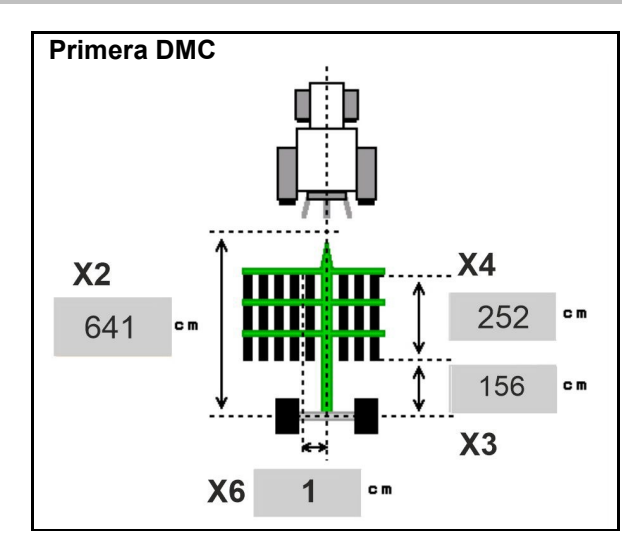

| Stroj                                            | Razmak<br>između redova | X2   | Х3   | X4   | X6   |
|--------------------------------------------------|-------------------------|------|------|------|------|
|                                                  | [cm]                    | [cm] | [cm] | [cm] | [cm] |
| DMC 3000 / DMC 4500 / DMC 6000-2 /<br>DMC 9000-2 | 18,75                   |      | 156  | 252  | 1    |
| DMC 6000-2 / DMC 9000-2                          | 25                      | 641  |      | 224  | -8   |
| GD501 (DMC 3000 - DMC 9000-2)                    | 18,75 / 25              |      | -155 | 0    | 0    |
| DMC 0000 2C Super                                | 18,75                   | 729  | 194  | 252  | 1    |
| DMC 9000-2C Super                                | 25                      |      |      | 224  | -8   |
| DMC 9001 2C                                      | 18,75                   | 805  | 270  | 252  | 1    |
| DMC 9001-20                                      | 25                      |      |      | 224  | -8   |
| DNC 42020 20                                     | 18,75                   | 806  | 194  | 252  | 1    |
| DMC 12000-2C                                     | 25                      |      |      | 224  | -8   |
| DMC 42004 20                                     | 18,75                   | 885  | 270  | 252  | 1    |
| DMC 12001-20                                     | 25                      |      |      | 224  | -8   |

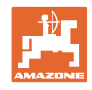

| Stroj                         | <b>X2</b> [cm] | <b>X3</b> [cm] | <b>X4</b> [cm] |
|-------------------------------|----------------|----------------|----------------|
| <b>Cayena</b><br>6001 /6001-C | 583            | 144            | 150            |

Kod strojeva s teleskopskim rudom vrijednosti se moraju mijenjati u skladu sa stvarnim položajem ruda.

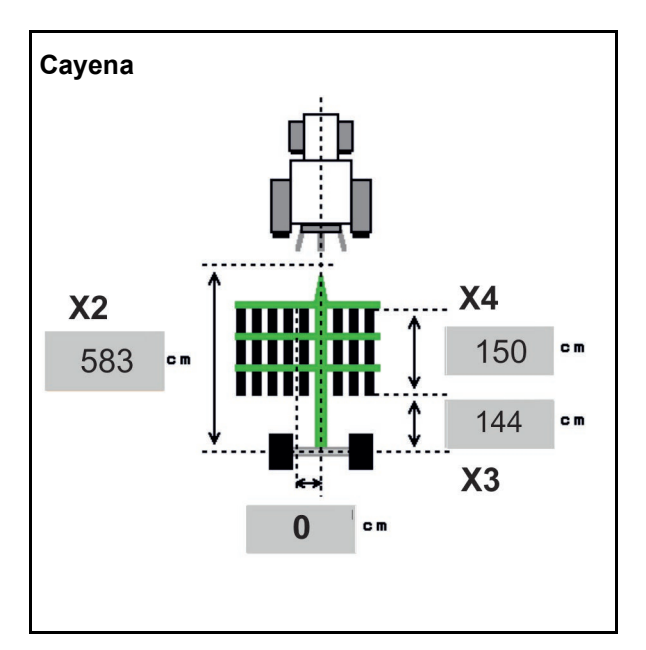

| Stroj       | <b>X2</b> [cm] | <b>X3</b> [cm] |
|-------------|----------------|----------------|
| Citan 12001 | 771            | 157            |
| Citan 15001 | 921            | 157            |

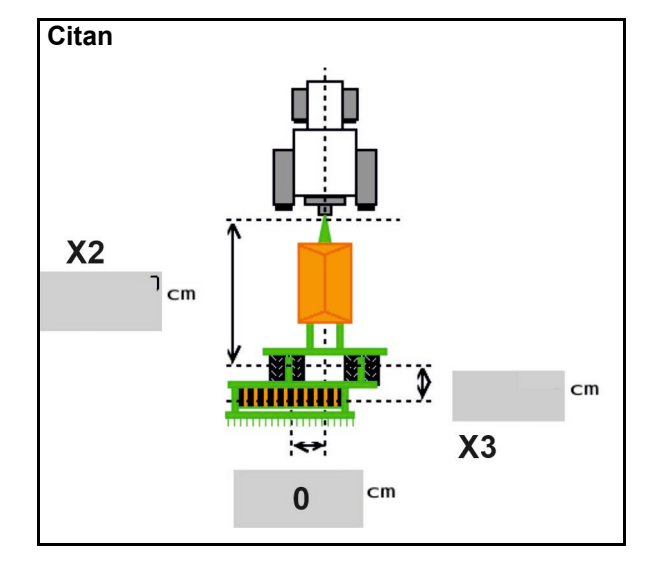

| Stroj           | X2 [cm] X3 [cm] X4 [ |     | <b>X4</b> [cm] |
|-----------------|----------------------|-----|----------------|
| Condor<br>12001 | 771                  | 249 | 170            |
| Condor<br>15001 | 921                  | 249 | 170            |

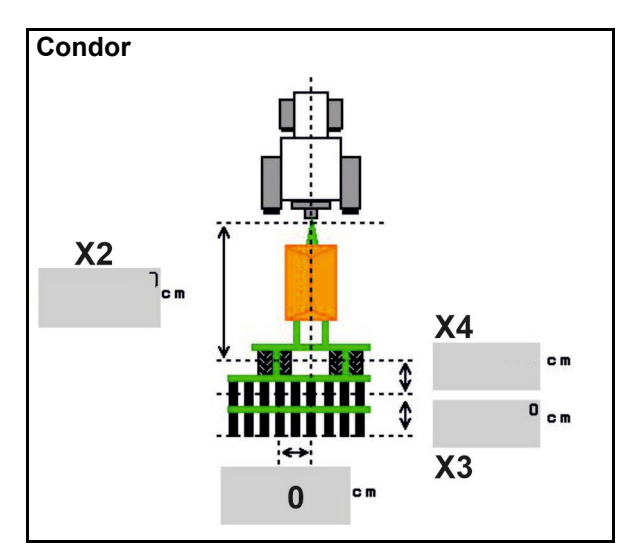

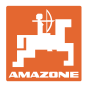

#### Podatci o geometriji za Xtender (HB)

- Odaberite stroj za obradu tla:
  - o Cenius
  - o Catros (TS)
  - o Catros (TX)
  - o Certos
  - o Ostalo

| Stroj               |                | <b>X5</b> [cm] |                |  |
|---------------------|----------------|----------------|----------------|--|
| НВ                  |                | 170            |                |  |
|                     | <b>X2</b> [cm] | <b>X3</b> [cm] | <b>X4</b> [cm] |  |
| Cenius<br>(gnojivo) | 890            | 150            | 340            |  |
| Cenius<br>(sjeme)   | 890            | 45             | 0              |  |
| Catros (TS)         | 400            | 20             | 0              |  |
| Catros (TX)         | 660            | 60             | 0              |  |
| Certros             | 750            | 70             | 0              |  |
| Ostalo              | 400            | 50             | 0              |  |

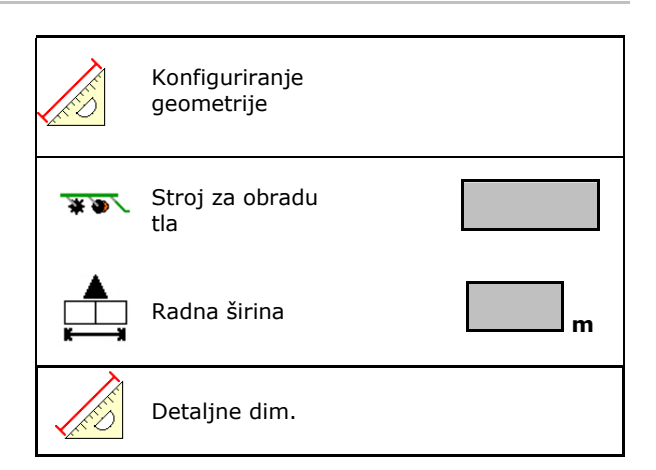

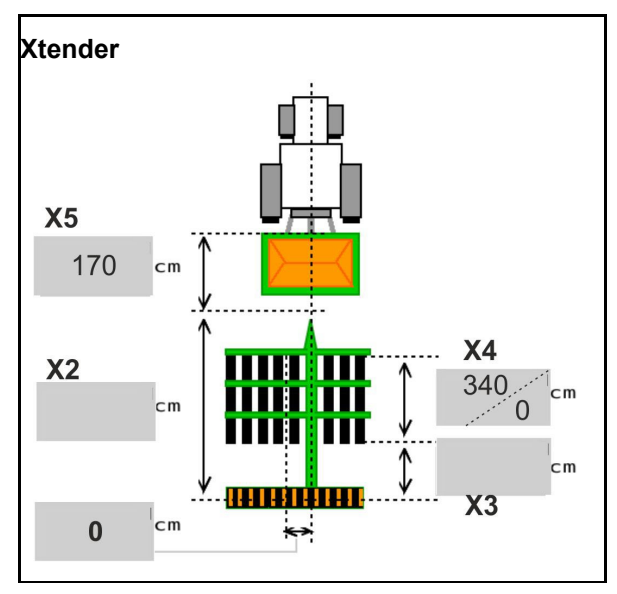

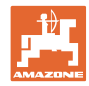

#### 6.6 Konfiguriranje položaja antene

- Unesite mjesto postavljanja GPS-antene
  - o traktor
  - o stroj
- Unesite udaljenost između GPS antene i točke spajanja (pri montaži na stroj)

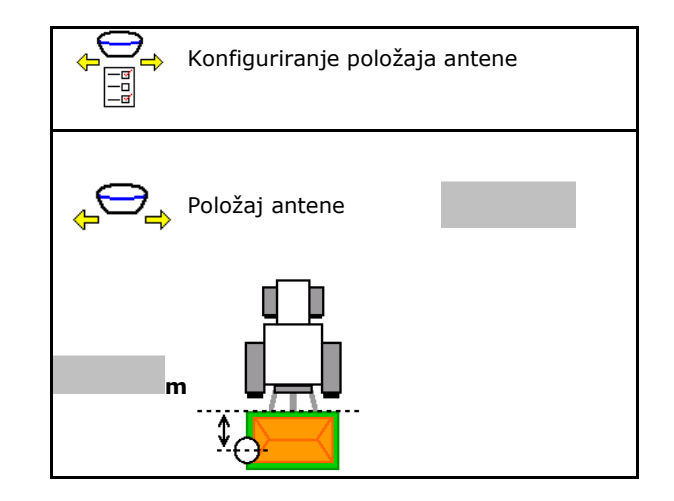

#### 6.7 AutoPoint

Uz pomoć senzora na raoniku AutoPoint određuje vrijeme potrebno za transport sjemena od uključenja dozatora do raonika.

Iz toga se mogu izračunati optimalna vremena odgode za uključenje i isključenje dozatora na uvratinama (vidi stranicu 49).

Da bi sustav dobro funkcionirao, uvijek vozite ravnomjernom brzinom u uvratinu i iz uvratine.

| Prije sijanja                                                                                                    |  |  |  |
|----------------------------------------------------------------------------------------------------|--|--|--|
| <ul> <li>Unesite standardne vrijednosti vremena odgode u izborniku<br/>proizvoda (vidi stranicu 49).</li> </ul>       |  |  |  |
| Pravilno postavite geometriju.                                                                                        |  |  |  |
| Uključite Section Control na terminalu.                                                                               |  |  |  |
|                                                                                                    |  |  |  |
| Tijekom sijanja                                                                                                    |  |  |  |
| Provjerite prihvatljivost vremena odgode.                                                                             |  |  |  |
| <ul> <li>Provjerite rezultat sijanja na uvratini (pri ulasku u vratinu i na<br/>izlasku iz nje po 3 puta)!</li> </ul> |  |  |  |
| <ul> <li>Održavajte konstantnu brzinu vožnje na uvratini.</li> </ul>                                                  |  |  |  |
| <ul> <li>Održavajte konstantan broj okretaja ventilatora.</li> </ul>                                                  |  |  |  |
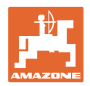

- Aktiviranje/deaktiviranje AutoPointa
  - o Ø Vremena automatski prenesi izborniku Proizvod i Section Controlu
  - o □ Vremena se ne prenose. Moguć je ručni unos vremena uključenja i isključenja u izborniku proizvoda.
- Aktiviranje/deaktiviranje napomena (minipregled)
  - o ⊠ da

0

Napomena se pojavljuje pri novom vremenu uključenja ili isključenja kod svake nove mjerne vrijednosti koja je izvan granica tolerancije stare vrijednosti.

→ Nova vremena uključenja ili isključenja mogu se unijeti ručno. □ ne

Napomene se ne prikazuju

Prikaz optimizacije uključenja/isključenja  $\rightarrow$ 

Prikaz broja mjerenja ightarrow

Prikaz posljednjih poslanih vrijednosti  $\rightarrow$ 

- Vrijednosti optimizacije uključenja i isključenja utvrđuju se pri optimiziranju točaka uklapanja (izbornik Proizvod, vremena odgode). One služe za optimizaciju vremena uklapanja radi izbjegavanja pogrešaka pri sijanju.
- o **O** Vrijednost za optimizaciju uključenja i isključenja vratite na 0 ms.
- Provedba testa kompatibilnosti (vidi ispod)
   Provjera terminala
- Kod podijeljenog spremnika: Dotičnom spremniku dodijelite senzor Auto Point.
  - o Ø (da, senzor dodijeljen)
  - o 🛛 🗆 (ne, senzor nije dodijeljen)
  - $\rightarrow$  Moguće samo s postavkom Multiboom.

| Automatski prijenos         vremena         |
|---------------------------------------------|
| Napomena aktivirana                         |
|                                             |
| Optimizacija uključenja 0 ms                |
| Optimizacija isključenja 0 ms               |
| <u>Mjerne vrij.:</u> 0                      |
| Brojac 0                                    |
| Vrijeme uključenja 0 ms                     |
| Vrijeme isključenja 0 ms                    |
|                                             |
|                                             |
|                                             |
| Test kompatibilnosti                        |
| Senzor je dodijeljen sljedećim spremnicima: |

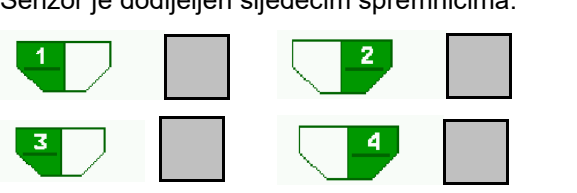

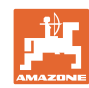

#### Unos postavki stroja

#### Test kompatibilnosti

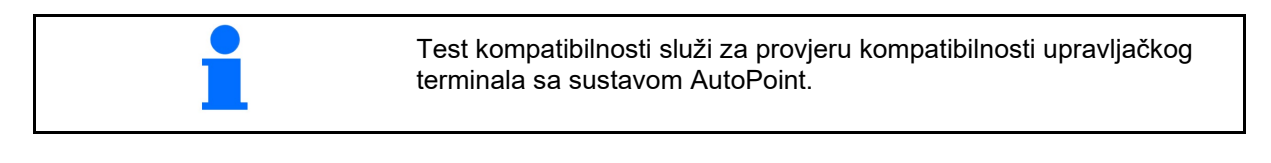

Tijekom testa kompatibilnosti upravljačkom se terminalu šalju 2 nasumično generirana vremena.

Poslane se vrijednosti prikazuju i moraju se provjeriti u izborniku Section Control terminala.

Prikaz testa kompatibilnosti $\rightarrow$ 

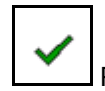

Potvrdite provjeru.

Primjer provjere nakon testa kompatibilnosti u stavci AMATRON3 $\rightarrow$ GPS-Switch $\rightarrow$  Postavke.

Vrijeme uključenja $\rightarrow$ 

Vrijeme isključenja→

| Na terminal su prenes<br>dolje prikazane vrijed<br>automatskog prijen<br>isk<br>Provjerite vre | sena nova<br>nosti ne p<br>osa vrem<br>ljučenja.<br>emena u t | vremena. Ako se<br>oodudaraju, nema<br>ena uključenja i<br>erminalu. |
|------------------------------------------------------------------------------------------------|---------------------------------------------------------------|----------------------------------------------------------------------|
| Vrijeme<br>uključenja<br>Vrijeme<br>isključenja                                                | 1<br>2                                                        | 111 ms<br>222 ms                                                     |
| 🗸 Gotovo                                                                                       |                                                               |                                                                      |
| Mail ▶ GPS-Switch ▶ Finstellur                                                                 | nden                                                          |                                                                      |
|                                                                                                | igen                                                          |                                                                      |

Test kompatibilnosti

| ត្រា Kartendarstellung<br>ឈ | 2D                | Ð |  |
|-----------------------------|-------------------|---|--|
| Kartenausrichtung           | Fahrtrichtung     |   |  |
| <b>Einschaltzeit</b>        | <b>1111</b><br>ms |   |  |
| Ausschaltzeit               | 2222<br>ms        |   |  |

Kada se vremena automatski određuju, šalju se terminalu i analiziraju. Pritom treba pratiti ponašanje Section Controla. → Neki terminali nakratko isključuju stroj!

# 6.8 Povezivanje Bluetooth uređaja

Stroj se preko Bluetootha može povezati s mobilnim krajnjim uređajem.

Za to na mobilni krajnji uređaj unesite prikazani šesteroznamenkasti kod.

Sijačica može putem Bluetootha razmjenjivati podatke s aplikacijom mySeeder.

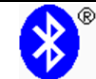

Povezivanje Bluetooth uređaja

Kôd za povezivanje Bluetooth uređaja glasi: 000000

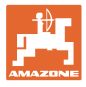

#### Interna dokumentacija 7

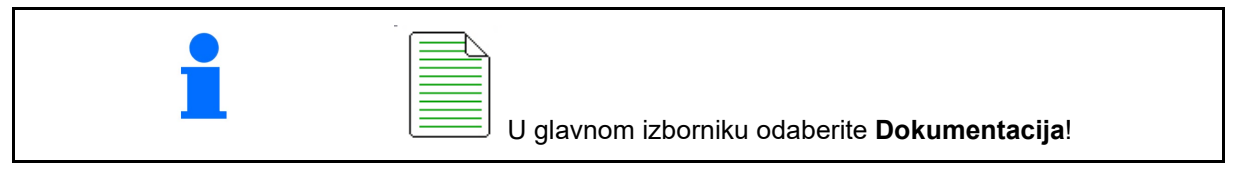

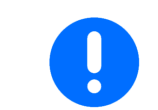

Izbornik Dokumentacija jest interna memorija naloga koja se ne može očitati.

Kada se otvori izbornik Dokumentacija, prikazuje se pokrenuta dokumentacija.

- Prikaz ukupnih podataka ٩
  - Prikaz dnevnih podataka

Za završetak neke dokumentacije valja pokrenuti neku drugu dokumentaciju.

Može se pohraniti maksimalno 20 dokumentacija.

Prije kreiranja daljnjih dokumentacija valja obrisati prethodne.

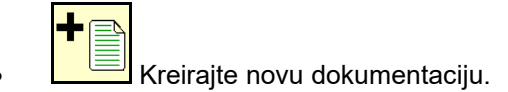

- Odredite imena. →
  - Pokrenite dokumentaciju.
- Obrišite dnevne podatke:
- Pokrenite prethodno kreiranu dokumentaciju.
- Pokrenite kasnije kreiranu dokumentaciju.
- Obiršite dokumentaciju. 3
- Prikažite podatke za spremnik 3 i spremnik 4.

| 1 | <ul> <li>Uvijek je pokrenuta jedna dokumentacija.</li> <li>Već pohranjene dokumentacije mogu se odabrati i ponovno pokrenuti.</li> </ul> |
|---|----------------------------------------------------------------------------------------------------|

| Dokumentacija        |       |      |      |    |  |  |  |  |
|----------------------|-------|------|------|----|--|--|--|--|
| Ime                  |       |      |      |    |  |  |  |  |
|                      |       | ΦΣ   | Ē    |    |  |  |  |  |
| obrađena<br>površina |       | 0,00 | 0,00 | ha |  |  |  |  |
| Potrebno vrij.       |       | 0,00 | 0,00 | h  |  |  |  |  |
| Količina sprem       | nik 1 | 0,00 | 0,00 | kg |  |  |  |  |
| Količina sprem       | nik 2 | 0,00 | 0,00 | kg |  |  |  |  |

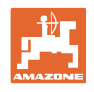

# 8 Izbornik Informacije

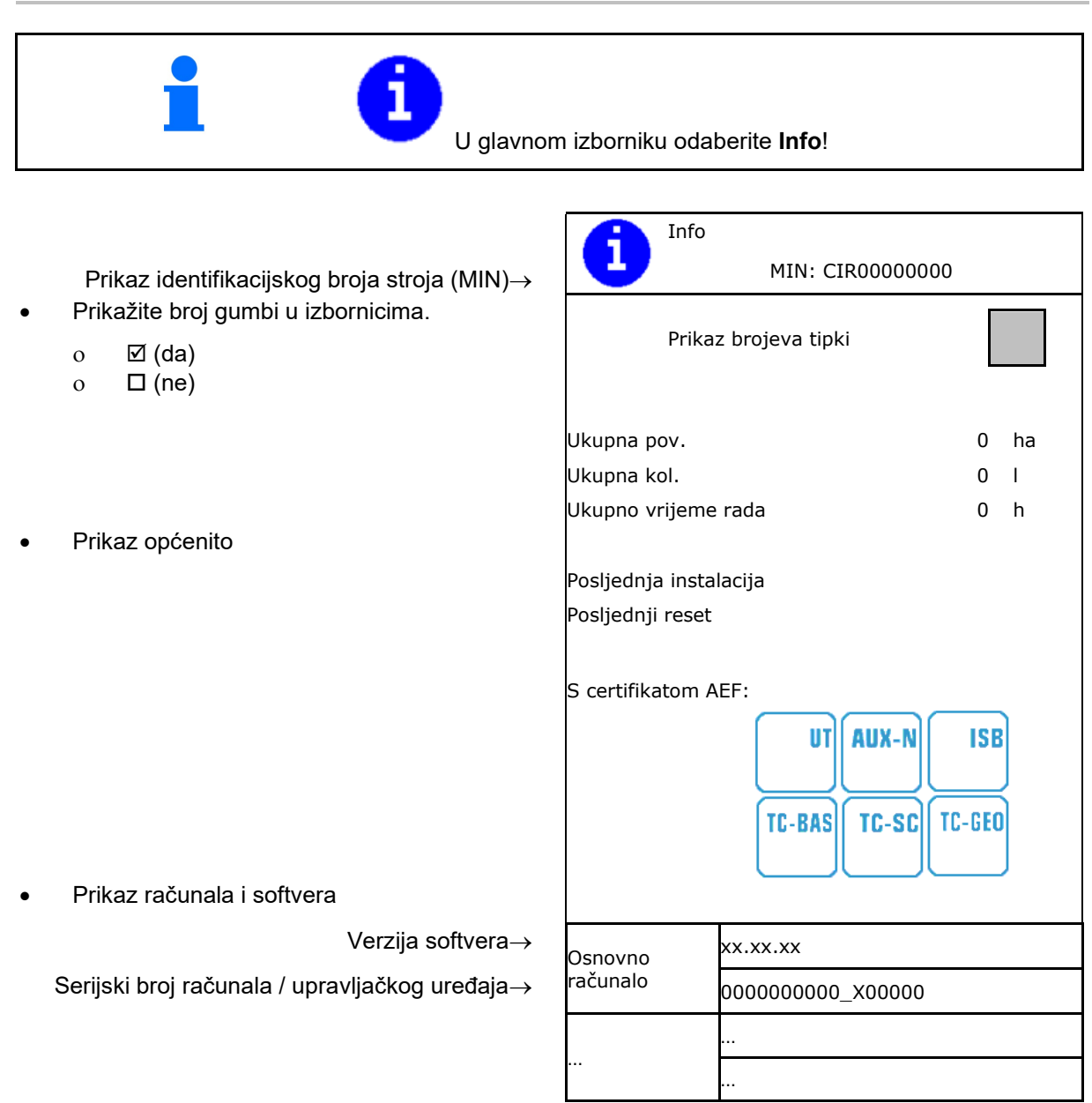

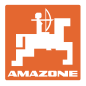

# 9 Izbornik Umjeravanje

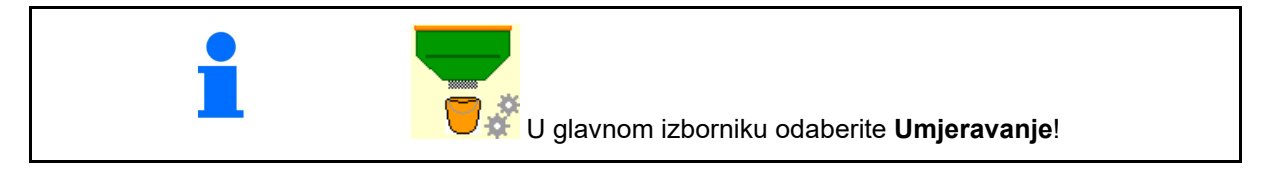

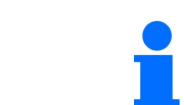

Alternativno se umjeravanje može obaviti i na TwinTerminalu.

#### Određivanje faktora umjeravanja

 Ručno uključenje pola strane dovedite u položaj za umjeravanje

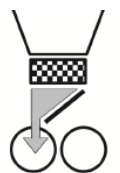

2. Otvorite (lijevu) zaklopku za umjeravanje.

| S∰ |
|----|
|----|

- Obavite preddoziranje kako biste očuvali konstantan protok tijekom umjeravanja.
- 4. Ponovno ispraznite spremnik za umjeravanje.
- 5. Provjerite/ispravite postavke.

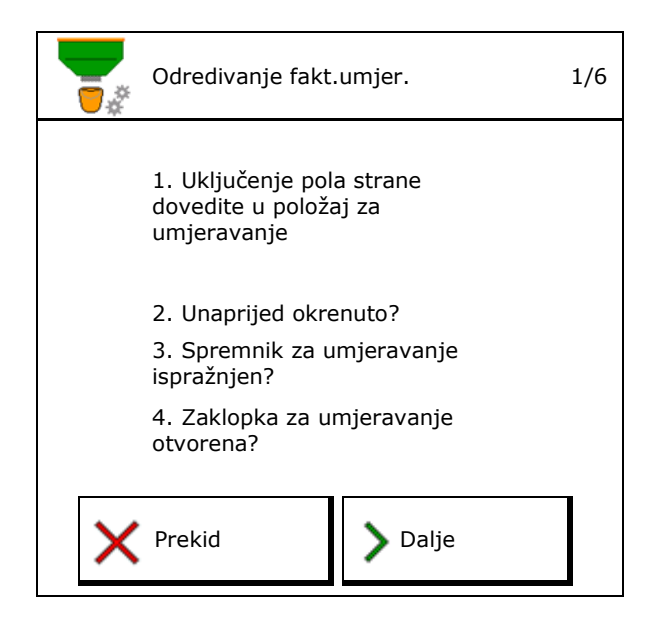

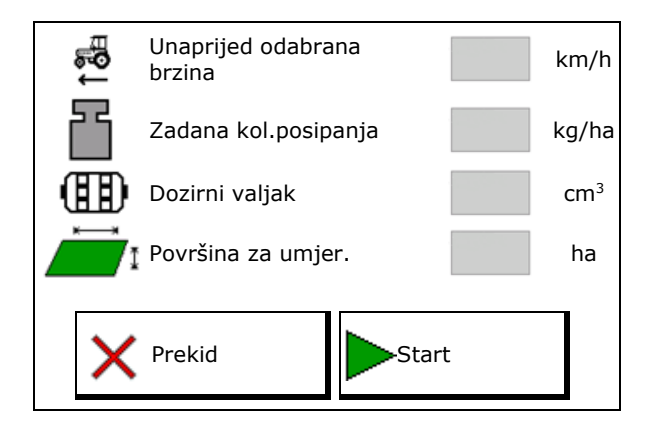

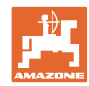

#### Izbornik Umjeravanje

- 6. Pokrenite umjeravanje.
- → Umjeravanje se automatski zaustavlja.
- → Umjeravanje se može zaustaviti i ponovno pokrenuti.
- 7. Izvažite prikupljenu količinu.
- $\rightarrow$  Uzmite u obzir težinu vjedra.
- 8. Unesite vrijednost za uhvaćenu količinu u kg.
- 9. Prikazuje se novi faktor umjeravanja i postotak odstupanja od zadane količine.
- → > Ako su se tijekom postupka kalibriranja javile pogreške (npr. neravnomjeran protok), ponovite umjeravanje.
- 10. Pohranite utvrđene vrijednosti.
- 11. Ručno uključenje pola strane vratite u središnji položaj.
- 12. Zatvorite zaklopku za kalibriranje.
- 13. 🗸 Završite umjeravanje.

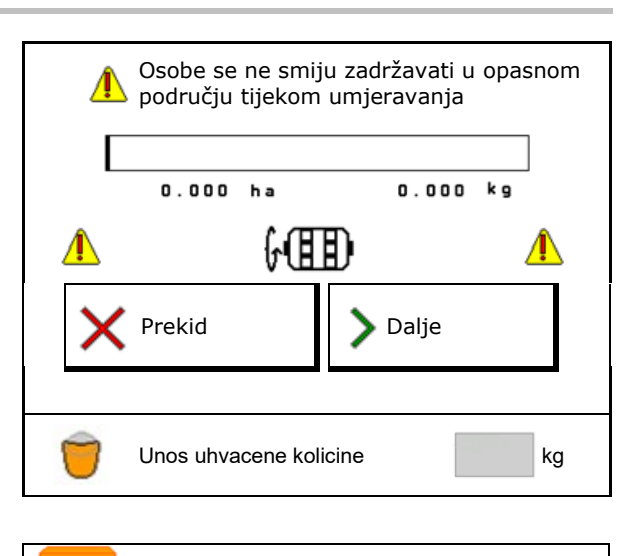

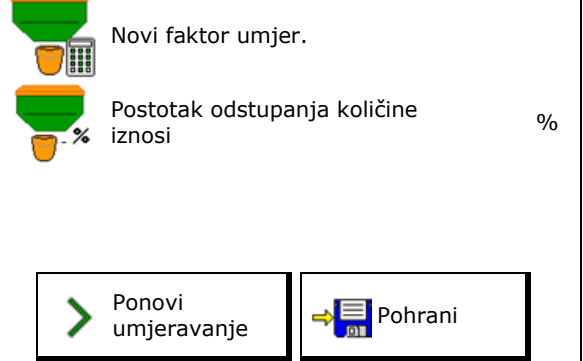

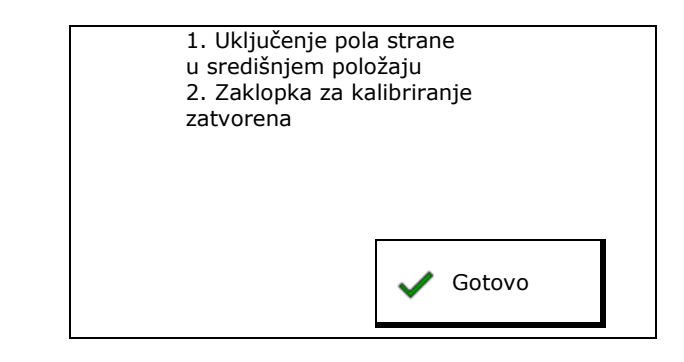

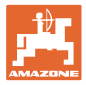

# 10 Izbornik proizvoda

U glavnom izborniku odaberite **Izbornik proizvoda**! (Izbornik proizvoda i izbornik Umjeravanje identični su.)

- Prelazak u TwinTerminal
- Konfiguriranje spremnika 1

| Izbornik proizvoda                  |       |                                                                                                    |      |  |  |
|-------------------------------------|-------|----------------------------------------------------------------------------------------------------|------|--|--|
| Aktiviranje vanjskog<br>upravljanja |       |                                                                                                    |      |  |  |
| Spremnik 1 Žitarice                 |       |                                                                                                    |      |  |  |
| Zadana kol.posipanja 80.00 kg/ha    |       |                                                                                                    |      |  |  |
| Faktor umjer.                       | 1.00  | <ul> <li>Image: A set of the set of the</li></ul> |      |  |  |
| Raspon brzina 3.0-20.0 km           |       |                                                                                                    |      |  |  |
| Spremnik 2 <sub>Gnoj.</sub>         |       |                                                                                                    |      |  |  |
| Zadana kol.posipar                  | 85.00 | kg/ha                                                                                                    |      |  |  |
| Faktor umjer.                       | 1.00  | ×                                                                                                    |      |  |  |
| Raspon brzina                       |       | 3.0-20.0                                                                                                    | km/h |  |  |

#### Prikazi u izborniku proizvoda

Spremnik 2, 3, 4 - straga (opcija)

- Zadana količina posipanja
- Faktor umjeravanja
- Status umjeravanja

🗙 - Faktor umjeravanja još nije određen

- Faktor umjeravanja određen je probnim kalibriranjem

- Izračunati spektar brzina za spremnik s trenutnom konfiguracijom na temelju dozirnog valjka i zadane količine.
- Deaktivirajte spremnik. Služi za privremeno deaktiviranje spremnika (sve postavke ostaju sačuvane).

| Spremnik 1      | - deaktivirano |                                                                                                    |      |  |  |  |
|-----------------|----------------|----------------------------------------------------------------------------------------------------|------|--|--|--|
| Zadana kol.posi | 80.00          | kg/ha                                                                                                    |      |  |  |  |
| Faktor umjer.   | 1.00           | <ul> <li>Image: A second second s</li></ul> |      |  |  |  |
| Raspon brzina   |                | 3.0-20.0                                                                                                    | km/h |  |  |  |

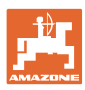

#### Izbornik proizvoda

- Zamjena spremnika: unesite redoslijed za više spremnika tijekom sjetve.
- Spremnike umjerite pojedinačno.

#### Zamjena spremnika

Konfigurirajte redoslijed označavanjem spremnika.

• Spremnici se upotrebljavaju jedan za drugim

Prebacivanje na sljedeći spremnik aktivira se pomoću

- o teoretske preostale količine
  - (Punjenje valja obaviti preko upravljanja spremnikom.)

Unesite teoretsku preostalu količinu aktivnog spremnika. Kada se ta vrijednost postigne, spremnik se zamjenjuje.

o Senzor dojave ispražnjenosti

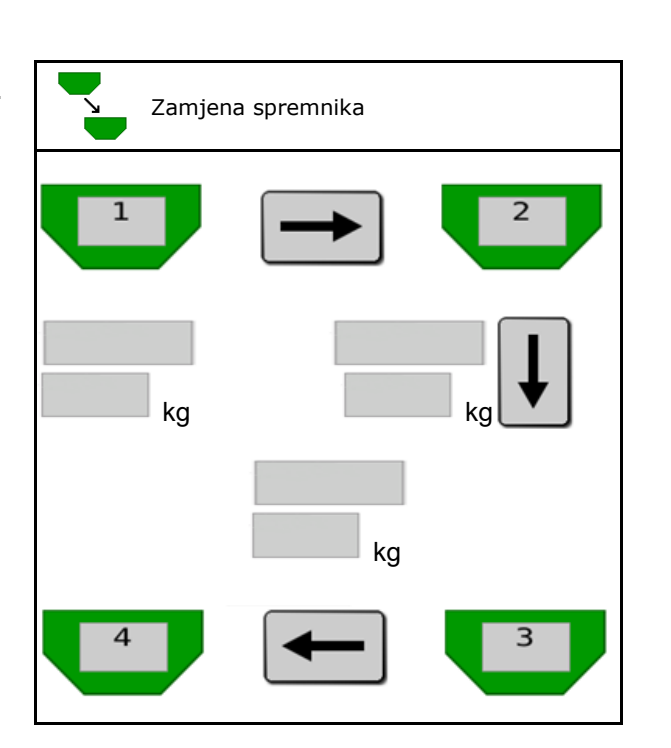

#### Bez zamjene spremnika

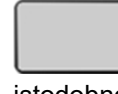

Spremnici se upotrebljavaju istodobno.

Za posipanje različitog sjemenja ili gnojiva

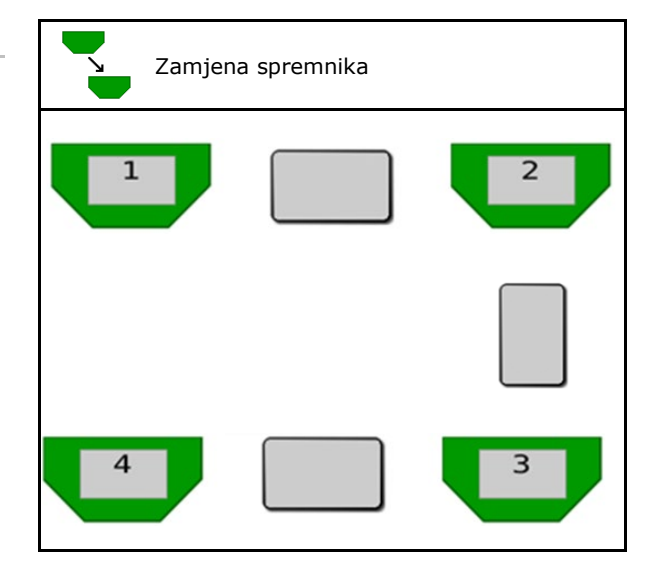

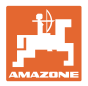

#### Bez zamjene spremnika

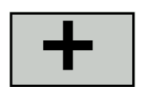

Zadana količina dijeli se na spremnike.

Samo ako se zadana količina prenosi s Task Controllera na stroj.

Zadana količina raspodjeljuje se na spremnike obuhvaćene znakom "+".

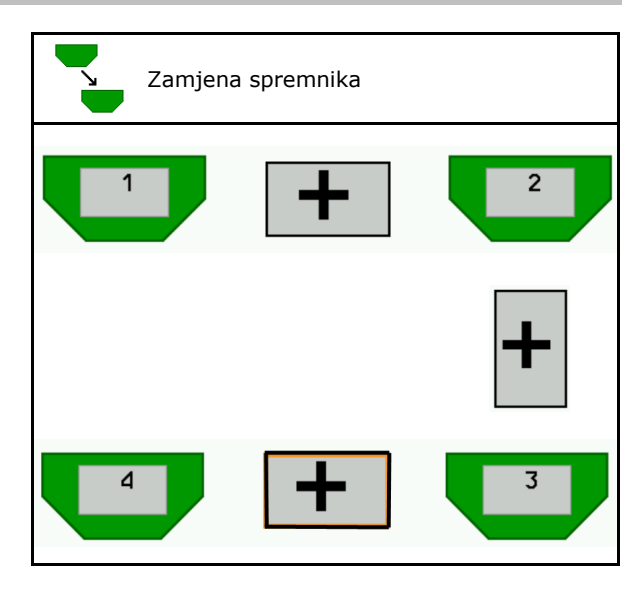

- Prijelazno vrijeme dozatora Kazuje vrijeme tijekom kojeg se oba dozatora istovremeno vrte pri zamjeni spremnika.
- Prijelazno vrijeme spremnika Kazuje odgodu koja se očekuje pri postizanju navedene razine napunjenosti sve dok se ne obavi zamjena spremnika.

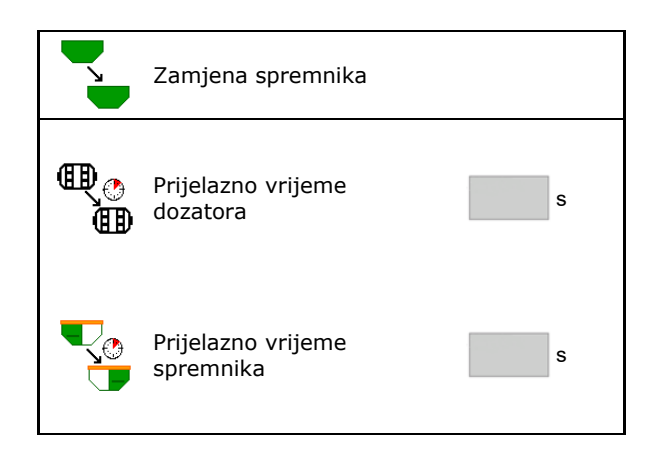

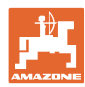

#### Izbornik proizvoda

#### Unosi u izborniku proizvoda

- 1. Odaberite spremnik.
- 2. Potvrdite odabir.
- Unesite naziv proizvoda
- Unesite zadanu količinu posipanja (vidi stranicu 48)
- Unesite veličinu dozirnog valjka u cm3
- Odaberite površinu za umjeravanje (površinu za koju se pri postupku kalibriranja dozira odgovarajuća količina). Predlaže se prikladna vrijednost.
- $\rightarrow$
- Odredite faktor umjeravanja (vidi stranicu • 41)
- Konfigurirajte broj okretaja ventilatora (vidi stranicu 48)
- Unesite prikladan faktor umjeravanja prije određivanja točnog faktora umjeravanja (u suprotnom unesite 1,00)

Prikaz mogućeg spektra brzina→

- Konfigurirajte vremena odgode (vidi stranicu • 49)
- Konfiguriranje izvora alarma razine napunjenosti (vidi stranicu 54)
- Punjenje (vidi stranicu 55)

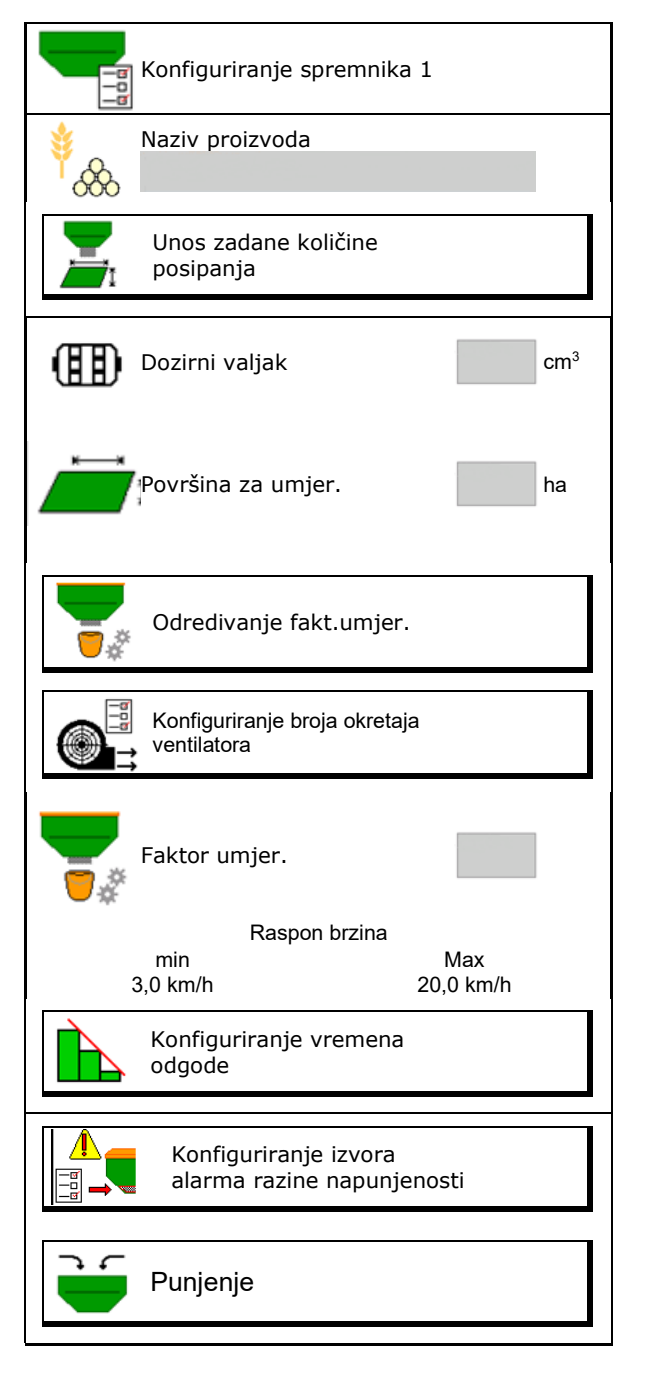

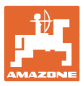

# Popis proizvoda

- Dodavanje novog proizvoda na popis
- Brisanje susjednog proizvoda s
  popisa

| <sup>∳</sup> ~&            |                 |                 |          |
|----------------------------|-----------------|-----------------|----------|
| Žitarice                   | 80.00           | ka/ba           | -        |
| Dozirni valjak             | 600.00          | cm <sup>3</sup> |          |
| Proizvod 2                 |                 |                 | <b>N</b> |
| Zad.kol.<br>Dozirni valjak | 80.00<br>600.00 | kg/ha<br>cm³    | - C      |
| Proizvod 2                 |                 |                 |          |
| Zad.kol.<br>Dozirni valjak | 80.00<br>600.00 | kg/ha<br>cm³    |          |
| Proizvod 4                 |                 |                 |          |
| Zad.kol.<br>Dozirni valjak | 80.00<br>600.00 | kg/ha<br>cm³    |          |

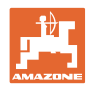

# 10.1 Unos zadane količine posipanja

- Unesite jedinicu za zadanu količinu posipanja
  - o kg/ha
  - o K (zrna) / m<sup>2</sup>
- Unesite vrijednost za zadanu količinu posipanja

Zadanu vrijednost jednog proizvoda po potrebi ravnomjerno raspodijelite na više spremnika.

Za jedinicu K/m<sup>2</sup>:

- unesite težinu 1000 zrna
- unesite klijavost.

# 10.2 Konfiguriranje broja okretaja ventilatora

- Unesite zadani broj okretaja ventilatora
- Aktualni broj okretaja ventilatora preuzmite kao zadani broj okretaja
- Prikaz aktualnog broja okretaja ventilatora

|                | Unos zadane količine posipa | nja |      |
|----------------|-----------------------------|-----|------|
|                | Odabir jedinice             |     |      |
| 52             | Zadana kol.posipanja        |     | K/m² |
| <sup>∳</sup> 8 | Težina 1000 zrna            |     | g    |
|                | Klijavost                   |     | %    |

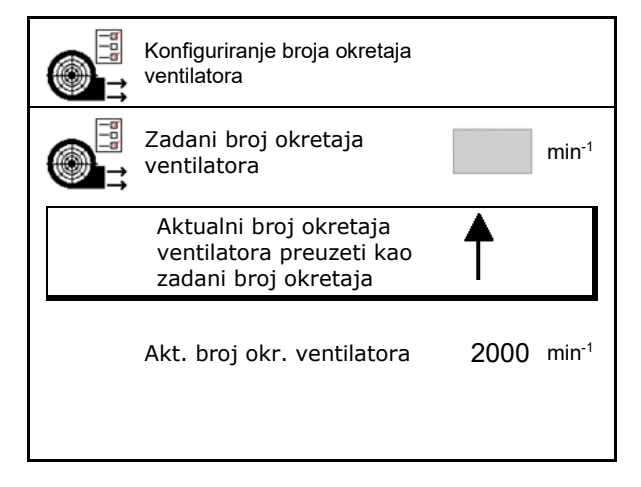

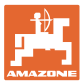

#### Konfiguriranje vremena odgode 10.3

| • | Vrijeme odgode služi za neometanu obradu polja                                                                |
|---|----------------------------------------------------------------------------------------------------|
|   | o pri prijelazu s neobrađene na obrađenu površinu.                                                            |
|   | → Stroj se mora isključiti prije nego što tijela za posipanje dosegnu obrađenu površinu (odgoda isključenja). |
|   | o pri prijelazu s obrađene na neobrađenu površinu.                                                            |
|   | → Stroj se mora uključiti prije nego što tijela za posipanje dosegnu neobrađenu površinu (odgoda uključenja)  |
| • | Veličina preklapanja odozgo i odozdo između ostaloga ovisi i o<br>brzini vožnje.                              |
| • | Vrijeme odgode prikazano je u milisekundama.                                                                  |
| • | Dugo vrijeme odgode i velika brzina mogu prouzročiti neželjeno uključivanje i isključivanje.                  |

#### Optimalna obrada polja

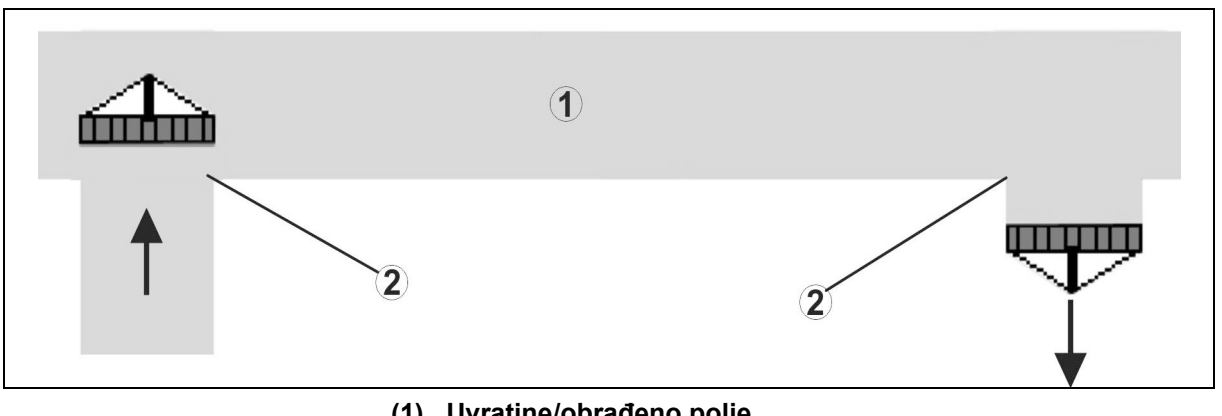

- (1) Uvratine/obrađeno polje
- (2) Kontinuirana obrada polja bez preklapanja

#### Preklapanje obrađenih površina

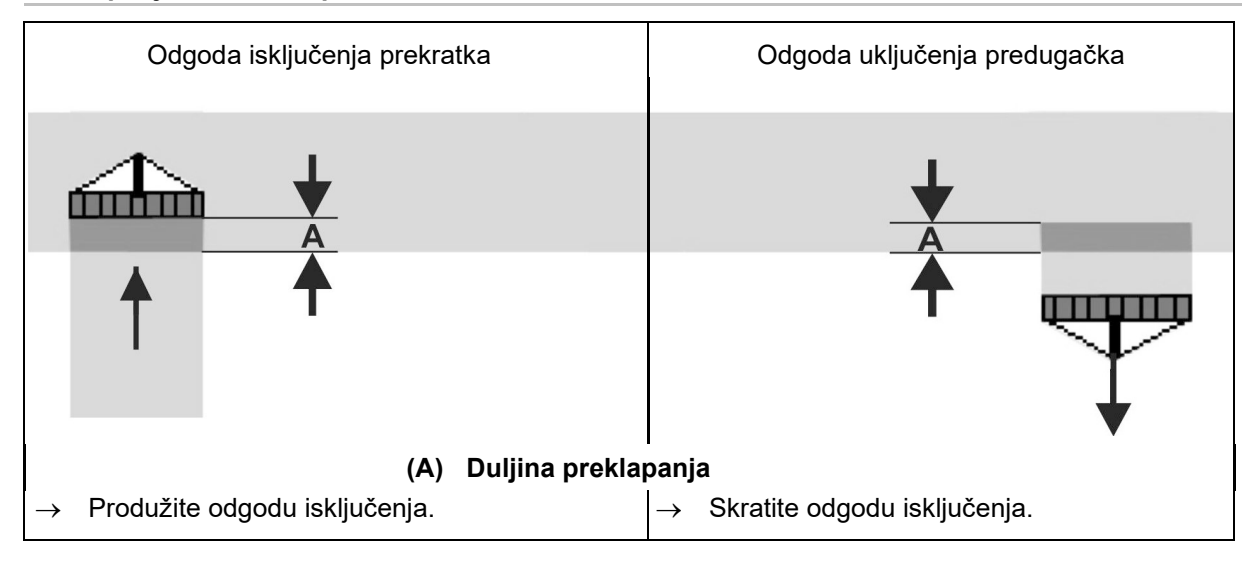

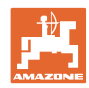

#### Izbornik proizvoda

#### Neobrađene površine

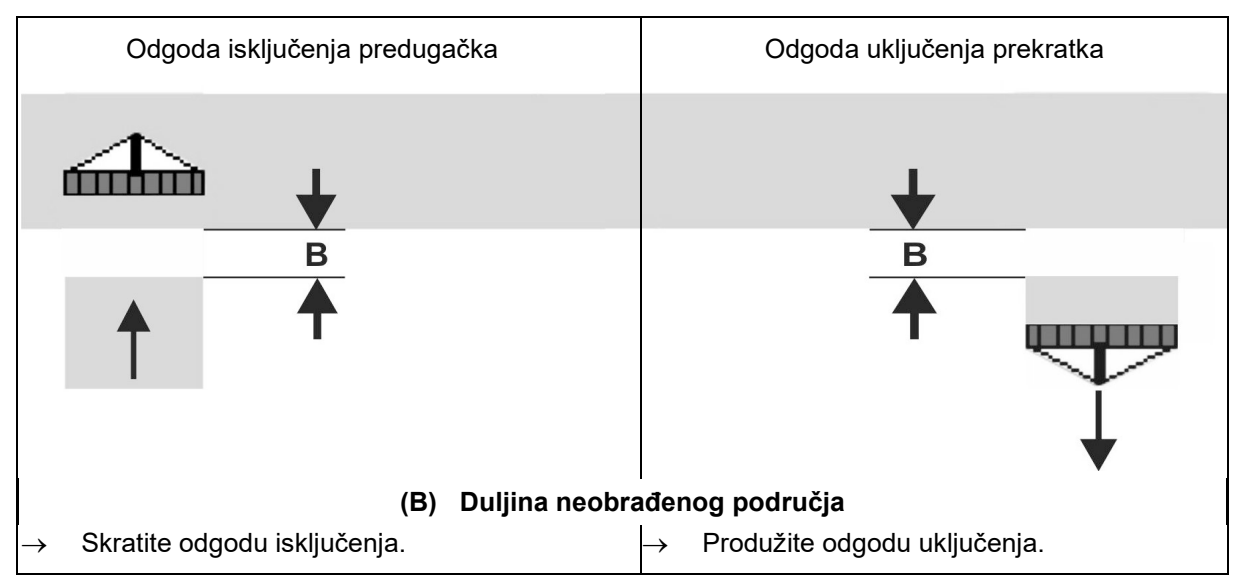

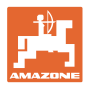

|                 | Vrijeme odgode<br><b>za</b> | Žito kg/ha |      | Uljana repica<br>kg/ha |      | Gnojivo kg/ha |      |  |
|-----------------|-----------------------------|------------|------|------------------------|------|---------------|------|--|
|                 | [ms]                        | 100        | 200  | 2                      | 8    | 40            | 120  |  |
| AD-P            | uključivanje                | 2500       | 2400 | 2800                   | 2600 | -             | -    |  |
| 3 m             | isključivanje               | 2600       | 2800 | 2400                   | 3000 | _             | _    |  |
| 0               | uključivanje                | 2400       | 2200 | 2200                   | 2400 | 2500          | 2300 |  |
| Cirrus 3003-C   | isključivanje               | 2600       | 2800 | 1900                   | 2200 | 3000          | 3300 |  |
|                 | uključivanje                | 3800       | 3500 | 3800                   | 3400 | _             | _    |  |
| Cirrus 6003-2   | isključivanje               | 3800       | 3700 | 3600                   | 3700 | _             | _    |  |
| Cirrus 6003-2C  | uključivanje                | 2500       | 2300 | 3000                   | 2700 | 2700          | 2700 |  |
| Cirrus 6003-2CC | isključivanje               | 2800       | 2900 | 3100                   | 3600 | 3400          | 3500 |  |
|                 | Uključivanje<br>Spremnik 1  | 2600       | 2700 | 3500                   | 3800 | 4100          | 3700 |  |
| DMC 6000 2C     | lsključivanje<br>Spremnik 1 | 2400       | 2600 | 4100                   | 4100 | 4000          | 3700 |  |
|                 | Uključivanje<br>Spremnik 2  | 2800       | 2800 | 3500                   | 3600 | 4200          | 4000 |  |
|                 | lsključivanje<br>Spremnik 2 | 2400       | 2700 | 3800                   | 3800 | 3800          | 4100 |  |

#### Preporučena rezervna vremena za tehniku sijanja

|                           |         | Žitarice |         | Repica |         | Gnojivo |         |
|---------------------------|---------|----------|---------|--------|---------|---------|---------|
|                           |         | Izvana   | Iznutra | Izvana | Iznutra | Izvana  | Iznutra |
| Citan 12000               | Motor 1 | 3116     | 2580    |        |         |         |         |
| 3000 1/min                | Motor 2 | 2960     |         | 2650   |         |         |         |
| Citan 12000               | Motor 1 | 2650     | 2150    |        |         |         |         |
| 4000 1/min                | Motor 2 | 2970     | 2160    | 2050   |         |         |         |
| Cirrus 6003<br>3000 1/min |         | 1610     | 1260    |        |         | 1050    | 1600    |
| Cirrus 6003<br>4000 1/min |         | 1100     | 1160    |        |         | 1440    | 1120    |

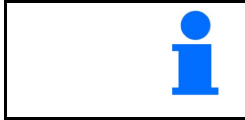

Navedene su preporučene vrijednosti, no svakako je potrebna kontrola.

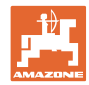

#### Izbornik proizvoda

#### Vremena ispravka za vrijeme odgode pri preklapanju / neobrađenim područjima

| Namještenom vremenu<br>ispravka. | u odgode oduzmite ili do      | dajte vremena                 |
|----------------------------------|-------------------------------|-------------------------------|
|                                  | Odgoda uključenja             | Odgoda isključenja            |
| Preklapanje                      | Vrijeme ispravka<br>negativno | Vrijeme ispravka<br>pozitivno |
| Neobrađena površina              | Vrijeme ispravka<br>pozitivno | Vrijeme ispravka<br>negativno |

|                                                                                                    |    | I      | Duljina prekla | panja (A)/dulj | ina neobrađer | ne površine (B | 5)      |
|----------------------------------------------------------------------------------------------------|----|--------|----------------|----------------|---------------|----------------|---------|
|                                                                                                    |    | 0,5 m  | 1,0 m          | 1,5 m          | 2,0 m         | 2,5 m          | 3,0 m   |
|                                                                                                    | 5  | 360 ms | 720 ms         | 1080 ms        | 1440 ms       | 1800 ms        | 2160 ms |
|                                                                                                    | 6  | 300 ms | 600 ms         | 900 ms         | 1200 ms       | 1500 ms        | 1800 ms |
|                                                                                                    | 7  | 257 ms | 514 ms         | 771 ms         | 1029 ms       | 1286 ms        | 1543 ms |
| ۵.                                                                                                    | 8  | 225 ms | 450 ms         | 675 ms         | 900 ms        | 1125 ms        | 1350 ms |
| ožnjo<br>1]                                                                                                    | 9  | 200 ms | 400 ms         | 600 ms         | 800 ms        | 1000 ms        | 1200 ms |
| a vo<br><m h<="" td=""><td>10</td><td>180 ms</td><td>360 ms</td><td>540 ms</td><td>720 ms</td><td>900 ms</td><td>1080 ms</td></m> | 10 | 180 ms | 360 ms         | 540 ms         | 720 ms        | 900 ms         | 1080 ms |
| irzin<br>[k                                                                                                    | 11 | 164 ms | 327 ms         | 491 ms         | 655 ms        | 818 ms         | 982 ms  |
| Ξ                                                                                                    | 12 | 150 ms | 300 ms         | 450 ms         | 600 ms        | 750 ms         | 900 ms  |
|                                                                                                    | 13 | 138 ms | 277 ms         | 415 ms         | 554 ms        | 692 ms         | 831 ms  |
|                                                                                                    | 14 | 129 ms | 257 ms         | 386 ms         | 514 ms        | 643 ms         | 771 ms  |
|                                                                                                    | 15 | 120 ms | 240 ms         | 360 ms         | 480 ms        | 600 ms         | 720 ms  |

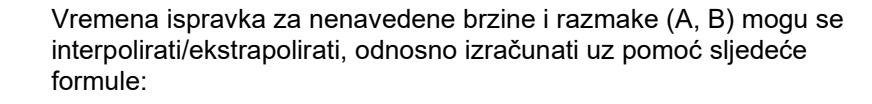

Vremena ispravka za rezervna vremena [ms] = <u>
Duljina [m]</u> Brzina vožnje [km/h] x 3600

> Na vrijeme odgode za uključivanje i isključivanje u tehnici sijanja utječu sljedeći čimbenici:

#### vrijeme kretanja ovisno o

- o sorti sjemena
- o dionici kretanja
- o broju okretaja ventilatora
- ponašanje u vožnji ovisno o
  - o brzini
  - o ubrzanju
  - o kočenju
- preciznost GPS-a ovisna o
  - o signalu ispravka
  - o stopi osvježavanja GPS prijamnika

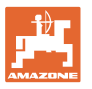

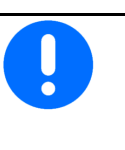

Za precizno uključivanje na uvratinama – posebno kod sijačica – obvezne su sljedeće točke:

- RTK preciznost GPS prijamnika (stopa osvježavanja min. 5 Hz)
- Ravnomjerna brzina pri vožnji u uvratine/iz uvratina
- Unesite odgodu uključenja za vožnju u polje u milisekundama:

.

Velika vrijednost:

→ rano uključenje (izbjegavanje neobrađene površine)

Mala vrijednost:

- → kasno uključenje (izbjegavanje preklapanja)
- Unesite odgodu isključenja za vožnju u uvratinu u milisekundama:

Velika vrijednost:

→ kasno isključenje (izbjegavanje preklapanja).

Mala vrijednost:

- → rano isključenje (izbjegavanje neobrađene površine).
- Optimizacija točaka uklapanja

Optimizacija točaka uklapanja može se upotrijebiti i pri uporabi AutoPointa.

#### Optimizacija točaka uklapanja

- 1. Odaberite pomagalo za namještanje točke uključenja ili točke isključenja.
- 2. Odaberite pomagalo za namještanje preranog ili prekasnog uklapanja.

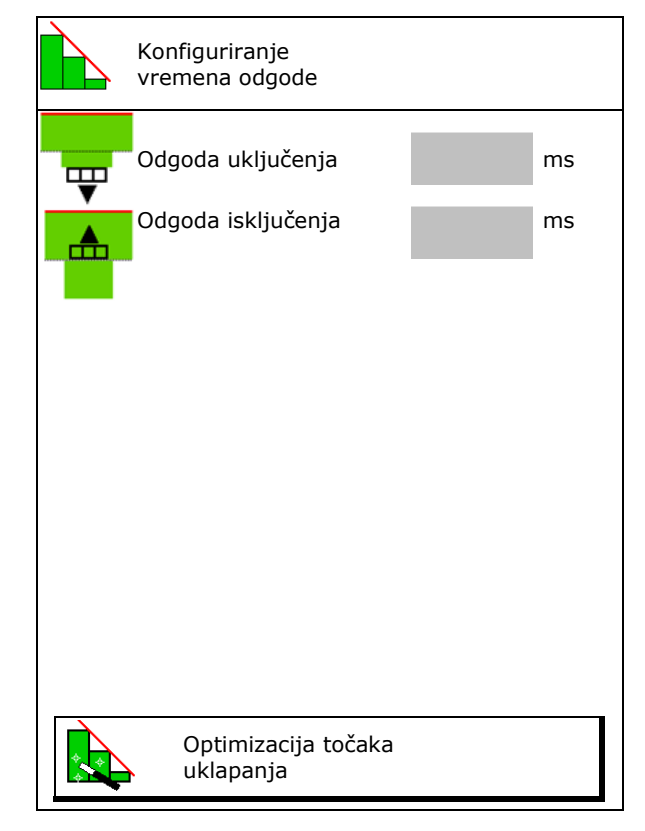

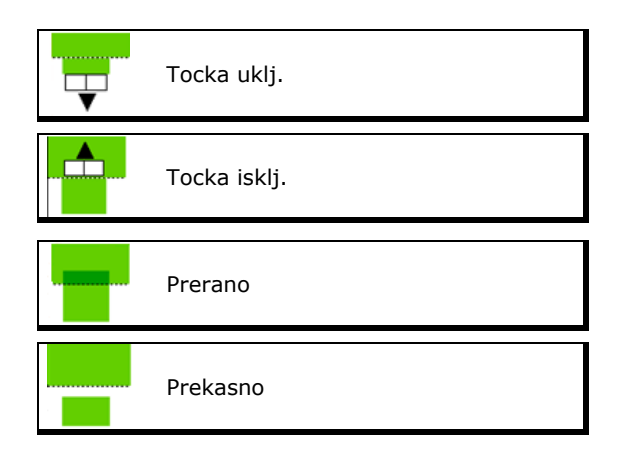

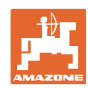

- o Unesite duljinu preklapanja / neobrađene površine.
- o Unesite voženu brzinu.
- → Prikazuje se novo izračunato vrijeme odgode.

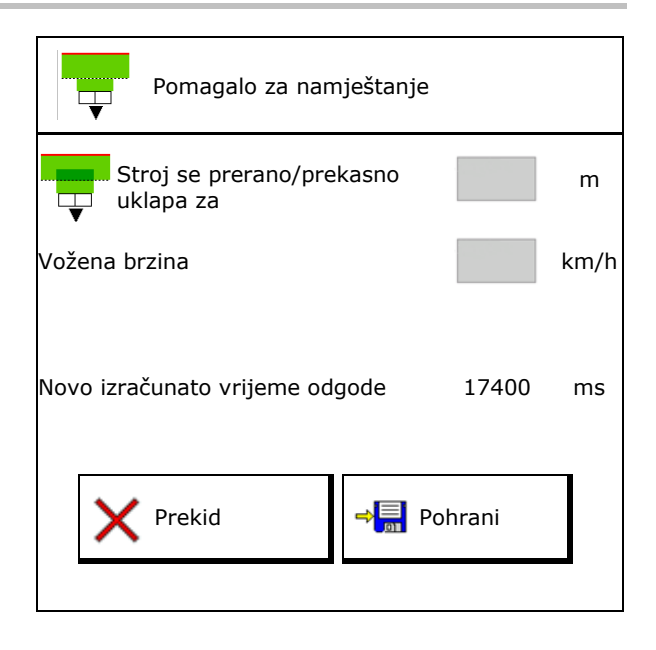

# 10.4 Konfiguriranje alarma razine napunjenosti

- Izvor alarma razine napunjenosti
  - o Senzor razine napunjenosti u spremniku
  - Teoretski izračunana preostala količina (Punjenje valja obaviti preko upravljanja spremnikom.)
  - Oboje (Prva izračunana granična vrijednost aktivira alarm razine napunjenosti.)
- Unesite granicu alarma za teoretsku preostalu količinu u spremniku.

| Konfiguriranje alarma razine<br>napunjenosti |
|----------------------------------------------|
| Izvor alarma razine<br>napunjenosti          |
| Granica alarma za<br>preostalu količinu kg   |

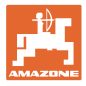

# 11 Uprav. spremnicima

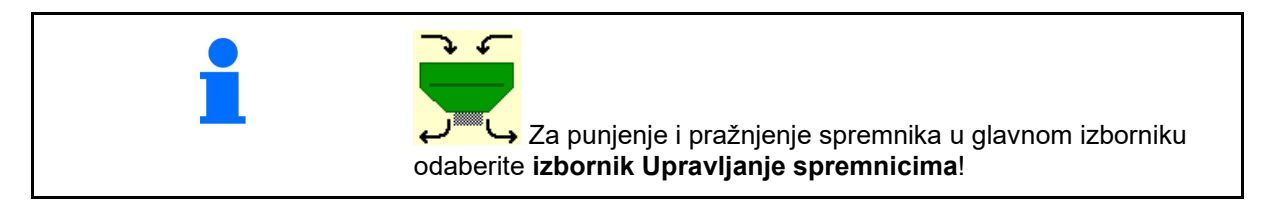

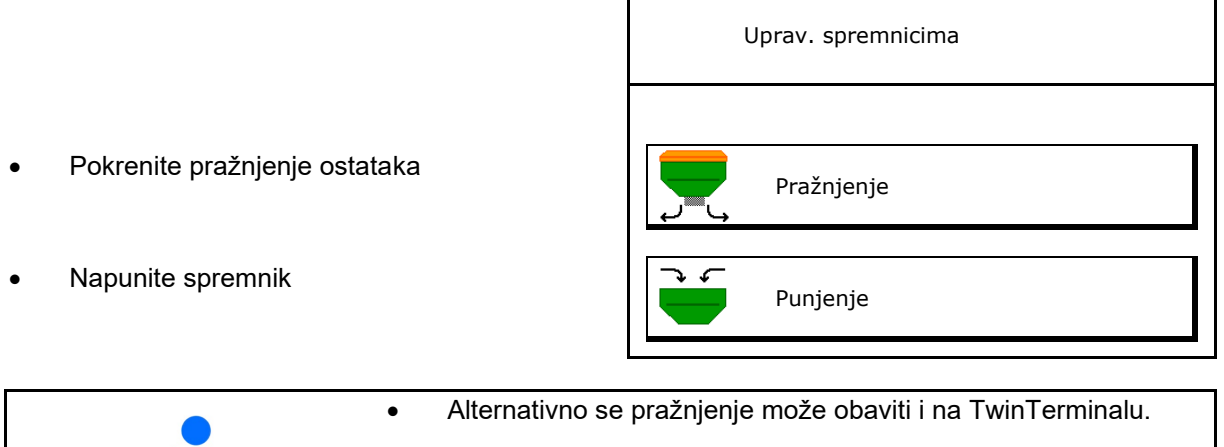

- U slučaju podijeljenog spremnika prije punjenja i pražnjenja odaberite spremnik.
- Prelazak u TwinTerminal
- Spremnik 1
- Spremnik 2
- Spremnik 3
- Spremnik 4

| Aktiviranje vanjskog<br>upravljanja |  |
|-------------------------------------|--|
| Spremnik 1                          |  |
| Spremnik 2                          |  |
| Spremnik 3                          |  |
| Spremnik 4                          |  |

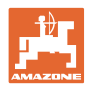

# 11.1 Pokretanje pražnjenja ostataka

- → Dozirni valjci ostaju montirani!
- 1. Zaustavite stroj.
- 2. Isključite ventilator.
- 3. Kada je spremnik podijeljen: odaberite spremnik.
  - prednja polovica spremnika.
- stražnja polovica spremnika.
- 4. Traktor i stroj osigurajte od nenamjernog pokretanja.
- 5. Otvorite zaklopku za umjeravanje.
- 6. Prihvatnu vrećicu ili kadicu pričvrstite ispod otvora spremnika.
- 7. > Dalje
- 8. Pokrenite pražnjenje ostataka, tipku držite pritisnutu.
- 9. Nakon pražnjenja zatvorite zaklopku za umjeravanje.

# 11.2 Dopunjavanje spremnika

- Prikaz trenutne razine napunjenosti (izračunava se u skladu s teoretskom količinom posipanja)
- Razinu napunjenosti vratite na 0 kg kad je spremnik prazan
- Unesite nadopunjenu količinu
- Prikaz nove razine napunjenosti

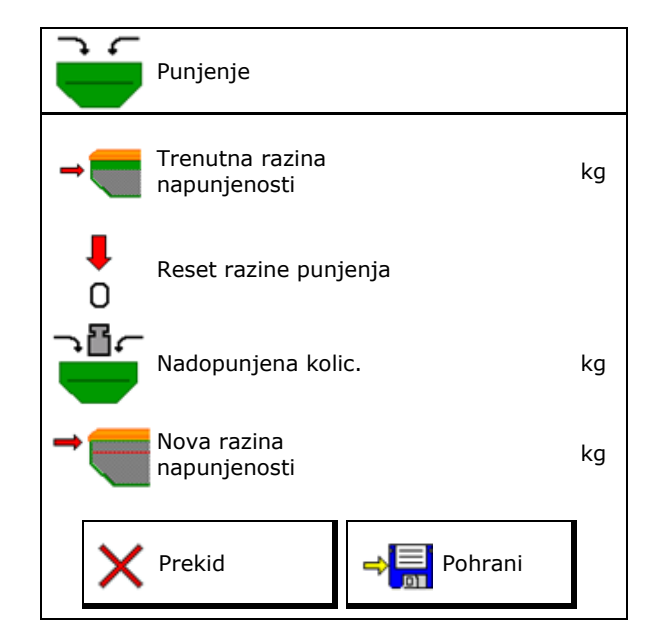

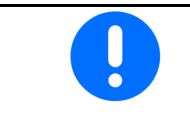

Prikazana razina napunjenosti spremnika teoretska je vrijednost koja se izračunava na temelju nadopunjene količine i zadane količine posipanja.

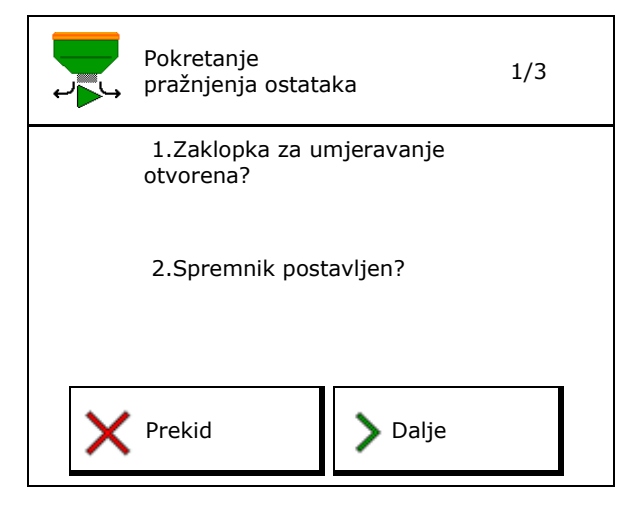

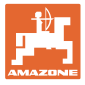

# 12 Primjena na polju – izbornik Rad

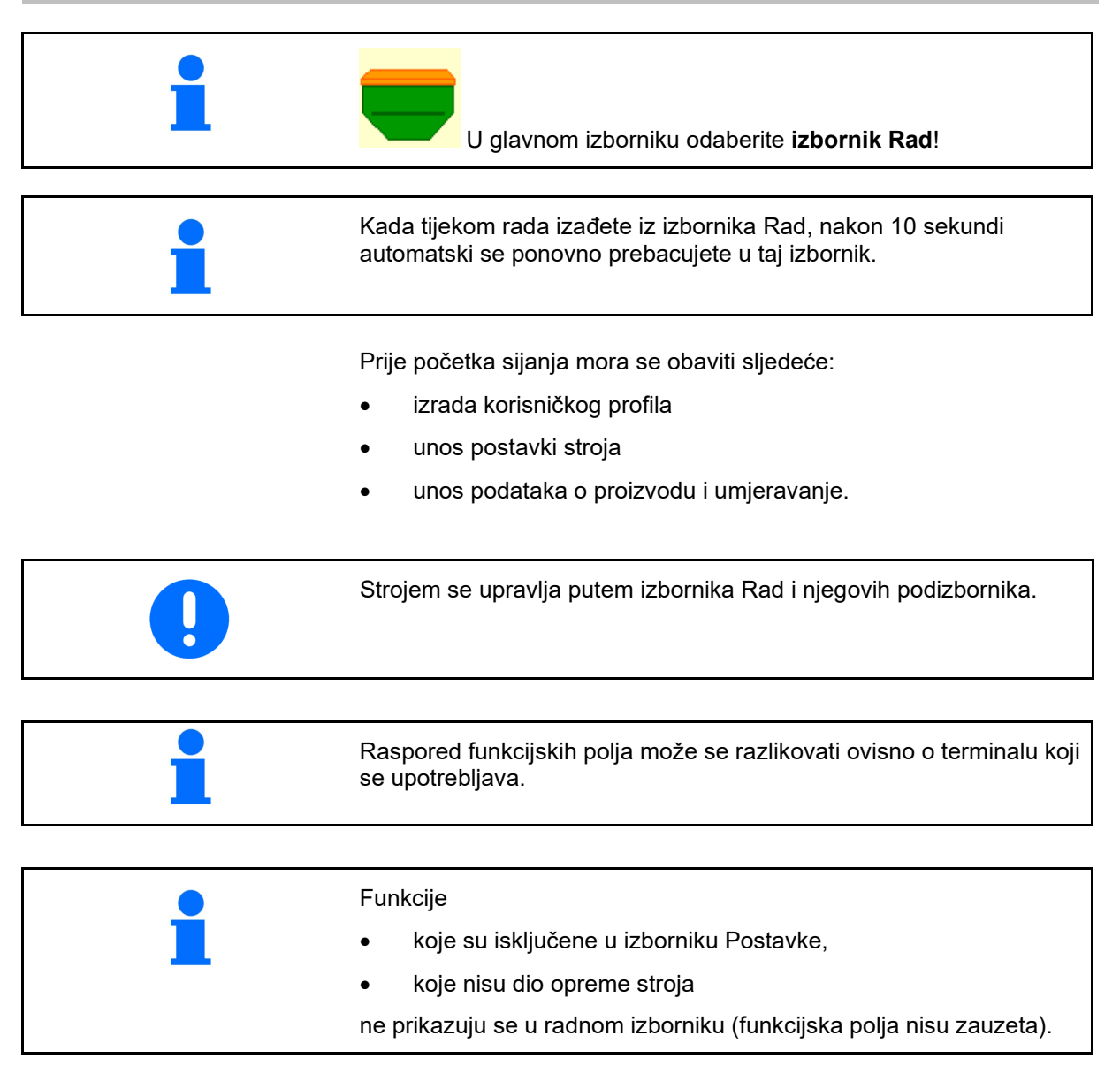

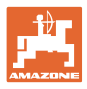

# 12.1 Prikazi u izborniku Rad

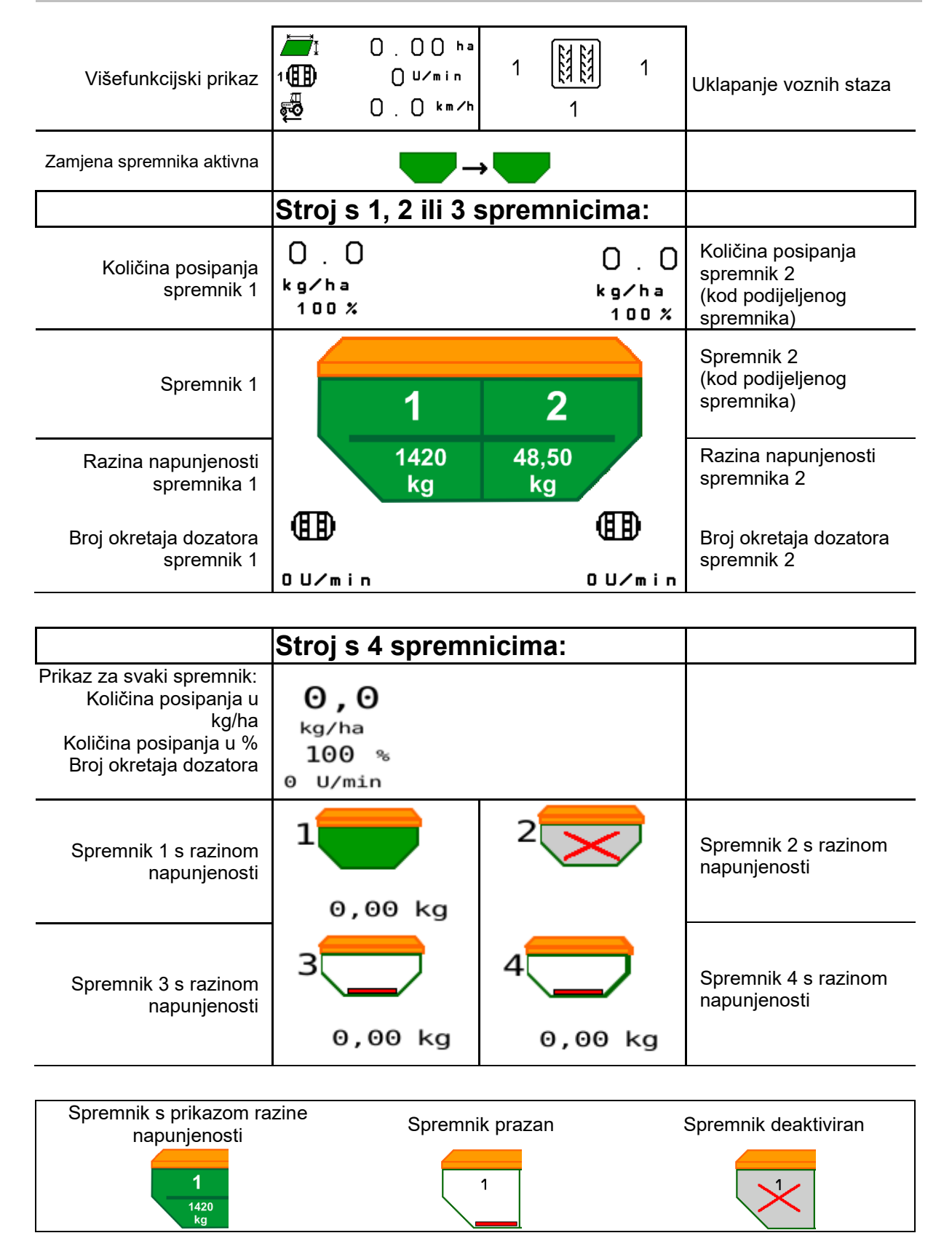

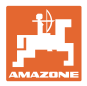

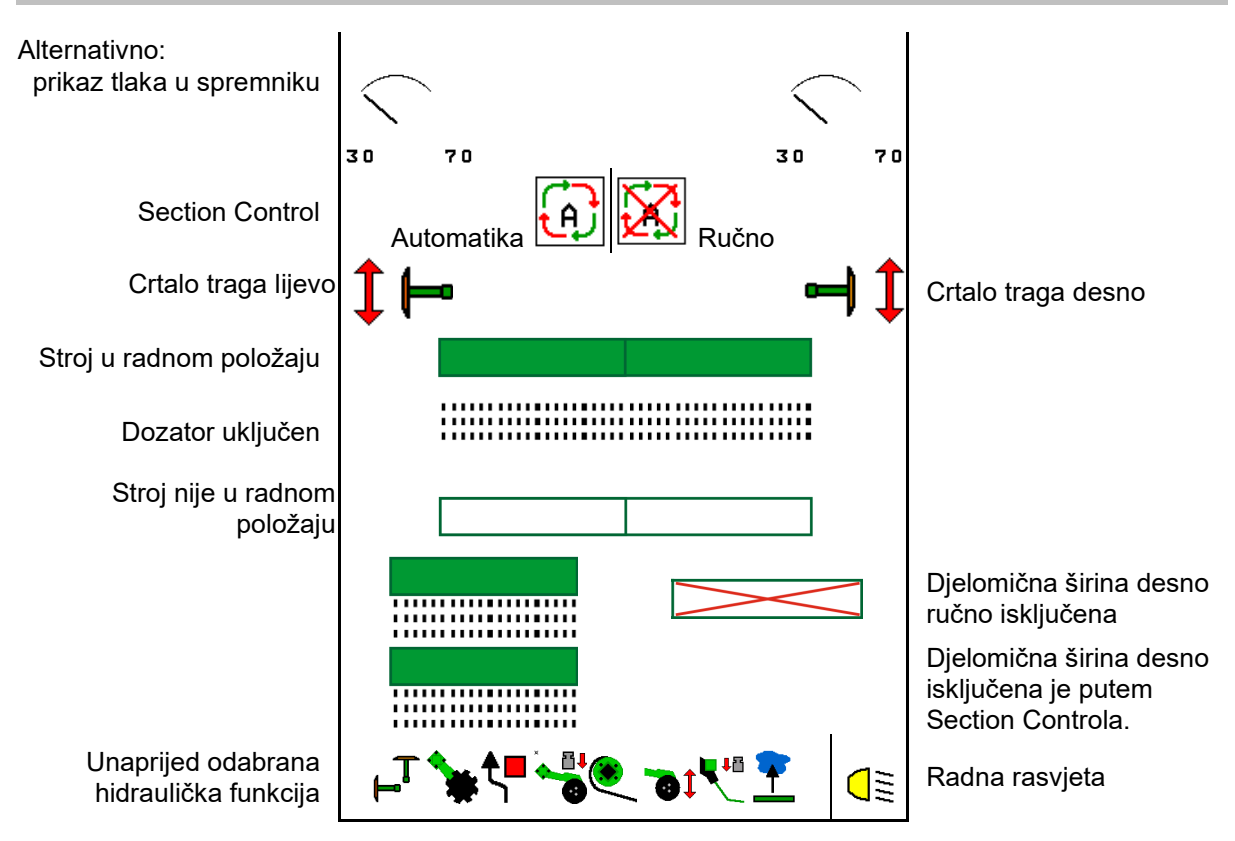

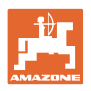

# 12.2 Predodabir hidrauličkih funkcija

- 1. Funkcijskom tipkom predodaberite hidrauličku funkciju (1).
- → Unaprijed odabrana hidraulička funkcija (2) prikazuje se u donjem dijelu izbornika Rad.
- 2. Pokrenite upravljački uređaj traktora.
- → Izvodi se unaprijed odabrana hidraulička funkcija.
- 3. Ponovno pritisnite funkcijsku tipku kako biste poništili predodabir.

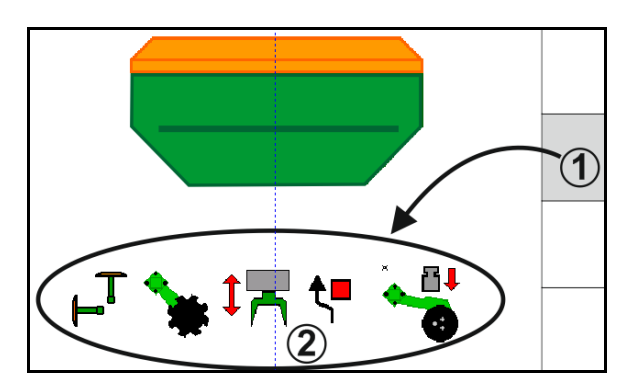

#### Predodabir hidrauličkih funkcija (ovisno o stroju i opremi)

#### Cirrus / Citan

| Simbol za hidraulički<br>predodabir | Funkcija                                                      | Oznaka crijeva u boji<br>(upravljački uređaj traktora) |
|-------------------------------------|---------------------------------------------------------------|--------------------------------------------------------|
| Nema simbola                        | Podvozje/raonici - standard<br>(bez hidrauličkog predodabira) |                                                        |
| Ţ                                   | Crtalo traga                                                  |                                                        |
| <b>▲</b> /~                         | Funkcija prepreke<br>crtala traga                             | žuta                                                   |
|                                     | Funkcija lokve                                                |                                                        |
|                                     | Rasklapanje oblagača                                          |                                                        |
| *                                   | Polje s diskovima                                             | zelena                                                 |
|                                     | Pritisak raonika                                              |                                                        |
| ۱                                   | Intenzitet Crushboarda                                        | plava                                                  |

#### Cayena

| Simbol za hidraulički<br>predodabir | Funkcija                                            | Oznaka crijeva u boji<br>(upravljački uređaj traktora) |
|-------------------------------------|-----------------------------------------------------|--------------------------------------------------------|
| -                                   | Podvozje Standard (bez<br>hidrauličkog predodabira) | _                                                      |
| T <sub>-</sub>                      | Crtalo traga                                        | <u>n</u>                                               |
| <b>€</b> ∎                          | Funkcija prepreke<br>crtala traga                   | žuta                                                   |
| <u> </u>                            | Funkcija lokve                                      |                                                        |
|                                     | Rasklapanje oblagača                                | zelena                                                 |

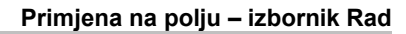

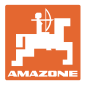

# 12.3 Odstupanje od zadanog stanja

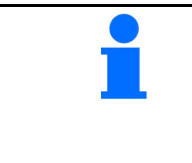

Žuto označeni prikazi napomena su za odstupanje od zadanog stanja.

Prikazi označeni crvenom bojom ukazuju na nedostatak izvora informacija.

- Broj okretaja ventilatora odstupa od zadane vrijednosti
- (2) Zadana vrijednost ručno je promijenjena putem količinskog koraka
- (3) Simulirana brzina aktivna / nema izvora informacija
- (4) Ispunjeni su svi uvjeti za Section Control.

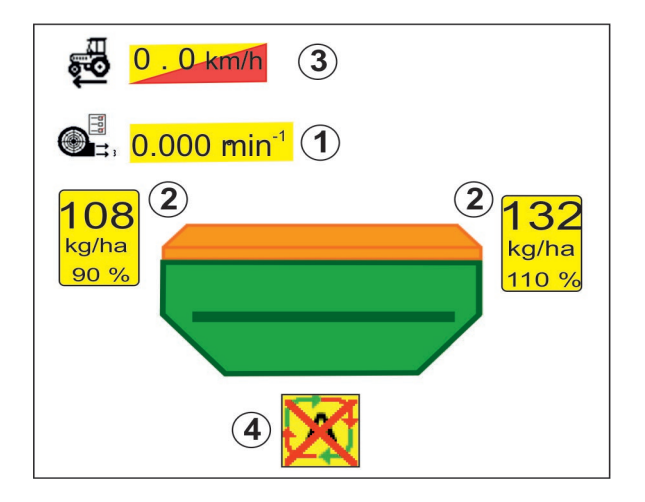

## 12.4 Minipregled u Section Controlu

Minipregled je isječak izbornika Rad koji se prikazuje u izborniku Section Control.

- (1) Višefunkcijski prikaz
- (2) Spremnik 1 sa zadanom količinom
- (3) Spremnik 2 sa zadanom količinom
- (4) Prebacivanje voznih staza

Napomene se također prikazuju u miniprikazu.

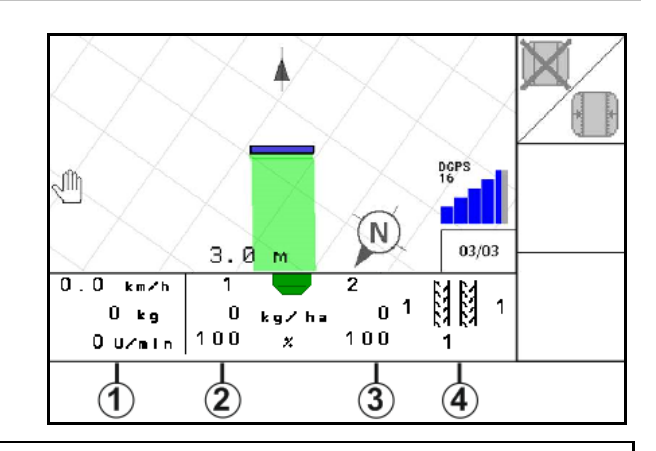

Minipregled se ne može prikazati u svim upravljačkim terminalima.

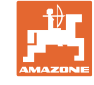

# 12.5 Uklapanje Section Controla (upravljanje GPS-om)

|   | Uključivanje i isključivanje Section Controla                                                                                                    |
|---|----------------------------------------------------------------------------------------------------|
| 1 | <ul> <li>Napomene za Section Control:</li> <li>Section se uvijek može preopteretiti:         <ul> <li>ručnim uklapanjem djelomičnih širina.</li> </ul> </li> <li>Section Control uključite tek na terminalu.         <ul> <li>Jefe Zatim na upravljačkom sustavu stroja uključite Section Control!</li> </ul> </li> </ul> |

Prikaz u izborniku Rad (može se namjestiti u izborniku Konfiguriranje ISOBUS-a):

Ako automatsko uklapanje djelomičnih širina nije moguće, pojavljuje se napomena s potrebnim uvjetima.

- X Uvjet nije ispunjen
- 🗸 Uvjet ispunjen

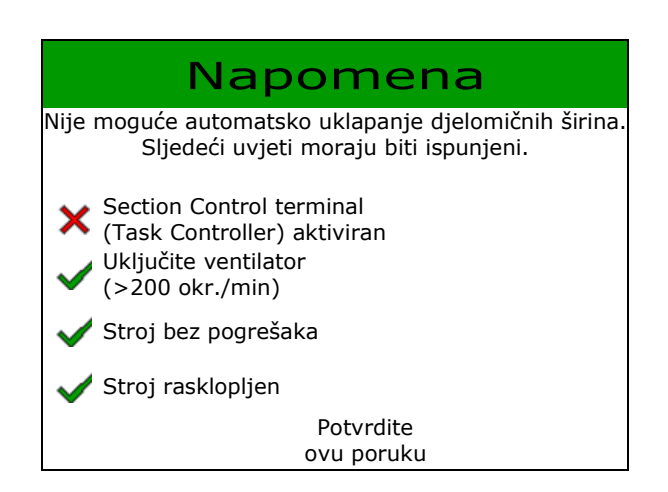

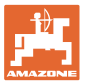

# 12.6 Crtalo traga

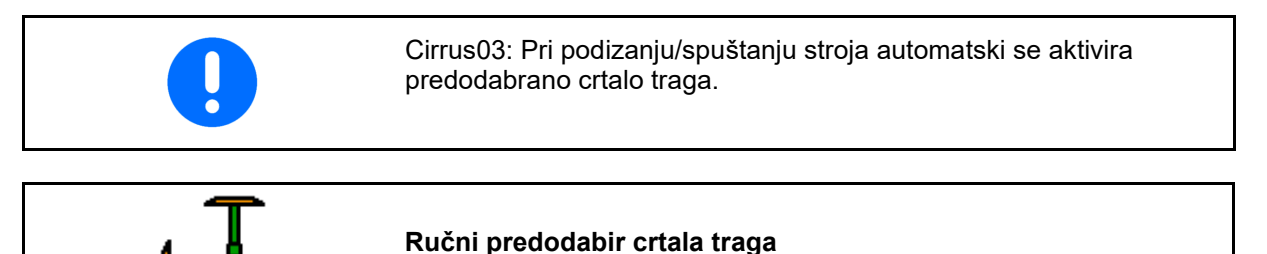

(1) Prikaz aktivnog crtala traga

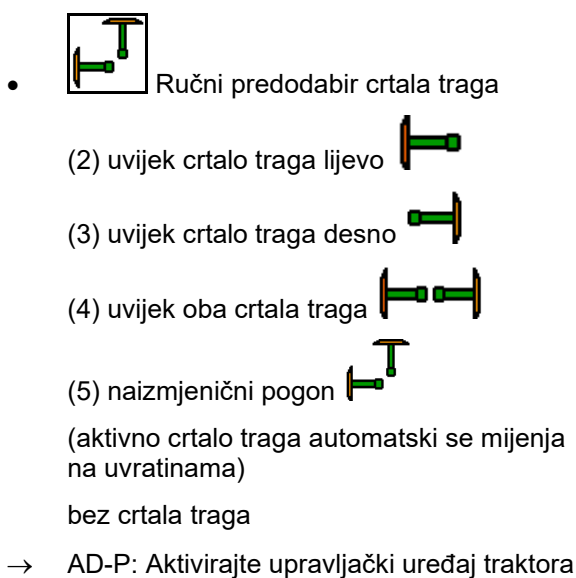

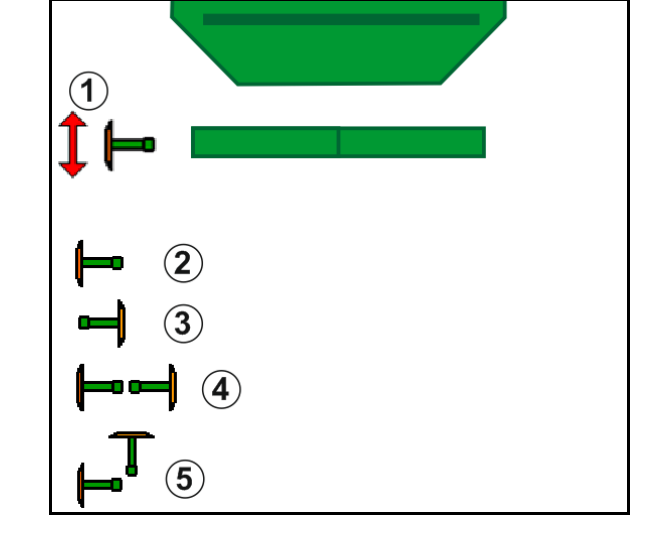

- → AD-P: Aktivirajte upravijački uredaj traktora žuto.
- Izmjena crtala traga lijevo/desno u naizmjeničnom pogonu

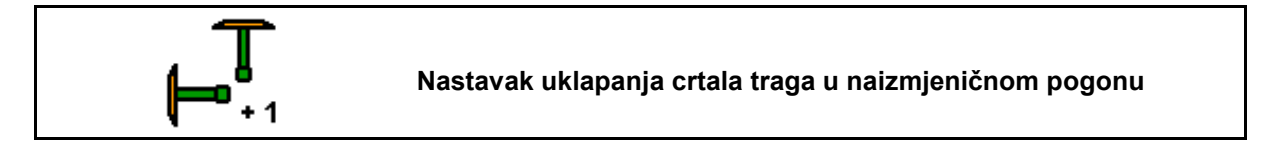

Nastavak uklapanja crtala traga omogućuje zamjenu aktivnog crtala traga s lijeva na desno i obrnuto.

→ Aktivirajte upravljački uređaj traktora žuto.

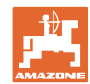

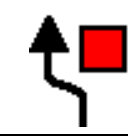

#### Uklapanje izbjegavanja prepreka za crtala traga

Za pr<u>elaženj</u>e preko prepreka na polju.

- 1. Predodaberite uklapanje izbjegavanja prepreka.
- 2. Aktivirajte upravljački uređaj traktora žuti.
- $\rightarrow$  Podignite crtalo traga.
- 3. Prijeđite preko prepreke.
- 4. Aktivirajte upravljački uređaj traktora žuti.
- $\rightarrow$  <u>Spustite</u> crtalo traga.
- 5. Uklonite predodabir.

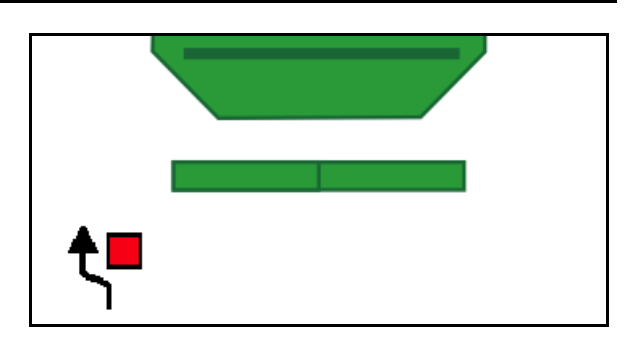

# 12.7 Sklapanje stroja

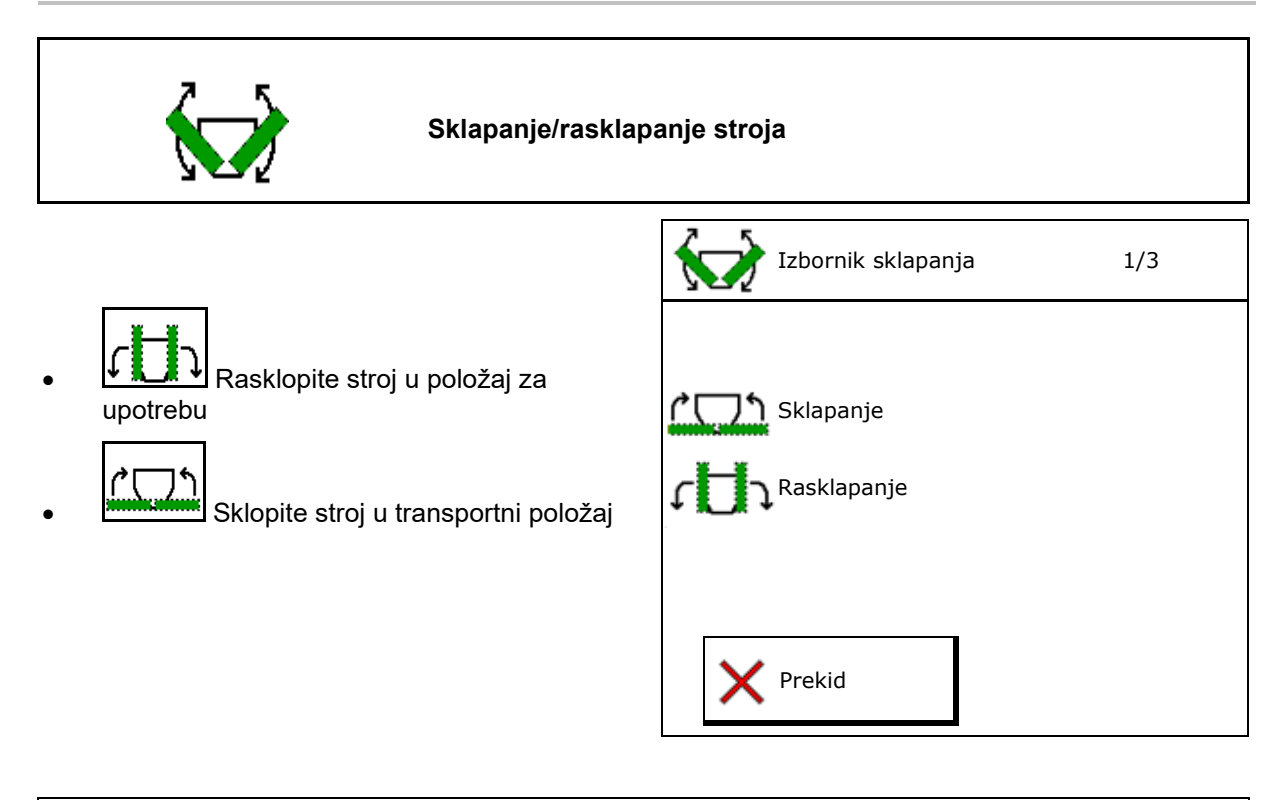

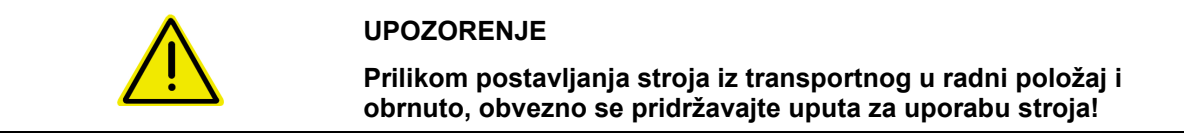

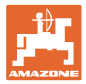

#### Rasklapanje modela Cirrus 6003-2

- 1. Upravljački uređaj *žuti* aktivirajte dok ne začujete signalni ton.
- $\rightarrow$  Podignite stroj.
- 2. V Potvrdite.
- 3. Aktivirajte upravljački uređaj traktora zeleni.
- $\rightarrow$  Oblagači se rasklapaju.
- 4. V Potvrdite.

↑ Dizanje do zvučnog signala

د المجامع Rasklapanje stroja

## Sklapanje modela Cirrus 6003-2

- 1. Upravljački uređaj *žuti* aktivirajte dok ne začujete signalni ton.
- $\rightarrow$  Podignite stroj.
- 2. V Potvrdite.
- 3. Aktivirajte upravljački uređaj traktora zeleni.
- $\rightarrow$  Oblagači se sklapaju.
- 4. V Potvrdite.

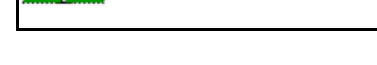

↑ Dizanje do zvučnog signala

Sklapanje stroja

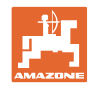

# 12.8 Uklapanje voznih staza

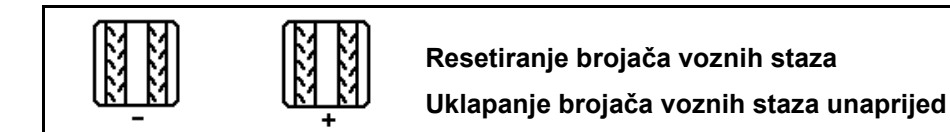

Brojač voznih staza uključuje se pri podizanju stroja.

- (1) Ne kreira se prikaz vozne staze
- (2) Kreira se prikaz vozne staze
- $\rightarrow$  Brojač voznih staza na 0.
- (3) Prikaz suzbijanja daljnjeg uklapanja brojača voznih staza
- (x) samo kod dvostruke vozne staze: aktualni broj vozne staze lijevo
- (y) aktualni broj vozne staze (kod dvostruke vozne staze desno)
- (z) ritam voznih staza

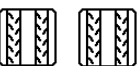

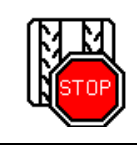

Suzbijanje daljnjeg uklapanja brojača voznih staza

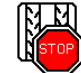

1.

Zaustavljanje brojača voznih staza.

→ Pri podizanju stroja brojač voznih staza više se ne uklapa dalje.

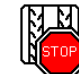

Isključivanje zaustavljanja brojača voznih staza.

→ Pri podizanju stroja brojač voznih staza nastavlja s uklapanjem.

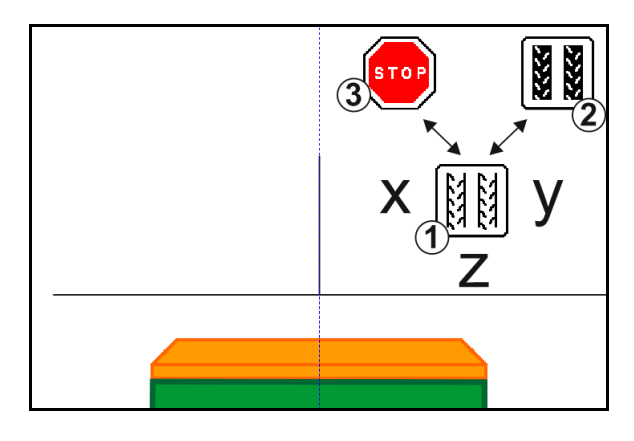

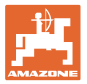

| くさんさ<br>くさんさ<br>くさんさ<br>くさんさ<br>くさんさ<br>いtervalne/standardne vozne staze |
|--------------------------------------------------------------------------|
|--------------------------------------------------------------------------|

- (1) Prikaz intervalne vozne staze
- (2) Prikaz standardne vozne staze

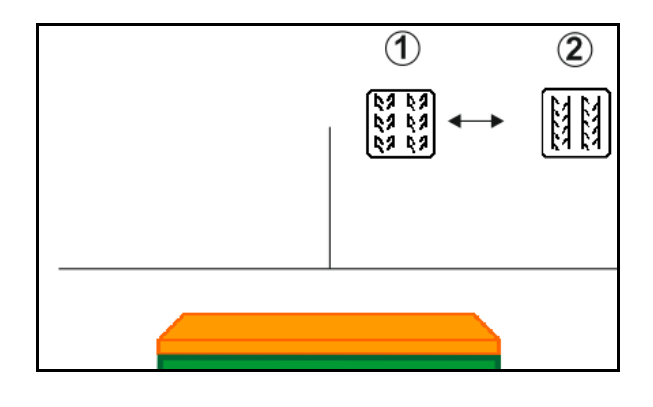

# 12.8.1 Automatika voznih staza

Prikaz automatike voznih staza

Automatikom voznih staza upravlja se putem GPS-a uz pomoć paralelnog načina vožnje terminala CCI ili ISOBUS-a.

Time se pravilno kreira vozna staza, neovisno o redoslijedu kojim se vozi duž vodećih linija.

U tu svrhu:

- tijekom prve vožnje poljem mora se zabilježiti referentni trag,
- mora biti uključena funkcija Parallel Tracking.

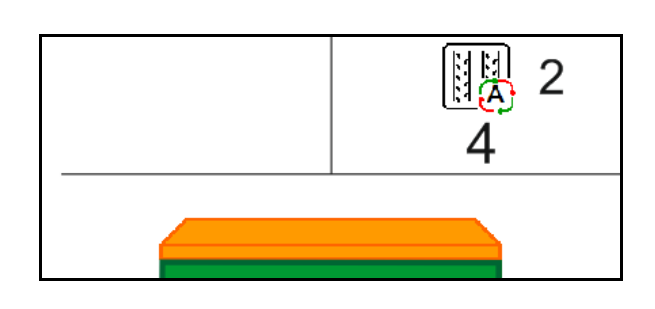

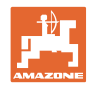

# 12.9 Radna dubina polja s diskovima

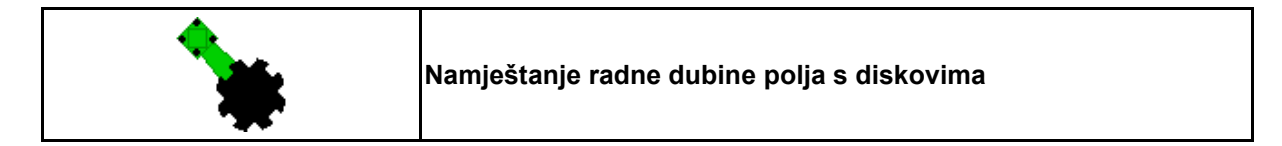

- Predodaberite polje s diskovima.
- 2. Aktivirajte upravljački uređaj traktora zeleni.
- $\rightarrow$  Povećajte/smanjite radnu dubinu.

1.

→ Za kontrolu služi ljestvica na polju s diskovima

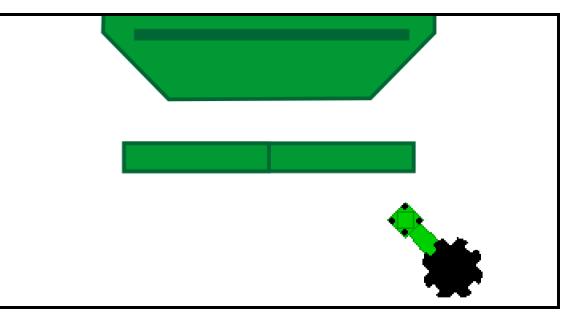

# 12.10 Pritisak raonika preko upravljačkog uređaja traktora

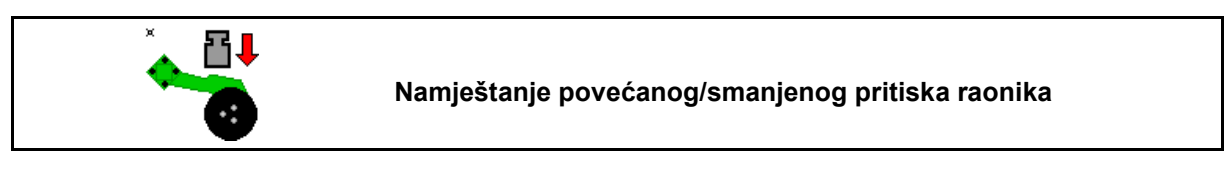

- 1. Predodaberite pritisak raonika.
- 2. Aktivirajte upravljački uređaj traktora zeleni.
- $\rightarrow$  Namjestite povećani tlak.
- $\rightarrow$  Namjestite smanjeni tlak.

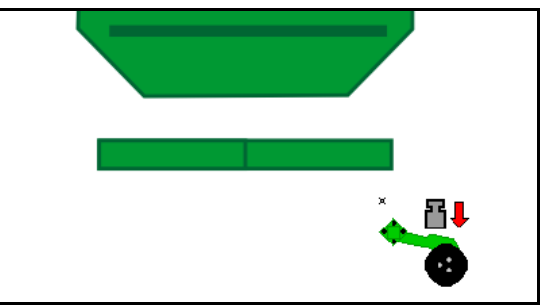

# 12.11 Pritisak raonika u stupnjevima

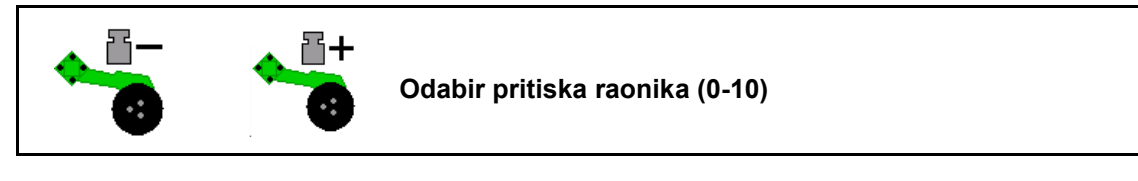

1.

stupnjevima od 0-10.

- Prikazuje se odabrani stupanj pritiska raonika.
- Prikazuje se povećanje količine sjemena.

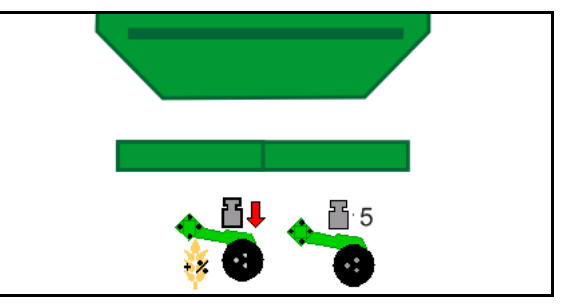

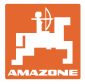

# 12.12 Opterećenje rala

# Podizanje/umetanje raonika (priključni strojevi)

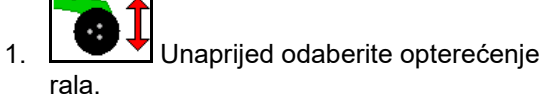

- 2. Aktivirajte upravljački uređaj traktora zeleni.
- Obavite samo obradu tla.
- Do sijanja trave
- Doziranje se nastavlja, po potrebi zasebno isključite.

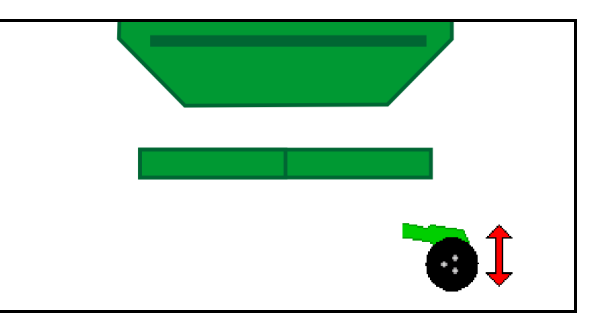

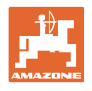

# 12.13 Električno puno doziranje

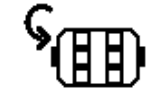

#### Pokretanje/zaustavljanje preddoziranja

- Na početku sijanja: pri kretanju iz mirovanja aktivirajte preddoziranje kako biste na prvim metrima distribuirali dovoljno sjemena.
- Za punjenje kotača za sijanje prije kalibriranja.

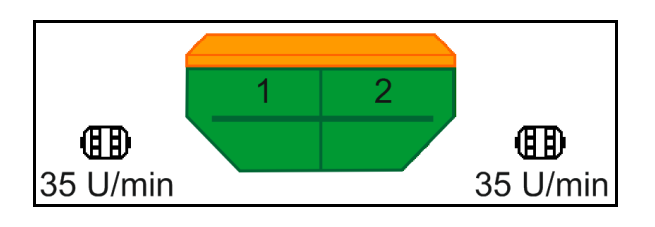

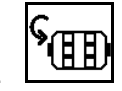

- 1. Pokrenite preddoziranje.
- → Preddoziranje opskrbljuje raonike sjemenom tijekom unesenog vremena rada.

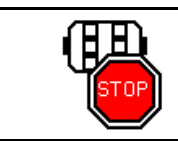

Električno puno doziranje: dozator se drži isključen

Kako bi se spriječilo neželjeno pokretanje dozatora, moguće ga je isključiti.

To može biti korisno jer već i mali pokreti ispred senzora kotača može pokrenuti dozator.

1 2 0 U/min 0 U/min

 $\rightarrow$  Prikaz isključenog dozatora

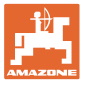

# 12.14 Promjena zadane količine

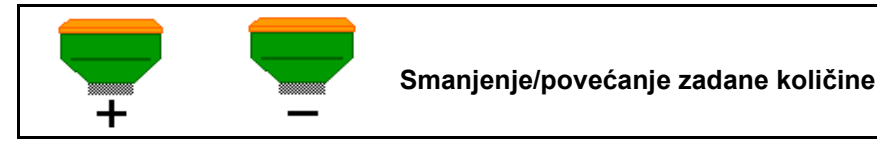

Zadana količina može se tijekom rada proizvoljno mijenjati.

Izmijenjena zadana vrijednost prikazuje se u izborniku Rad u kg/ha i postotcima.

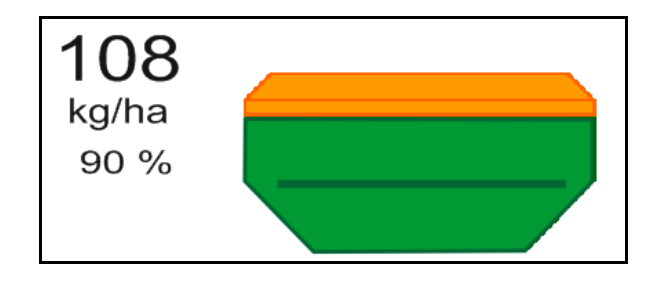

- Svakim pritiskom tipke količina posipanja povećava se za jedan količinski korak (npr.:+10 %).
  - 100%
- Količinu posipanja vratite na 100 %.
- Svakim pritiskom tipke količina posipanja smanjuje se za jedan količinski korak (npr.:-10 %).

# 12.15 Promjena zadane količine kod podijeljenog spremnika

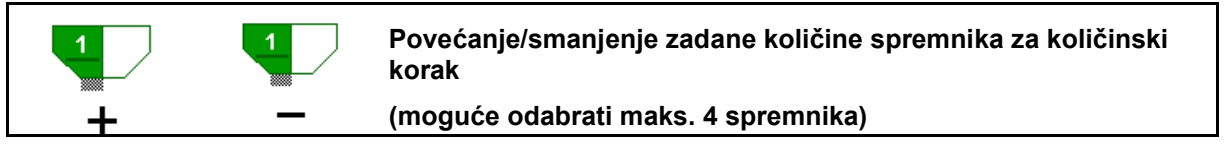

Svakim pritiskom tipke zadana količina povećava se/smanjuje za količinski korak (npr.: +10 %).

- Spremnik 1
- Spremnik 2
- Spremnik 3
- Spremnik 4

Izmijenjena zadana vrijednost prikazuje se u izborniku Rad u kg/ha i postotcima.

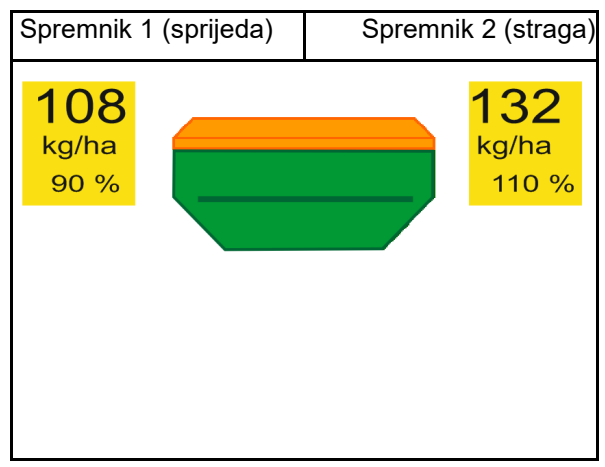

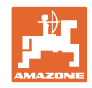

# 12.16 Funkcija lokve

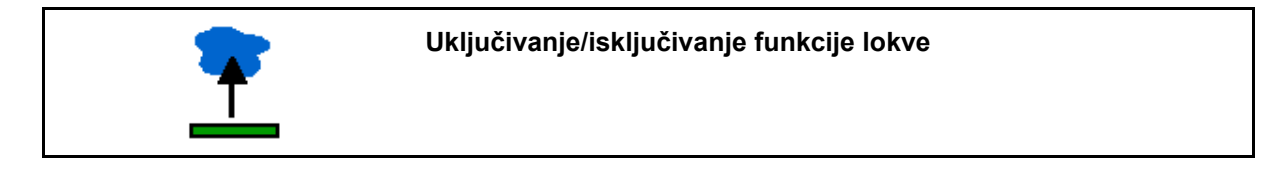

Funkcija lokve omogućuje vožnju kroz mokre prolaze s podignutim strojem bez prekida sijanja.

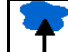

- 1. Predodaberite funkciju lokve.
- 2. Aktivirajte upravljački uređaj traktora žuto.
- $\rightarrow$  Podignite alate.
- 3. Vozite kroz prolaz.
- 4. Aktivirajte upravljački uređaj traktora žuto.
- $\rightarrow$  Spustite alate.

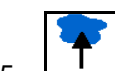

5. Uklonite predodabir.

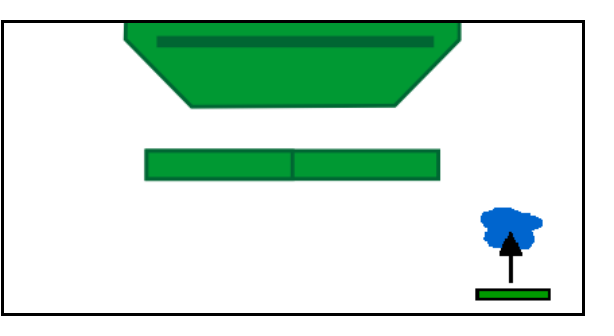

# 12.17 Alternativni prikaz tlaka u spremniku

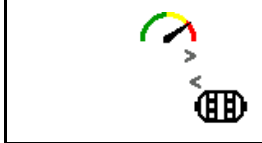

Samo za spremnike sjemena s pretlakom:

Prikaz pretlaka u spremniku sjemena

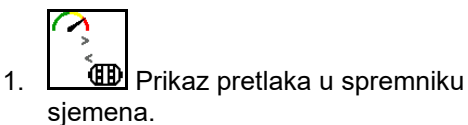

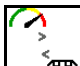

2. Natrag na prikaz broja okretaja dozirnog motora.

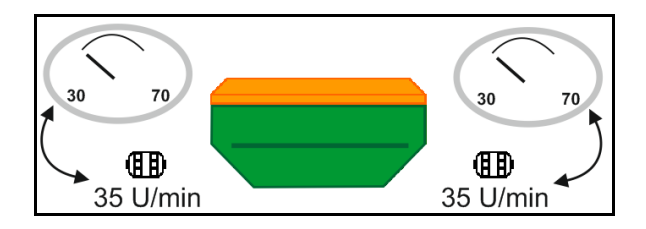
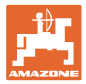

# 12.18 Način snimanja za snimanje granice polja

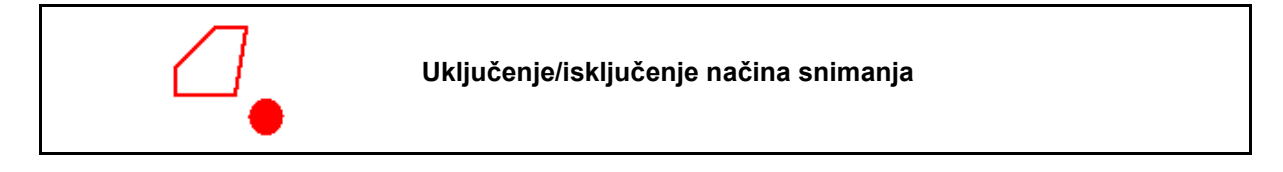

A 100 %

Kada je način snimanja uključen, granica polja može se snimiti i kada stroj nije u radnom položaju (doziranje prekinuto, vozne staze se ne broje).

1. Uključite snimanje - vozite duž granice polja.

Prikazuje se napomena  $\rightarrow$ 

- 2. Isključite snimanje pri manevriranju na polju.
- 3. Nakon što odvozite krug po granici polja, kreirajte granicu putem izbornika GPS.
- Obrađenu površinu ponovo izbrišite (ovisno o terminalu) jer se krug po granici polja označuje kao obrađena površina.

## 12.19 Djelomične širine

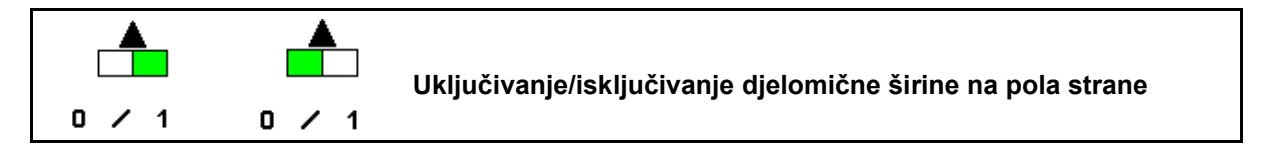

Uključite/isključite djelomičnu širinu lijevo

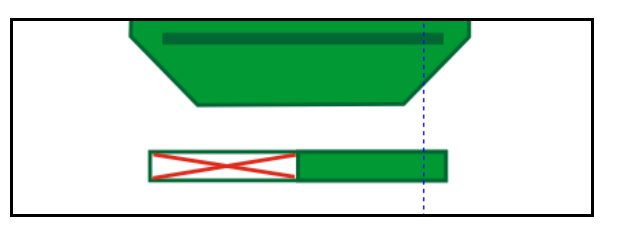

- Uključite/isključite djelomičnu širinu desno
- → Prikaz isključene djelomične širine lijevo.

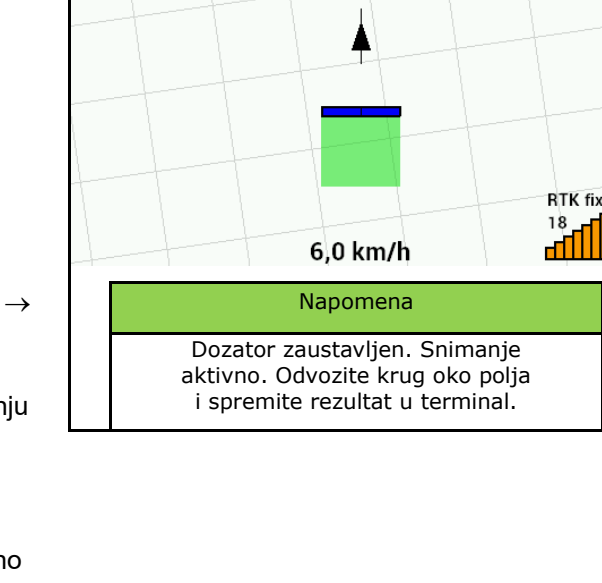

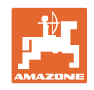

## 12.20 Radna rasvjeta

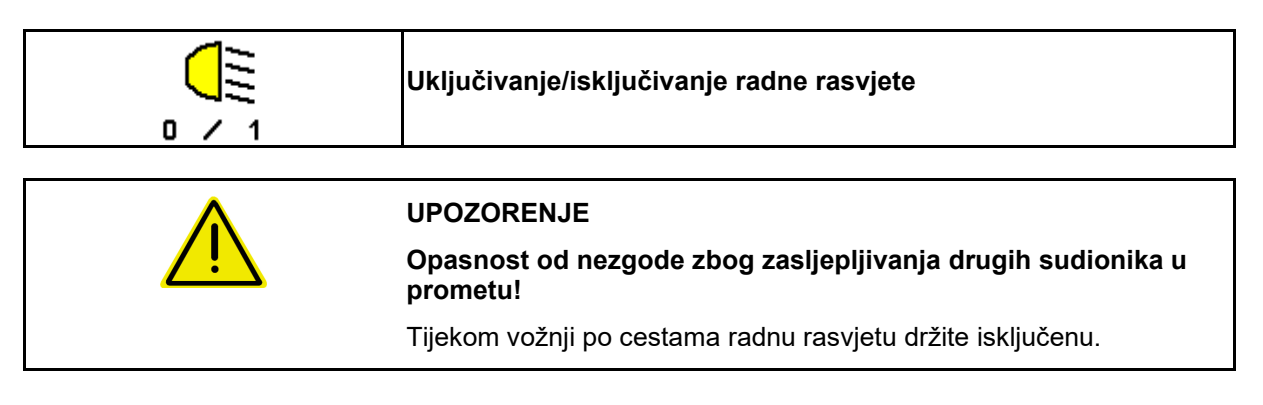

 $\rightarrow$  Prikaz uključene radne rasvjete.

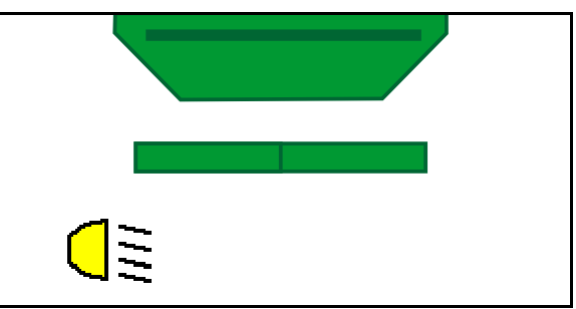

## 12.21 Namještanje dubine rotokultivatora

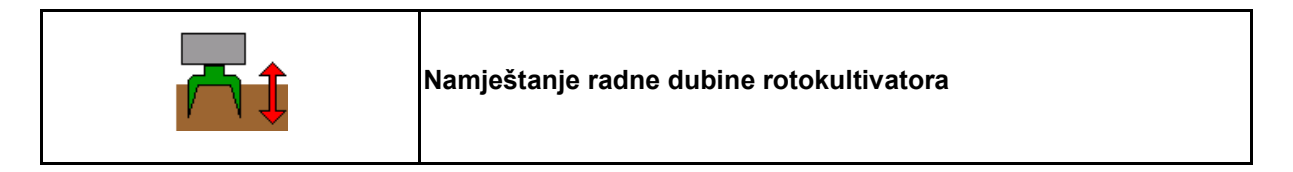

- 1. Predodaberite namještanje dubine rotokultivatora.
- 2. Aktivirajte upravljački uređaj traktora bež.

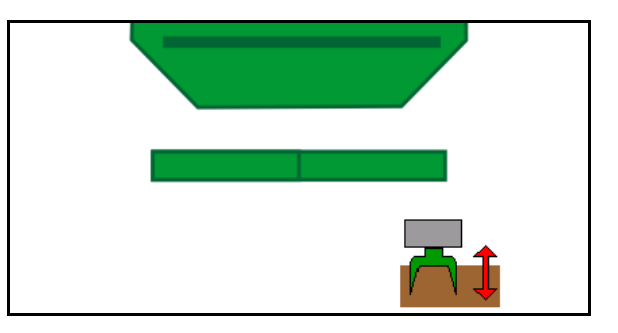

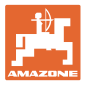

# 12.22 Pregled Višefunkcijski prikaz

|  | Zamjena prikaza Radni pogled / Višefunkcijski prikaz |
|--|------------------------------------------------------|
|--|------------------------------------------------------|

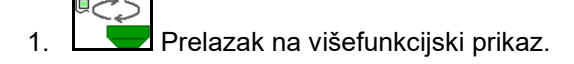

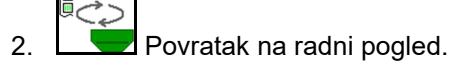

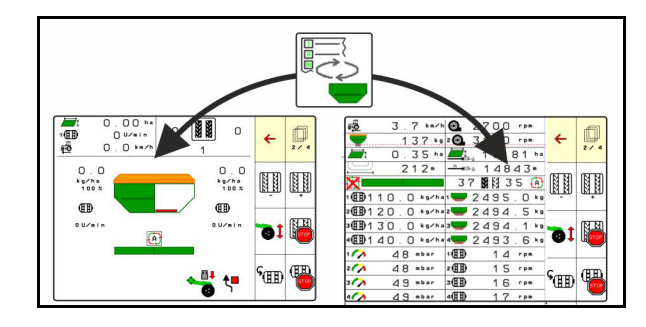

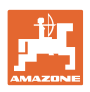

## 12.23 Postupak pri uporabi

- 1. TaskController: pokrenite nalog ili pokrenite internu dokumentaciju.
- 2. Po potrebi uključite Section Control na upravljačkom terminalu.
- 3. Provjerite podatke u izborniku proizvoda i odredite faktor umjeravanja.
- 4. Odaberite izbornik Rad na upravljačkom terminalu.

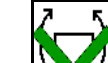

- 5. Po potrebi rasklopite stroj.
- 6. Vučeni stroj: spustite raonike u radni položaj.
- 7. Odaberite uklapanje crtala traga i spustite željeno crtalo.
- 8. Odaberite ritam voznih staza i unesite odgovarajući broj voznih staza.

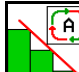

- 9. Po potrebi uključite Section Control.
- 10. Započnite sijanje.
- 11. Nakon otprilike 30 m stanite i provjerite posipavanje.

### 12.24 Vožnja javnim prometnicama

Pri brzini vožnje od 20 km/h i s isključenim ventilatorom upravljački terminal prelazi u način rada za vožnju javnim prometnicama.

U načinu rada za vožnju javnim prometnicama strojem se ne može upravljati putem upravljačkog terminala.

Za naknadno sijanje na polju mora se ponovno deblokirati doziranje sjemena, vidi stranicu **70**.

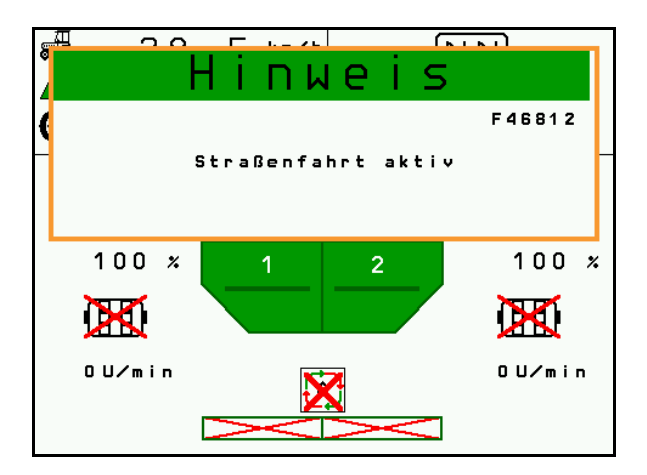

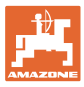

# 13 TwinTerminal 3

### 13.1 Opis stroja

TwinTerminal 3 nalazi se izravno na stroju i služi

- za praktično kalibriranje sjemena
- za praktično pražnjenje ostataka

TwinTerminal 3 uključuje se preko upravljačkog terminala.

Naizmjenični prikaz:

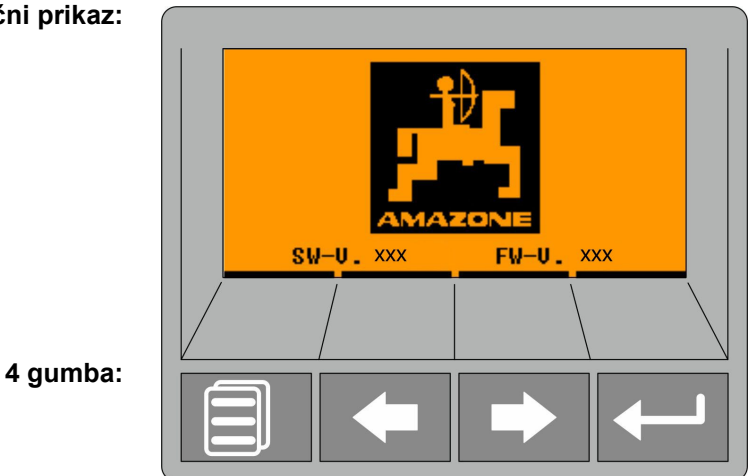

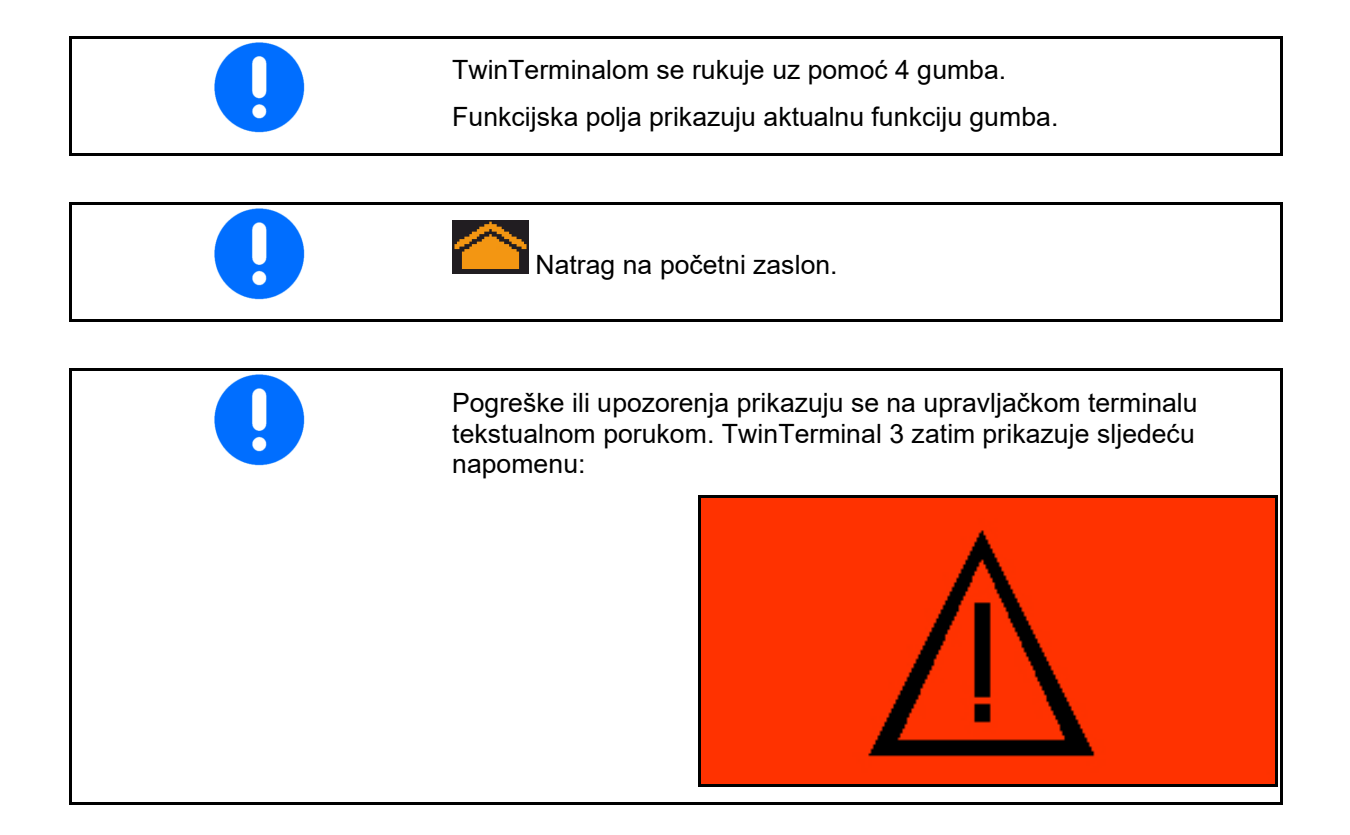

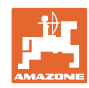

#### **TwinTerminal 3**

### Na upravljačkom terminalu:

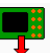

- Putem izbornika *Proizvod* uključite TwinTerminal.
- → Obavite postupak umjeravanja putem TwinTerminala

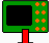

- Preko izbornika Pražnjenje ostataka uključite TwinTerminal.
- → Pražnjenje ostataka preko TwinTerminala

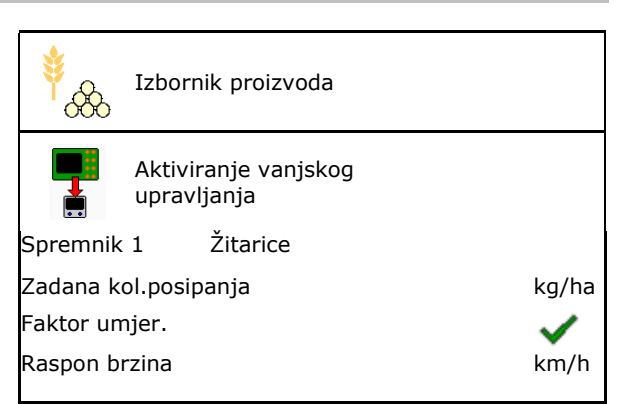

Prikaz na upravljačkom terminalu kada je TwinTerminal aktivan.

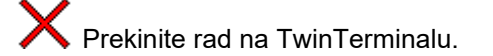

 $\rightarrow$  Upravljački terminal ponovno je aktivan.

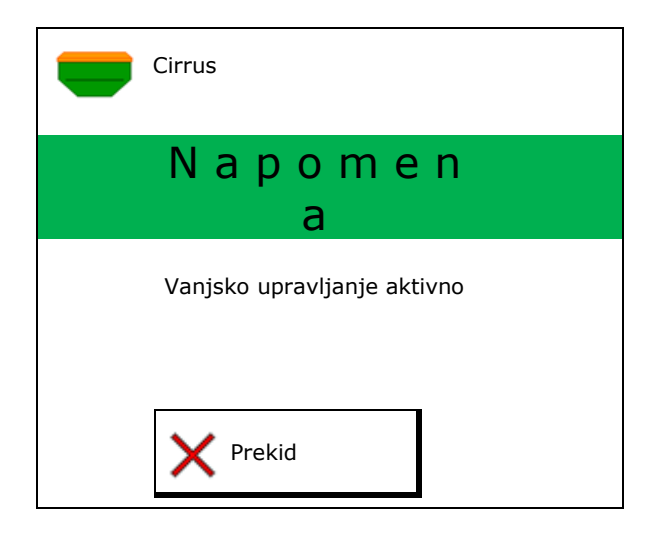

Početni zaslon s verzijom softvera:

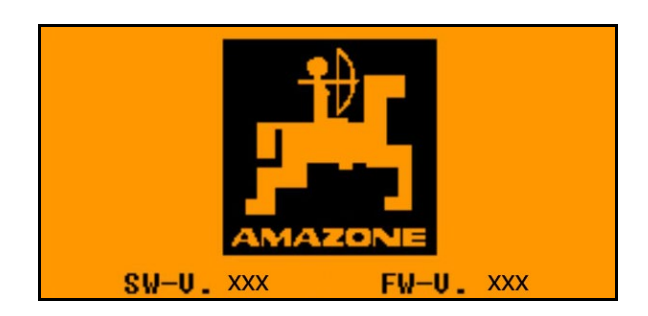

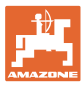

# 13.2 Provođenje probnog kalibriranja

Podijeljeni spremnik:

1. Podijeljeni spremnik: odaberite spremnik 01, 02 ili druge za kalibriranje.

2. OK Potvrdite odabir.

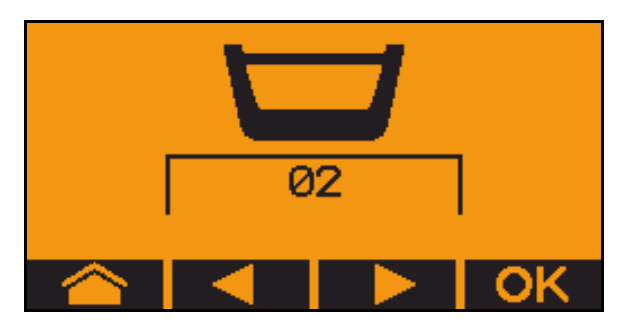

Podijeljeni spremnici, identično sjeme, istovremeno doziranje.

- Zadanu količinu valja podijeliti na dozatore.
  - Probno kalibriranje treba provesti za odgovarajući dio zadane količine po dozatoru.
- 3. Prije kalibriranja provjerite sljedeće unose.
  - o Spremnik 1, 2 (u slučaju podijeljenog spremnika  $\rightarrow$  2 straga)
  - o Zadana količina
  - o Veličina dozirnog valjka u ccm
  - o Faktor kalibriranja
  - o Relativna površina za koju treba obaviti kalibraciju
  - o Predviđena brzina vožnje
- 4. OK Potvrdite unos.
- 5. Preddoziranje (tipku držite pritisnutu)
- 6. Potvrdite da je preddoziranje završeno.
- → Nakon preddoziranja ponovno ispraznite prihvatni spremnik.
- 7. Potvrdite da je zaklopka ispod dozatora otvorena i da je pod nju postavljena prihvatna posuda.

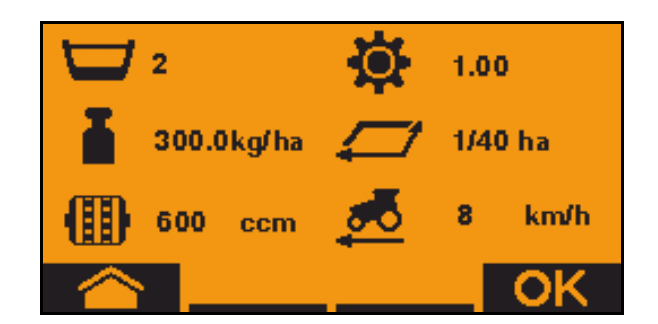

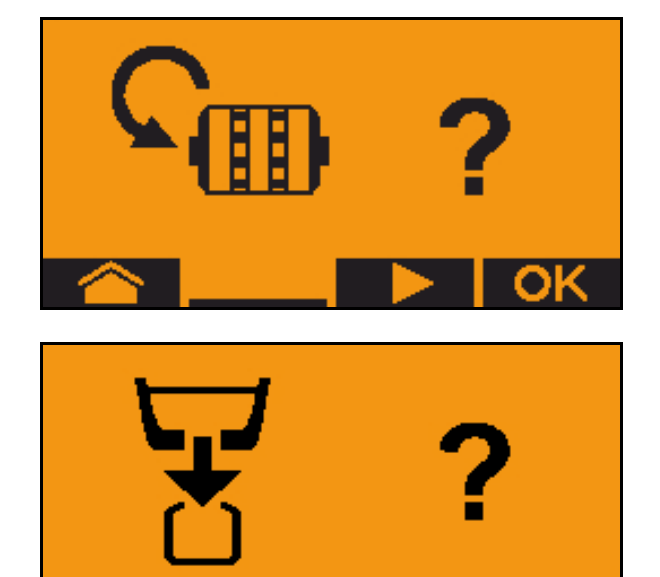

#### TwinTerminal 3

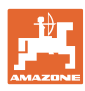

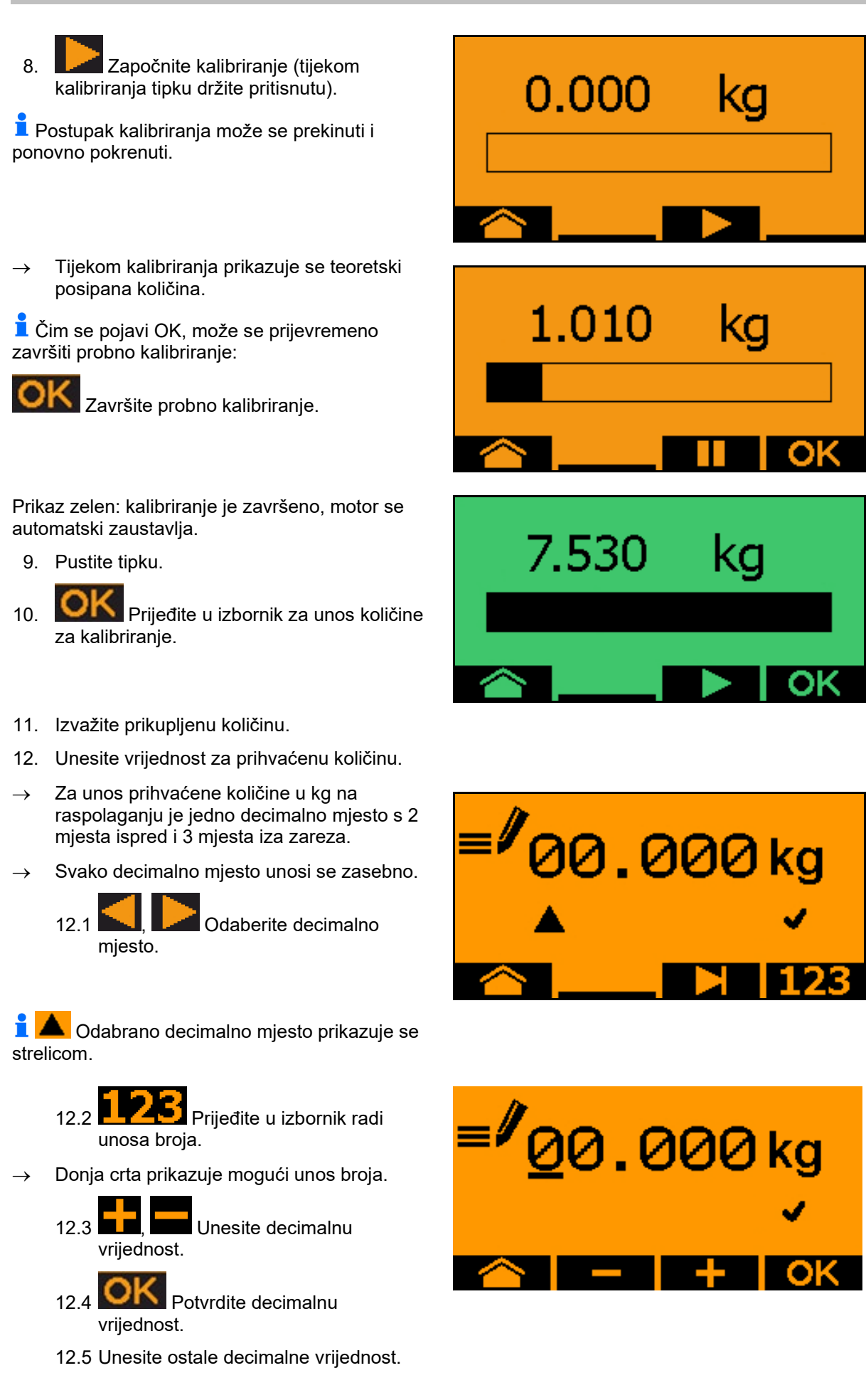

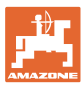

13. Napustite izbornik za unos (po potrebi aktivirajte više puta)

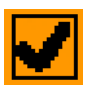

- → dok se ne pojavi sljedeći prikaz:
- 14. Potvrdite vrijednost za prihvaćenu količinu.
- $\rightarrow$  Prikazuje se novi faktor kalibriranja.
- → Razlika između količine kalibriranja i teoretske količine prikazuje se u %.
- 15. **OK** Napustite izbornik za kalibriranje, prikazuje se početni izbornik.

Kalibriranje je završeno.

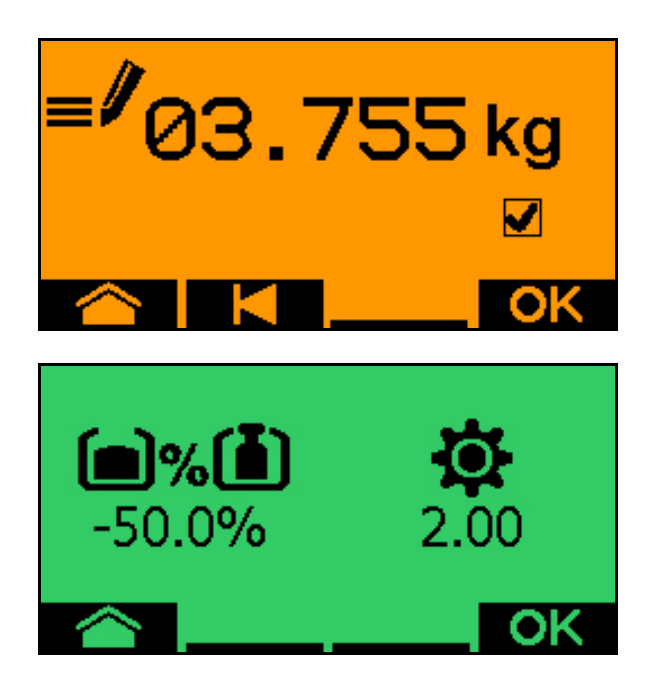

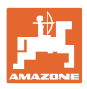

# 13.3 Pražnjenje ostataka

- 1. Zaustavite stroj.
- 2. Isključite ventilator.
- 3. Traktor i stroj osigurajte od nenamjernog pokretanja.
- 4. Otvorite zaklopku injektora.
- 5. Prihvatnu vrećicu ili kadicu pričvrstite ispod otvora spremnika.
- 6. Spremnik 01, 02 ili druge za kalibriranje.

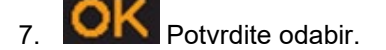

8. Potvrdite da je zaklopka ispod dozatora otvorena i da je pod nju postavljena prihvatna posuda.

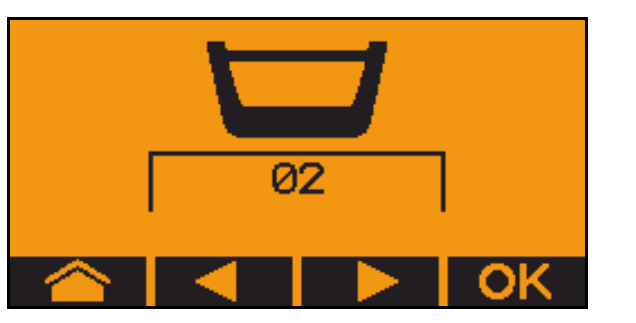

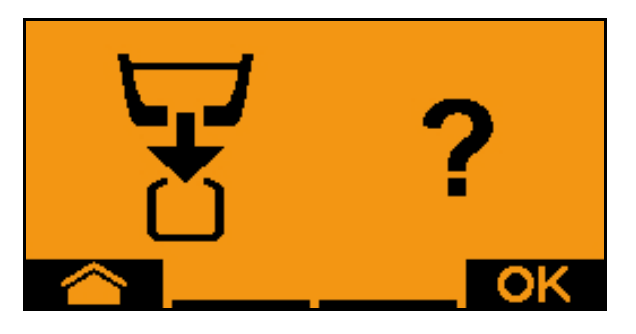

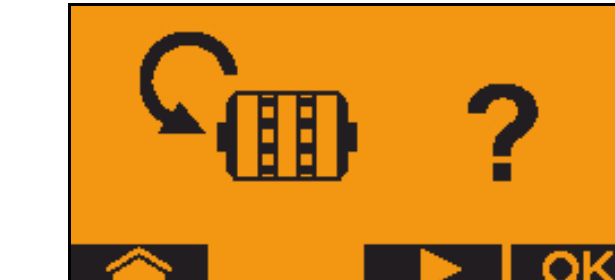

9. Ispraznite (tipku držite pritisnutom)

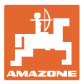

# 14 Višefunkcijske ručice AUX-N

## AUX-N - Auxiliary Control

Računalo stroja podržava standard AUX-N. Tako se funkcije stroja mogu dodijeliti višefunkcijskoh ručici u skladu s AUX-N.

Višefunkcijskim ručicama AmaPilot+, WTK i Fendt standardno su tvornički dodijeljene funkcije.

### Raspored funkcija višefunkcijske ručke WTK

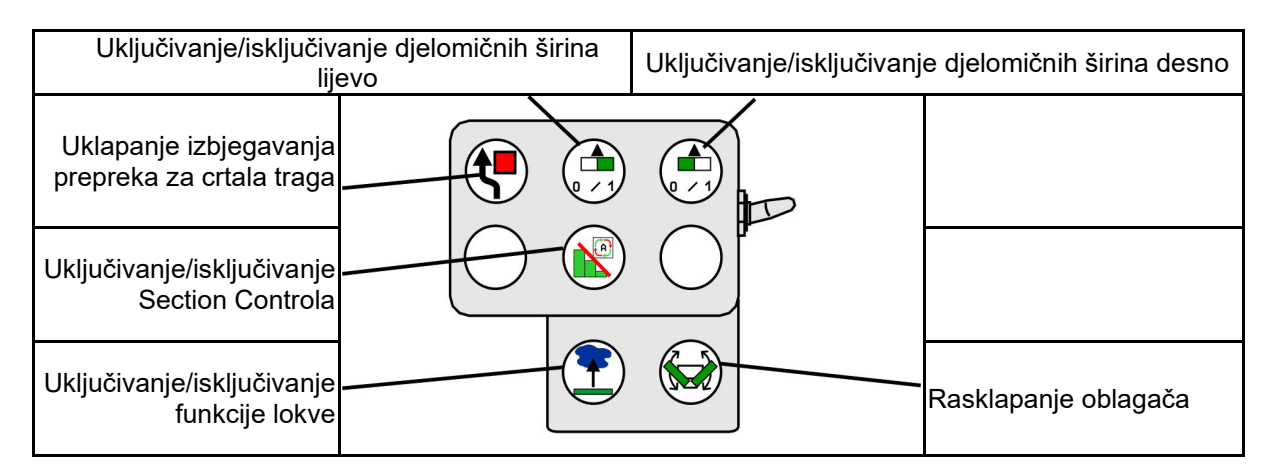

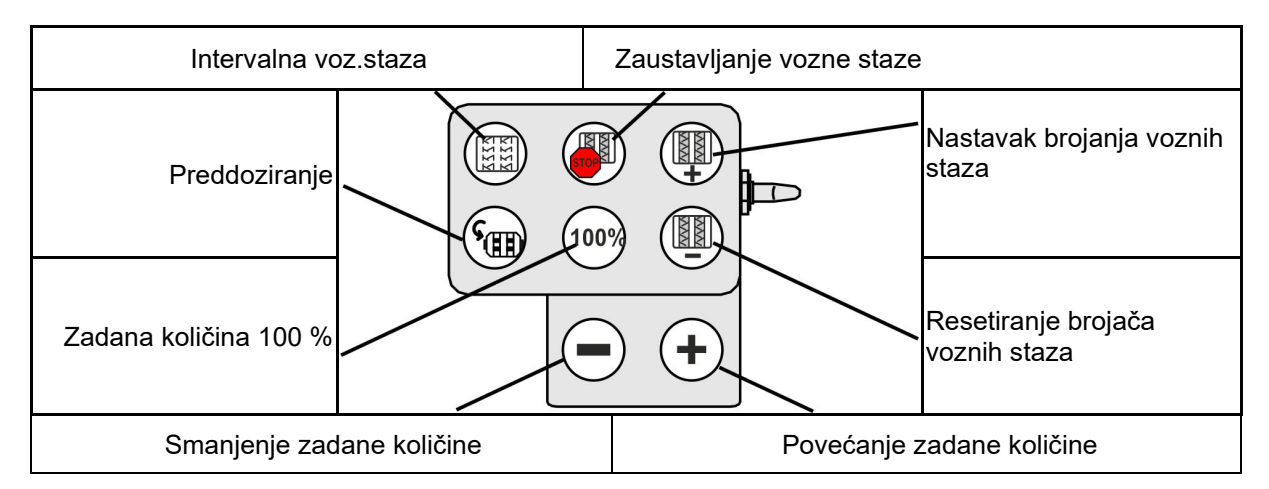

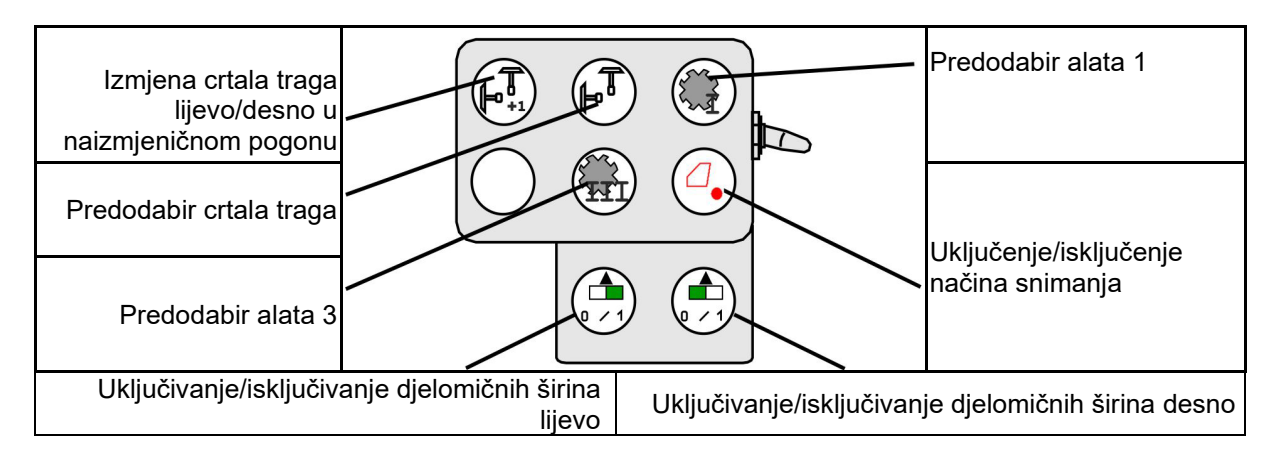

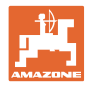

# Raspored funkcija višefunkcijske ručke Fendt

| Zadana količina na 100 % Pove                                  |                              |                  | adane količine          | e Zaustavlj | janje voznih staza                  |
|----------------------------------------------------------------|------------------------------|------------------|-------------------------|-------------|-------------------------------------|
| Izmjena crtala traga<br>lijevo/desno u<br>naizmjeničnom pogonu | $\left\langle \right\rangle$ | 100%             |                         | $\searrow$  | Nastavak brojanja<br>voznih staza   |
| Predodabir crtala traga                                        |                              |                  |                         |             | Resetiranje brojača<br>voznih staza |
| Zaustavljanje/pokre                                            | etanje doza                  | atora Sn<br>zada | nanjenje<br>ne količine | Preddozirar | nje                                 |

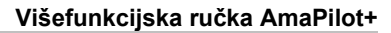

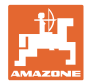

# 15 Višefunkcijska ručka AmaPilot+

Ručkom AmaPilot+ mogu se izvoditi funkcije stroja.

AmaPilot+ je upravljački element AUX-N s dodjelom tipki slobodnim odabirom.

Standardna dodjela tipki unaprijed je pripremljena za svaki stroj Amazon sa sustavom ISOBUS.

Funkcije su podijeljene u 3 razine i mogu se odabirati pritiskom palca.

Osim standardne razine, mogu se uključiti još dvije razine rukovanja.

U kabini se može zalijepiti folija sa standardnom dodjelom. Za slobodno odabirljivu dodjelu tipki može se lijepiti preko standardne dodjele.

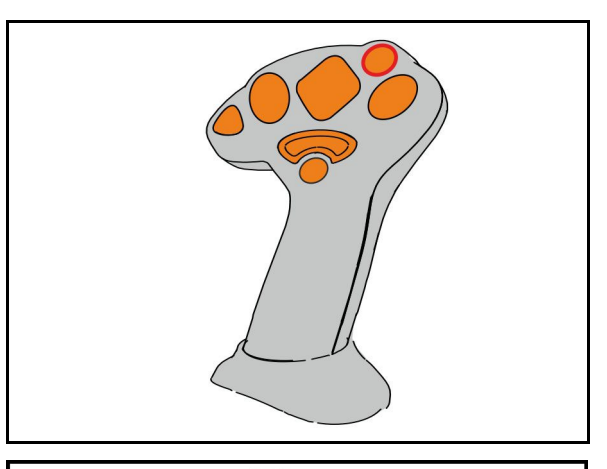

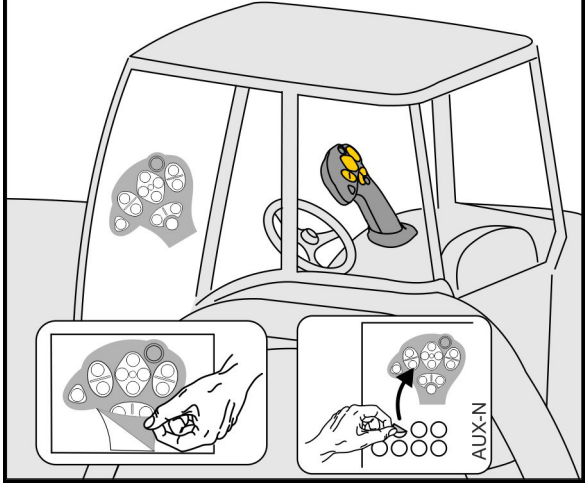

- Standardna razina, indikator svjetleće tipke zelen.
- Razina 2 dok se na stražnjoj strani drži okidač, indikator svjetleće tipke žut.

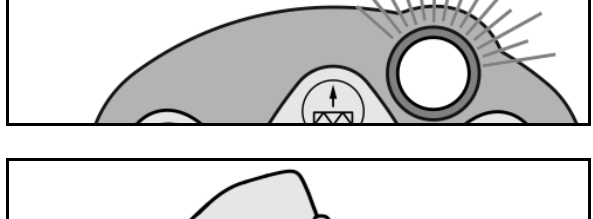

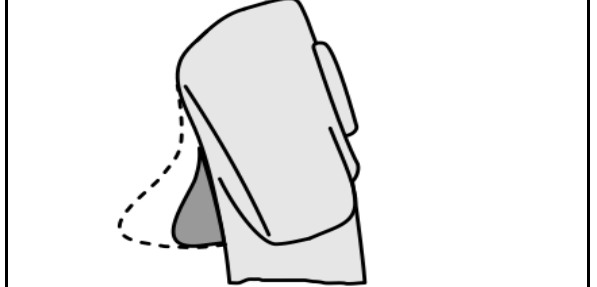

 Razina 3 nakon pritiska svjetleće tipke, indikator svjetleće tipke crven.

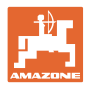

### AmaPilot+ s fiksnim/standardnim rasporedom funkcija

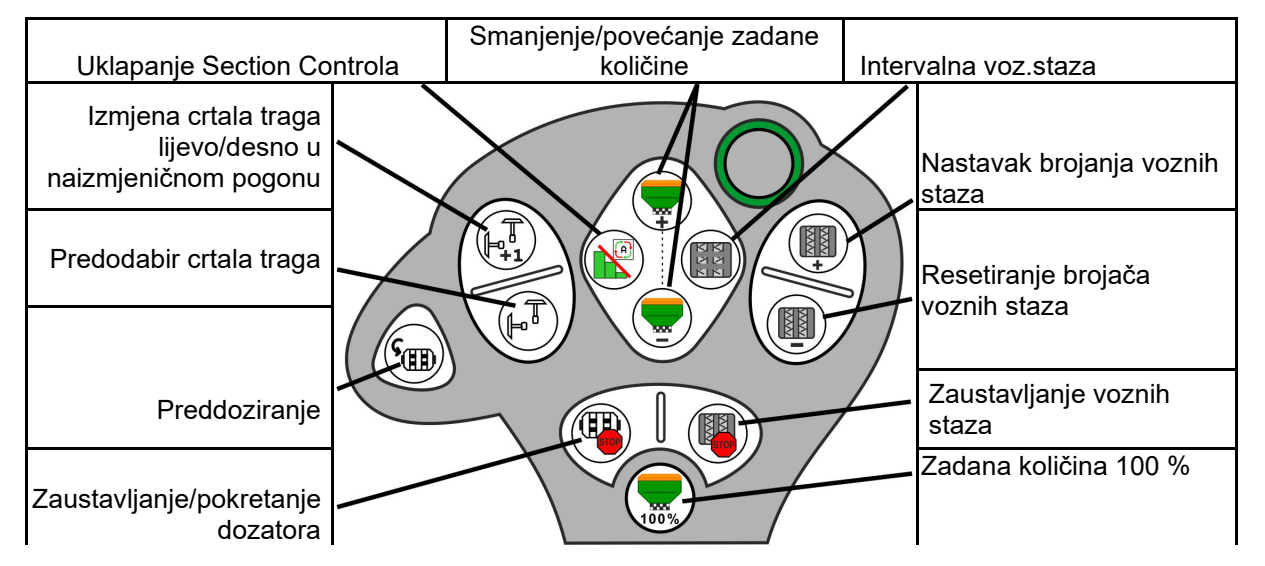

#### Standardna razina zelena

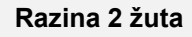

|                                                    |                        | Povećanje/smanje | enje zadane količine za                    |  |
|----------------------------------------------------|------------------------|------------------|--------------------------------------------|--|
| Smanjenje zadane                                   | količine za spremnik 2 | spr              | spremnik 1                                 |  |
| Rasklapanje oblagača                               |                        |                  | Povećanje zadane<br>količine za spremnik 2 |  |
| Funkcija lokve                                     |                        |                  | Višefunkcijski prikaz                      |  |
| Uklapanje izbjegavanja<br>prepreka za crtala traga |                        |                  | Predodabir alata 3                         |  |
| Prikaz                                             |                        |                  | ·Rasvjeta                                  |  |
| tlaka / broja okretaja                             |                        |                  | Zadana količina 100 %                      |  |

Razina 3 crvena

| Smanjenje zadane količine za spremnik 4                     | Povećanje/smanjenje zadane količine za<br>spremnik 3   |
|-------------------------------------------------------------|--------------------------------------------------------|
| Povećanje pritiska<br>raonika                               | Povećanje zadane<br>količine za spremnik 4             |
| Smanjenje pritiska<br>raonika                               |                                                        |
| Snimanje radi<br>bilježenja granice polja                   | Uključivanje/isključivanje<br>djelomičnih širina desno |
| Uključivanje/isključivanj<br>e djelomičnih širina<br>lijevo | Zadana količina 100 %                                  |

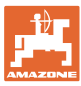

# 16 Smetnja

## 16.1 Prikaz na upravljačkom terminalu

Poruka se prikazuje kao:

- napomena
- upozorenje
- alarm

Prikazuje se:

- broj smetnje
- tekstualna poruka
- eventualno simbol odgovarajućeg izbornika

Upozorenje:

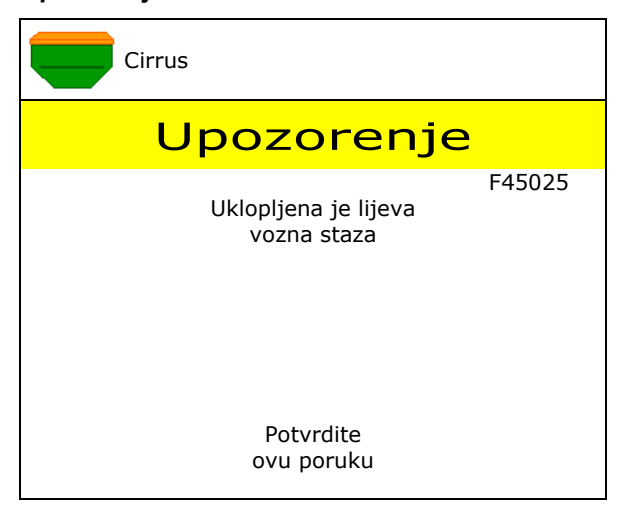

#### Napomena:

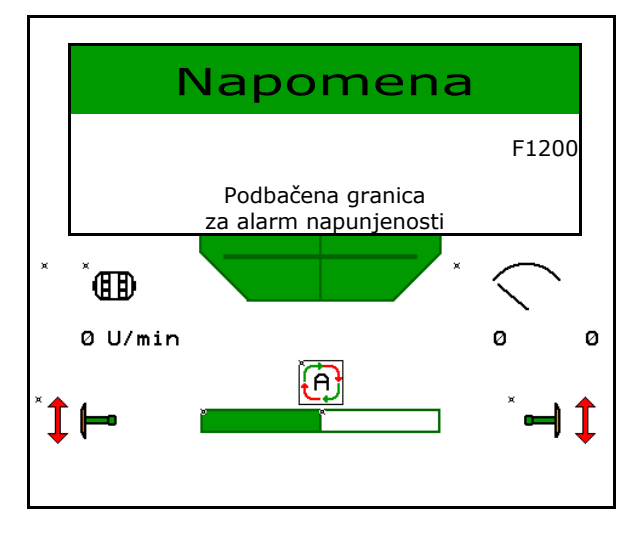

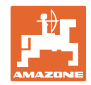

# 16.2 Tablica smetnji

| Broj   | Vrsta      | Uzrok                                                                                                    | Uklanjanje problema                                                                                                    |
|--------|------------|----------------------------------------------------------------------------------------------------|----------------------------------------------------------------------------------------------------|
| F45000 | Upozorenje | Motor uklapanja pola strane ne može se<br>aktivirati                                                                                    | Provjerite postoje li u sustavu blokade te<br>ih uklonite.<br>Motor pokrenite preko izbornika<br>dijagnostike ili ga zamijenite.                            |
| F45001 | Upozorenje | Motor uklapanja pola strane ne može se<br>aktivirati                                                                                    | Provjerite postoje li u sustavu blokade te<br>ih uklonite.<br>Motor pokrenite preko izbornika<br>dijagnostike ili ga zamijenite.                            |
| F45002 | Upozorenje | Neispravan ili pogrešno namješten senzor<br>na električnom uklapanju pola strane<br>ili prekid kabela                                   | Senzor u izborniku dijagnostike provjerite<br>pomicanjem uključenja pola strane, po<br>potrebi ga ponovno centrirajte ili<br>zamijenite.                    |
| F45003 | Upozorenje | Neispravan ili pogrešno namješten senzor<br>na električnom uključenju pola strane ili<br>prekid kabela                                  | Senzor u izborniku dijagnostike provjerite<br>pomicanjem uključenja pola strane, po<br>potrebi ga ponovno centrirajte ili<br>zamijenite.                    |
| F45004 | Upozorenje | Neispravan senzor tlaka ili prekid kabela                                                                                               | U izborniku dijagnostike provjerite napon<br>senzora tlaka. Vrijednost mora biti veća<br>od 0,5 V. Provjerite žice i po potrebi<br>zamijenite senzor tlaka. |
| F45005 | Upozorenje | Neispravan senzor tlaka ili prekid kabela                                                                                               | U izborniku dijagnostike provjerite napon<br>senzora tlaka. Vrijednost mora biti veća<br>od 0,5 V. Provjerite žice i po potrebi<br>zamijenite senzor tlaka. |
| F45007 | Napomena   | Napunjenost preniska, neispravan senzor<br>tlaka ili prekid kabela                                                                      | Provjerite razinu napunjenosti, provjerite<br>senzor u izborniku dijagnostike, provjerite<br>kabelski snop.                                                 |
| F45008 | Napomena   | Dozator se ne može sporije vrtjeti                                                                                                    | Vozite brže<br>Ponovite kalibriranje<br>Prilagodite količinu posipanja                                                                                      |
| F45009 | Napomena   | Dozator se ne može brže vrtjeti                                                                                                    | Vozite sporije<br>Ponovite kalibriranje<br>Prilagodite količinu posipanja                                                                                   |
| F45010 | Napomena   | Odabrana je tipka za zaustavljanje                                                                                                    | Deaktivirajte tipku za zaustavljanje                                                                                                    |
| F45011 | Napomena   | Odabrano je zaustavljanje dozatora                                                                                                    | Deaktivirajte zaustavljanje dozatora                                                                                                    |
| F45012 | Upozorenje | Sklapanje je trajalo dulje od 3 minute                                                                                                  | Ponovno pokrenite sklapanje                                                                                                    |
| F45013 | Napomena   | Broj impulsa na 100 m u postavkama<br>stroja postavljen na nulu                                                                         | Unesite ili uvezite impulse na 100 m.                                                                                                    |
| F45014 | Napomena   | Korisnik je unio vrijednost koja nije valjana                                                                                           | Korisnik mora unijeti veću vrijednost.                                                                                                    |
| F45015 | Upozorenje | Broj okretaja manji od 200 min <sup>-1</sup> , senzor<br>neispravan, prekid kabela                                                      | Provjerite broj okretaja, provjerite senzor<br>u izborniku dijagnostike, provjerite<br>kabelski snop.                                                       |
| F45016 | Upozorenje | Pogrešna konfiguracija, prekid kabela<br>između osnovnog računala i računala<br>UPS-a, neispravno računalo za uključenje<br>pola strane | Provjerite konfiguraciju, provjerite kabelski<br>snop, zamijenite računalo za uključenje<br>pola strane.                                                    |
| F45017 | Napomena   | Tlak manji od minimalnog zadanog tlaka                                                                                                  | Povećajte broj okretaja ventilatora za<br>prorjeđivanje.<br>Po potrebi smanijte minimalnu vrijednost                                                        |
|        |            |                                                                                                    | Otvorite izbornik dijagnostike (npr. senzor<br>neispravan).                                                                                                 |

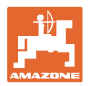

| F45018 | Napomena   | Premašen je zadani maksimalni tlak                                                                                       | Minimalizirajte broj okretaja ventilatora.<br>Po potrebi povećajte maksimalni tlak.<br>Otvorite izbornik dijagnostike (npr. senzor<br>neispravan).                                               |
|--------|------------|----------------------------------------------------------------------------------------------------|----------------------------------------------------------------------------------------------------|
| F45019 | Upozorenje | Došlo je do ispada senzora radnog<br>položaja na stroju                                                                  | Prekid u kabelskom snopu ili neispravni<br>senzor radnog položaja.                                                                                                    |
| F45020 | Upozorenje | Korisnik je odabrao nepodržani ritam<br>voznih staza                                                                     | Prilagodite konfiguraciju stroja ili odaberite ritam koji ovaj stroj podržava.                                                                                                    |
| F45021 | Napomena   | Odstupanje između zadane količine u<br>izborniku kalibriranja i izborniku naloga                                         | Pozovite izbornik kalibriranja kako biste<br>odredili novi faktor kalibriranja ili dojavu<br>pogreške ignorirajte pritiskom tipke za<br>unos (pozor, moguća je pogrešna količina<br>posipanja!). |
| F45022 | Napomena   | Postavke se ne mogu izvesti jer nije<br>pokrenut datotečni poslužitelj ISOBUS.                                           | Pokrenite datotečni poslužitelj ISOBUS i<br>ponovite izvoz.                                                                                                    |
| F45023 | Napomena   | Postavke se ne mogu uvesti jer nije<br>pokrenut datotečni poslužitelj ISOBUS                                             | Pokrenite datotečni poslužitelj ISOBUS i<br>ponovite izvoz.                                                                                                    |
| F45024 | Napomena   | Korisnik je deaktivirao Section Control u<br>terminalu                                                                   | Korisnik odabire drugi način rada stroja.<br>Ako je do deaktiviranja došlo nehotice,<br>korisnik mora provjeriti uzrok u terminalu,<br>npr. loš GPS signal.                                      |
| F45025 | ALARM      | Radni položaj iz ISOBUS-a trenutno više nije dostupan.                                                                   | Korisnik mora provjeriti postavke TECU-a<br>(upravljački uređaj traktora) vučnog vozila.                                                                                                    |
| F45026 | Napomena   | Korisnik želi aktivirati Section Control, a<br>jedan od navedenih preduvjeta nije<br>ispunjen.                           | Svi navedeni uvjeti moraju se ispuniti za<br>aktiviranje načina rada Section Control.                                                                                                    |
| F45027 | Napomena   | Korisnik je znatno promijenio zadanu<br>količinu posipanja pa se eventualno mora<br>prebaciti na drukčiji dozirni valjak | Potvrdite ili zamijenite dozirni valjak kako<br>biste postigli dovoljan raspon brzina.                                                                                                    |
| F45028 | Napomena   | Korisnik je namjestio preostalu količinu u<br>spremniku, a preostala je količina trenutno<br>0,0 kg.                     | Napunite spremnik putem upravljanja<br>punjenjem ili izbornika Proizvod. Umjesto<br>toga možete prijeći na senzore razine<br>napunjenosti.                                                       |
| F45029 | Upozorenje | U upravljačkom uređaju javila se teška<br>hardverska pogreška.                                                           | Ako se ovo upozorenje ponovi, obratite se trgovcu.                                                                                                    |
| F45030 | Upozorenje | Mehanički kvar ili neispravan senzor ili<br>prekid kabela                                                                | Provjerite mehaniku škara vozne staze ili<br>pozovite izbornik dijagnostike                                                                                                    |
| F45031 | Upozorenje | Mehanički kvar ili neispravan senzor ili<br>prekid kabela                                                                | Provjerite mehaniku škara vozne staze ili<br>pozovite izbornik dijagnostike.                                                                                                    |
| F45032 | Napomena   | Prepoznata je vožnja javnom prometnicom, a ventilator se nije isključio.                                                 | Isključite ventilator.                                                                                                    |
| F45033 | Upozorenje | Mehanički kvar ili neispravan senzor ili<br>prekid kabela                                                                | Provjerite mehaniku škara vozne staze ili<br>pozovite izbornik dijagnostike.                                                                                                    |
| F45034 | Upozorenje | Mehanički kvar na motoru vozne staze ili<br>Iom kabela                                                                   | Provjerite mehaniku škara vozne staze ili<br>pozovite izbornik dijagnostike.                                                                                                    |
| F45035 | Upozorenje | Mehanički kvar na motoru vozne staze ili<br>lom kabela                                                                   | Provjerite mehaniku škara vozne staze ili<br>pozovite izbornik dijagnostike.                                                                                                    |
| F45036 | Upozorenje | Mehanički kvar na motoru vozne staze ili<br>lom kabela                                                                   | Provjerite mehaniku škara vozne staze ili<br>pozovite izbornik dijagnostike.                                                                                                    |
| F45037 | Napomena   | Niska razina napunjenosti ili neispravan<br>senzor ili prekid kabela                                                     | Provjerite razinu napunjenosti, provjerite<br>senzor u izborniku dijagnostike, provjerite<br>kabelski snop.                                                                                      |
| F45038 | Upozorenje | Mehanički kvar ili neispravan senzor ili<br>prekid kabela                                                                | Provjerite mehaniku škara vozne staze ili pozovite izbornik dijagnostike.                                                                                                    |

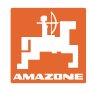

### Smetnja

| F45039 | Napomena   | U spremniku je dostignuta preostala<br>količina koju je namjestio korisnik.                                                                             | Dopunite spremnik.                                                                                                    |
|--------|------------|----------------------------------------------------------------------------------------------------|----------------------------------------------------------------------------------------------------|
| F45040 | Napomena   | Izvor brzine iz ISOBUS-a trenutno više nije dostupan.                                                                                                   | Korisnik mora provjeriti postavke TECU-a<br>(upravljački uređaj traktora) vučnog vozila.                                                                                |
| F45041 | Alarm      | Korisnik je pritisnuo tipku prečaca<br>ISOBUS i stroj prelazi u sigurno stanje                                                                          | Za rukovanje strojem ponovno pritisnite tipku prečaca ISOBUS.                                                                                                    |
| F45042 | Alarm      | Korisnik je otpustio tipku prečaca ISOBUS                                                                                                    | Korisnik mora potvrditi da se stroj<br>ponovno aktivirao.                                                                                                    |
| F45043 | Upozorenje | Mehanički kvar ili neispravan senzor ili<br>prekid kabela                                                                                               | Provjerite mehaniku škara vozne staze ili<br>pozovite izbornik dijagnostike.                                                                                            |
| F45044 | Alarm      | Dostignuta je preostala količina koju je<br>korisnik namjestio u izborniku Zamjena<br>spremnika i spremnik je zamijenjen.                               | Deaktivirajte zamjenu spremnika.                                                                                                    |
| F45045 | Napomena   | Ventilator radi izvan namještenog raspona tolerancije                                                                                                   | Promijenite raspon tolerancije, provjerite senzor, provjerite hidrauliku.                                                                                               |
| F45046 | Napomena   | Korisnik je prešao na simuliranu brzinu, a<br>senzor (stroj) je detektirao određenu<br>brzinu                                                           | Otklonite kvar u senzoru (stroju) ili<br>nastavite raditi sa simuliranom brzinom.<br>Za to se eventualno neispravni senzor<br>(stroj) mora ukloniti iz kabelskog snopa. |
| F45047 | Upozorenje | Mehanički kvar na motoru za doziranje ili<br>prekid kabela                                                                                              | Pozovite izbornik dijagnostike, aktivirajte motor i provjerite impulse vrtnje.                                                                                          |
| F45048 | Upozorenje | Mehanički kvar na motoru za doziranje ili<br>prekid kabela                                                                                              | Pozovite izbornik dijagnostike, aktivirajte motor i provjerite impulse vrtnje.                                                                                          |
| F45049 | Upozorenje | Otvorena zaklopka dozatora, senzor<br>neispravan, prekid kabela                                                                                         | Zatvorite zaklopku dozatora, zamijenite<br>senzor, provjerite kabelski snop (samo<br>kod starih dozatora iz VA).                                                        |
| F45050 | Napomena   | U spremniku je dostignuta preostala<br>količina koju je namjestio korisnik.                                                                             | Dopunite spremnik.                                                                                                    |
| F45051 | Napomena   | U spremniku je dostignuta preostala<br>količina koju je namjestio korisnik.                                                                             | Dopunite spremnik.                                                                                                    |
| F45052 | Upozorenje | Postoji senzor zaklopke za kalibriranje, a<br>stroj bi trebao dozirati kada je zaklopka za<br>kalibriranje otvorena.                                    | Zatvorite zaklopku za kalibriranje.                                                                                                    |
| F45053 | Napomena   | Senzor zaklopke za kalibriranje postoji, a<br>stroj treba kalibrirati sa zatvorenom<br>zaklopkom za kalibriranje                                        | Otvorite zaklopku za kalibriranje.                                                                                                    |
| F45054 | Napomena   | Na putnom računalu aktivni su brzina i<br>broj okretaja ventilatora. Kako biste<br>nastavili vožnju, stroj valja zaustaviti, a<br>ventilator zamijeniti | Zaustavite stroj i ventilator.                                                                                                    |
| F45055 | Napomena   | Postavke se ne mogu izvesti                                                                                                    | Prilagodite odredište/izvor izvoza.                                                                                                    |
| F45056 | Napomena   | Postavke se ne mogu uvesti                                                                                                    | Prilagodite odredište/izvor uvoza.                                                                                                    |
| F45057 | Napomena   | Trenutno odabrane postavke nisu točne i stoga nisu spremljene.                                                                                          | Provjerite postavke.                                                                                                    |
| F45058 | Napomena   | Stroj je otkrio zastarjelu verziju softvera u jednom podsustavu.                                                                                        | Provjerite softver podsustava i po potrebi<br>ga ažurirajte.                                                                                                    |
| F45064 | Napomena   | Section Control deaktiviran je putem terminala                                                                                                    | Aktivirajte Section Control u terminalu ili provjerite postavke terminala.                                                                                              |
| F45066 | Napomena   | Sustav doziranja dolazi do granica snage                                                                                                    | Povećajte/smanjite brzinu i/ili prilagodite<br>zadanu količinu.<br>Izračun brzine netočan (provjerite impulse<br>na 100 m).                                             |

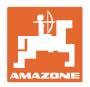

| F45068 | Napomena   | Korisnik je odabrao izvoz postavki                                                                                                    |                                                                                                    |
|--------|------------|----------------------------------------------------------------------------------------------------|----------------------------------------------------------------------------------------------------|
| F45069 | Napomena   | Korisnik je odabrao uvoz postavki                                                                                                    |                                                                                                    |
| F45070 | Napomena   | Korisnik je spremniku dodijelio<br>promijenjeni proizvod. Moraju se provjeriti<br>postavke u proizvodu.                                                                           |                                                                                                    |
| F45072 | Napomena   | Korisnik je obavio promjenu na stroju koja<br>zahtijeva ponovno pokretanje sustava.                                                                                               |                                                                                                    |
| F45073 | Upozorenje | Putno računalo utvrdilo je podnapon na<br>elektronici od 12 V ili trošilu od 12 V                                                                                                 | Provjerite priključak osnovne opreme na<br>akumulatoru, po mogućnosti preko<br>izbornika dijagnostike provjerite<br>prekid/prignječenje kabela, napone. |
| F45074 | Napomena   | U stavci Postavljanje aktivirana je opcija<br>zaklopke za umjeravanje, a trenutno<br>stanje stroja zahtijeva zatvorenu zaklopku<br>za umjeravanje                                 | Zatvorite zaklopku za umjeravanje.                                                                                                    |
| F45075 | Napomena   | Valjak i količina posipanja koje je<br>namjestio korisnik nisu optimalni, možda<br>je faktor umjeravanja pomaknut. Dozirni<br>motor ne može raditi na potrebnom broju<br>okretaja | Upotrijebite drugi dozirni valjak<br>ili prilagodite količine posipanja<br>ili vratite faktor umjeravanja na 1,00.                                      |
| F45076 | Upozorenje | Pogrešna konfiguracija, prekid kabela<br>između osnovnog računala i računala<br>hidraulike, neispravno računalo hidraulike                                                        | Provjerite konfiguraciju, provjerite kabelski<br>snop, zamijenite računalo hidraulike.                                                                  |
| F45077 | Napomena   | Dozator se ne može sporije vrtjeti                                                                                                    | Brža vožnja<br>Ponovno umjeravanje<br>Prilagodba količine posipanja                                                                                     |
| F45078 | Napomena   | Dozator se ne može brže vrtjeti                                                                                                    | Sporija vožnja<br>Ponovno umjeravanje<br>Prilagodba količine posipanja                                                                                  |
| F45079 | Napomena   | Sustav doziranja s navedenim brojem<br>dolazi do granica snage                                                                                                    | Povećajte/smanjite brzinu i/ili prilagodite<br>zadanu količinu.<br>Izračun brzine netočan (provjerite impulse<br>na 100 m)                              |
| F45080 | Napomena   | Navedeni ventilator radi izvan<br>namještenog raspona tolerancije                                                                                                    | Promijenite raspon tolerancije, provjerite senzor, provjerite hidrauliku                                                                                |
| F45081 | Napomena   | Zamjena spremnika koju je namjestio<br>korisnik nije valjana.                                                                                                    | Odaberite valjani spremnik.                                                                                                    |
| F45082 | Napomena   | U spremniku je dostignuta preostala<br>količina koju je namjestio korisnik.                                                                                                    | Dopunjavanje spremnika                                                                                                    |
| F45083 | Napomena   | U spremniku je dostignuta preostala<br>količina koju je namjestio korisnik.                                                                                                    | Dopunjavanje spremnika                                                                                                    |
| F45084 | Upozorenje | Pogrešna konfiguracija, prekid kabela<br>između obaju osnovnih računala,<br>neispravno osnovno računalo                                                                           | Provjerite konfiguraciju, provjerite kabelski<br>snop, zamijenite osnovno računalo.                                                                     |
| F45085 | Napomena   | Vremena uključenja i isključenja koja je<br>korisnik ručno optimizirao od tog se<br>trenutka zbrajaju/oduzimaju od vremena<br>koje je utvrdio AutoPoint                           |                                                                                                    |
| F45086 | Upozorenje | Mehanički kvar na motoru za doziranje ili<br>prekid kabela                                                                                                    | Pozovite izbornik dijagnostike, aktivirajte motor i provjerite impulse vrtnje                                                                           |
| F45087 | Upozorenje | Mehanički kvar na motoru za doziranje ili<br>prekid kabela                                                                                                    | Pozovite izbornik dijagnostike, aktivirajte motor i provjerite impulse vrtnje                                                                           |

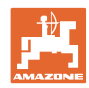

### Smetnja

| F45088 | Upozorenje | Pri uvozu nekih parametara pojavila se<br>pogreška.                                                                                                  | Nakon uvoza provjerite sve postavke<br>stroja u Postavkama / Izborniku proizvoda<br>/ Korisničkom izborniku                                                                                                    |
|--------|------------|----------------------------------------------------------------------------------------------------|----------------------------------------------------------------------------------------------------|
| F45089 | Upozorenje | Pri postupku uklapanja pola strane<br>pojavila se prevelika struja, a prisilno<br>isključenje aktivirano je radi osobne<br>zaštite.                  | Provjerite postoje li u sustavu blokade te<br>ih uklonite odnosno obavite ugađanje<br>motora. Motor pokrenite preko izbornika<br>dijagnostike ili ga zamijenite                                                                   |
| F45090 | Upozorenje | Pri postupku uklapanja pola strane<br>pojavila se prevelika struja, a prisilno<br>isključenje aktivirano je radi osobne<br>zaštite.                  | Provjerite postoje li u sustavu blokade te<br>ih uklonite odnosno obavite ugađanje<br>motora. Motor pokrenite preko izbornika<br>dijagnostike ili ga zamijenite                                                                   |
| F45091 | Napomena   | Utvrđena je pogreška na dodjeli AUX-N.<br>Obrisane su neispravne dodjele.                                                                            | Provjerite dodjelu upravljačkih uređaja<br>AUX-N.                                                                                                    |
| F45092 | Napomena   | UT, na koji je stroj prijavljen, prespor je i<br>reagira s odgodom tako da se poruke<br>CAN sabirnice ne mogu pravovremeno<br>obraditi na terminalu. | Provjerite ili zamijenite terminal.<br>Ako radite s CurveControlom, deaktivirajte<br>animaciju sapnica u prikazu rada kako<br>biste smanjili opterećenje sabirnice.<br>Obratite se svojem servisnom partneru<br>poduzeća AMAZONE. |
| F46800 | Napomena   | Broj okretaja dozatora previsok, vozite sporije!                                                                                                    | Vozite sporije<br>Ponovite kalibriranje<br>Prilagodite količinu posipanja                                                                                                    |
| F46801 | Napomena   | Tlak manji od minimalnog zadanog tlaka                                                                                                    | Povećajte broj okretaja ventilatora za<br>prorjeđivanje.<br>Po potrebi smanjite minimalnu vrijednost.<br>Otvorite izbornik dijagnostike (npr. senzor<br>neispravan).                                                              |
| F46802 | Napomena   | Premašen je zadani maksimalni tlak                                                                                                    | Broj okretaja ventilatora smanjite na<br>minimum<br>Po potrebi povećajte maksimalni tlak<br>Pozovite izbornik dijagnostike (npr. senzor<br>neispravan)                                                                            |
| F46803 | Napomena   | Stop za vozne staze još aktivan                                                                                                    | Deaktivirajte tipku za zaustavljanje                                                                                                    |
| F46804 | Napomena   | Stop za dozator još aktivan                                                                                                    | Deaktivirajte zaustavljanje dozatora                                                                                                    |
| F46806 | Napomena   | Sustav doziranja dolazi do granica snage                                                                                                    | Povećajte/smanjite brzinu i/ili prilagodite<br>zadanu količinu.<br>Izračun brzine netočan (provjerite impulse<br>na 100 m).                                                                                                    |
| F46807 | Napomena   | Broj okretaja dozatora prenizak, vozite<br>brže!                                                                                                    | Vozite brže<br>Ponovite kalibriranje<br>Prilagodite količinu posipanja                                                                                                    |
| F46808 | Napomena   | Ventilator radi izvan namještenog raspona tolerancije                                                                                                | Promijenite raspon tolerancije, provjerite senzor, provjerite hidrauliku.                                                                                                    |
| F46809 | Napomena   | U spremniku je dostignuta preostala<br>količina koju je namjestio korisnik.                                                                          | Dopunite spremnik.                                                                                                    |
| F46810 | Napomena   | Dostignuta je preostala količina koju je<br>korisnik namjestio u izborniku Zamjena<br>spremnika i spremnik je zamijenjen.                            | Deaktivirajte zamjenu spremnika.                                                                                                    |
| F46811 | Napomena   | Izvor brzine koji je odabrao korisnik više<br>nije dostupan pa je automatski odabran<br>valjani alternativni izvor.                                  | Potražite uzrok ispada primarnog izvora.                                                                                                    |
| F46812 | Napomena   | Stroj je prepoznao vožnju javnom prometnicom i prelazi u sigurno stanje.                                                                             | Čim stroj bude trebao prijeći u način za sijanje, treba ga deblokirati.                                                                                                    |
| F46813 | Napomena   | U spremniku je dostignuta preostala<br>količina koju je namjestio korisnik.                                                                          | Dopunite spremnik.                                                                                                    |
| F46814 | Napomena   | U spremniku je dostignuta preostala<br>količina koju je namjestio korisnik.                                                                          | Dopunite spremnik.                                                                                                    |

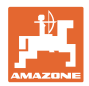

| F46815 | Napomena | Korisnik je aktivirao način snimanja uz<br>pomoć GPS-a.                                                        | Ponovnim pritiskom izađite iz načina<br>snimanja uz pomoć GPS-a.                                 |
|--------|----------|----------------------------------------------------------------------------------------------------|--------------------------------------------------------------------------------------------------|
| F46816 | Napomena | Section Control deaktiviran je putem terminala                                                                 | Aktivirajte Section Control u terminalu ili provjerite postavke terminala.                       |
| F46817 | Napomena | Sustav AutoPoint odredio je novo vrijeme<br>uključenja, a korisnik je aktivirao<br>napomene sustava AutoPoint  | Deaktivirajte napomene sustava<br>AutoPoint ili ručno unesite nova vremena<br>u terminal ISOBUS. |
| F46818 | Napomena | Sustav AutoPoint odredio je novo vrijeme<br>isključenja, a korisnik je aktivirao<br>napomene sustava AutoPoint | Deaktivirajte napomene sustava<br>AutoPoint ili ručno unesite nova vremena<br>u terminal ISOBUS. |

# 16.3 Ispad funkcija bez alarma na terminalu

Dođe li do ispada funkcija koji se ne prikažu na upravljačkom terminalu, provjerite osigurač ISOBUS utičnice na traktoru.

# 16.4 Ispad signala brzine s ISO-Busa

Kao izvor signala brzine, u izbornik Postavke stroja može se unijeti simulirana brzina.

To omogućuje upotrebu stroja bez signala za brzinu.

U tu svrhu:

- 1. Unesite simuliranu brzinu.
- 2. Tijekom upotrebe pridržavajte se unesene simulirane brzine.

|    | Konfiguriranje<br>izvora<br>brzine |
|----|------------------------------------|
| ۹۵ | Izvor<br>brzine                    |

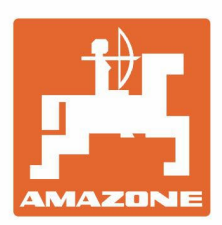

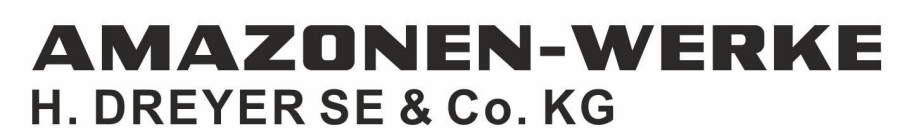

Postfach 51 D-49202 Hasbergen-Gaste Germany Tel.:+ 49 (0) 5405 501-0 e-mail:amazone@amazone.de http://www.amazone.de